C-TEL INFOSYSTEMS PVT. LTD.

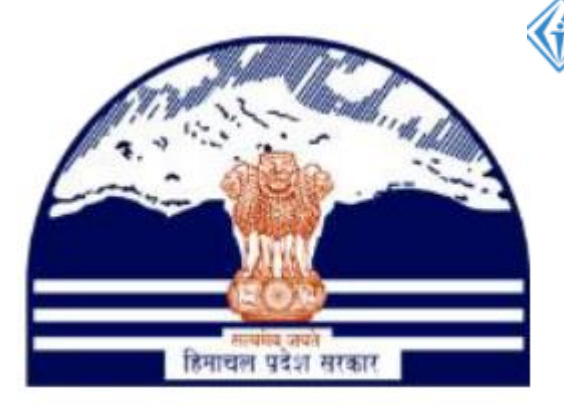

# DEPARTMENT OF STATE TAXES AND EXCISE GOVT.OF HIMACHAL PRADESH

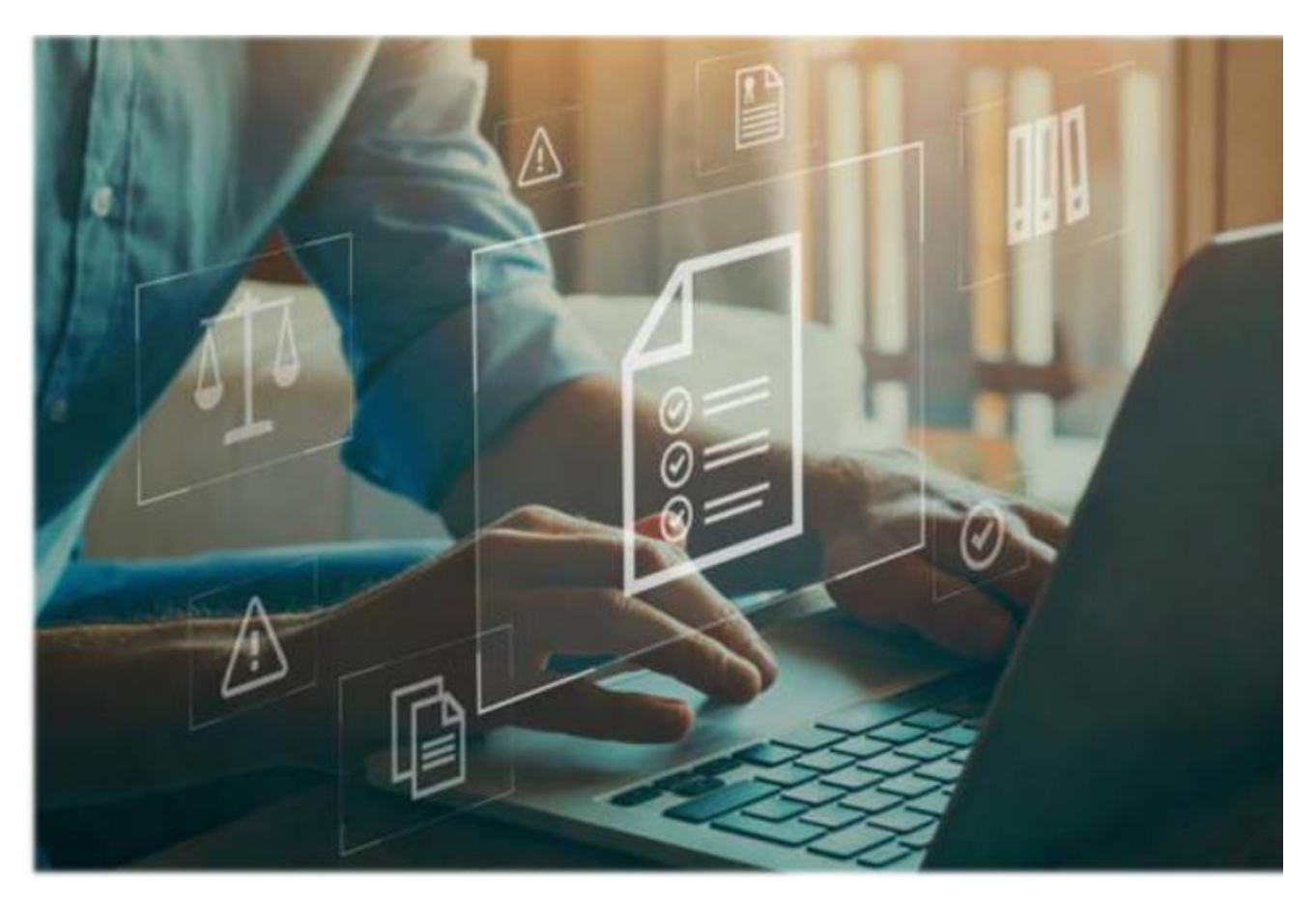

Retailer Quota Conversion User Reference Manual C-TEL INFOSYSTEMS PVT. LTD Hyderabad, Telangana

| Table Of Contents                 |
|-----------------------------------|
| 1.OVERVIEW:                       |
| 2. HELPFUL RESOURCES:             |
| 2.1 System Requirements:3         |
| 2.2 Help and Contact Information3 |
| 3. Retailer:                      |
| 3.1 Quota Conversion: 5           |
| 4.0 Reports:                      |
| 4.1 Quota Conversion Report:      |

# 1. Overview:

• Implementation Of An E-Governance Systems for Excise Functions Of "Department of State Taxes and Excise Government Of Himachal Pradesh".

• The Purpose of This Document Is to Provide a Detailed Description to The User Which Helps to Perform How to do quota conversion from IMFL TO CL & CL TO IMFL.

# 2. Helpful Resources:

2.1 System Requirements:

## **Operating System**

• Ubuntu Version No:20.0.4

# Connectivity

• For Data Transmission There Should Be Connectivity Installed at wholesaler.

### **Browser:**

• Application Is Compatible with Latest Mozilla and Chrome

2.2 Help and Contact Information.

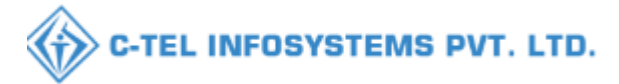

# 3.Retailer Login :-

|                              | P                           | Welcome!<br>lease login to your account            |
|------------------------------|-----------------------------|----------------------------------------------------|
|                              | User Name                   | 4                                                  |
| Brown the area               | Password                    | ۲                                                  |
| rtment of State Taxes and Ex | cise Verification Code *    | 353820 Get a new code                              |
| overnment of Himachal Prades | Enter Verification Code     | V                                                  |
|                              | Enter OTP                   | Get OTP                                            |
|                              | and the second second       | Forgot password?                                   |
|                              | a state                     | Login                                              |
| VIII CALLER .                | → Vigilance & Enforcement   | t 🔶 RTI                                            |
|                              | → Track Status              | → EoDB Dashboard                                   |
|                              | → Download User Manuals     | ➔ Third Party Verification                         |
|                              | → Download Application For  | orms 🔶 Excise Dashboard                            |
|                              | → Download SOP Documen      | its 🔶 Activity Videos                              |
| and the second               | → Frequently Asked Questi   | ions 🔶 Download APK                                |
| to the her and the second    |                             | Don't have an account? Sign Up                     |
|                              | Helpdesk Number: 918<br>918 | 320579-73/74/78,91820580-40/70/82,<br>320594-28/38 |
| J. All rights reserved       | HPE BUILD V9.1.1.11         | Powered by C-Tel Infosystems Pvt. Ltd              |

• User required to provide valid credentials as shown in above figure.

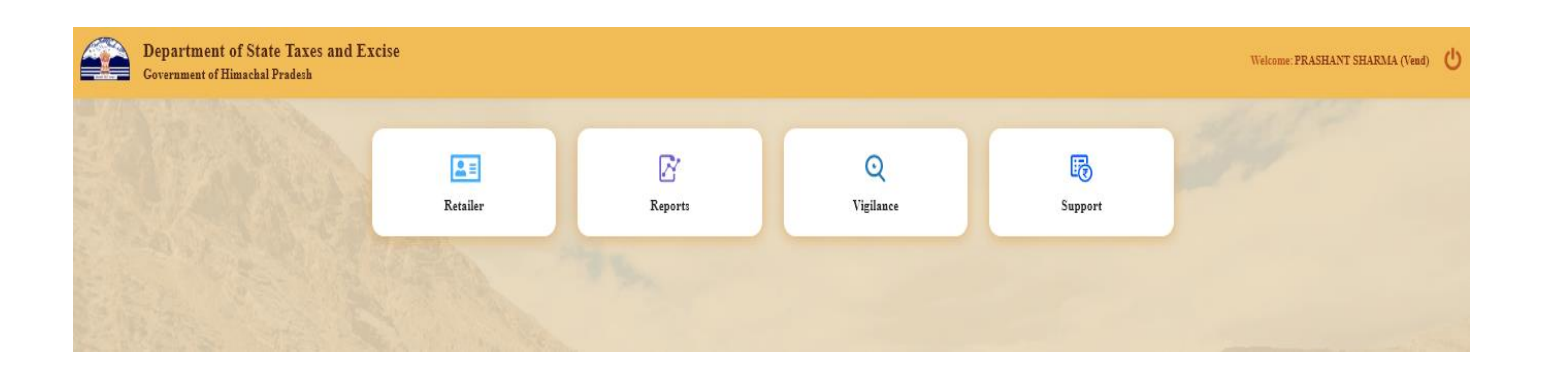

• User need to click on the Retailer Tab as shown in above figure.

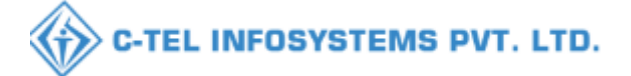

#### 3.1 Quota Conversion

|           | Department of St<br>Government of Hima | tate Taxes and E<br>achal Pradesh | Excise          |              |               |      | Sension Time Left : 59:28 🌲                                                    | 🔗 PRASHANT SH | arma 🖒          |
|-----------|----------------------------------------|-----------------------------------|-----------------|--------------|---------------|------|--------------------------------------------------------------------------------|---------------|-----------------|
| 📳 Retails | r 🗸 📝 Reports 🗸                        | Q Vigilance ~                     | 🐻 Sapport 🗸     |              |               |      |                                                                                |               |                 |
| LIST OF   | LICENSE                                |                                   |                 |              |               |      |                                                                                | Retailer >    | List of License |
| 10        | ·                                      |                                   |                 |              |               |      |                                                                                | Search:       |                 |
| S.No *    | Retailer Code                          | Retailer Name                     | License Name    | License Type | Mobile Number | Mail | Address                                                                        |               |                 |
| 1         | 2302066                                | D S FLIGHTS                       | PRASHANT SHARMA | L2           | 9999999999    |      | L 2 PANARSA, PANARSA, PANARSA, AUT, MANDI-III, Mandi, Himachal Pradesh, 175121 |               |                 |
|           |                                        |                                   |                 |              |               |      |                                                                                | Previous      | Next            |

• From Navigation bar, User need to click on the Retailer Tab and Click on the Quota Conversion.

|     |         | Departme<br>Governmen | nt of State '<br>of Himachal | Taxes and Excise<br>Pradesh |                  |                 |                      |                    |                |                 | Session Time I | .eft : 58:25 | 4 #        | PRASHANT   | sharma 🖒        |
|-----|---------|-----------------------|------------------------------|-----------------------------|------------------|-----------------|----------------------|--------------------|----------------|-----------------|----------------|--------------|------------|------------|-----------------|
| 6   | 🖪 Retai | iler 🗸 🖉 🤅            | Reports ~ (                  | Q Vigilance - 🛛 🗟 Su        | ıpport ~         |                 |                      |                    |                |                 |                |              |            |            |                 |
| QT  | UOTA    | CONVERSI              | ON                           | AN AN                       |                  |                 |                      |                    |                |                 | and the second |              |            | Retailer > | Quota Conversio |
|     |         |                       |                              |                             |                  |                 |                      | Start Date         | 11-Jul-2023    | End Date 11-    | Jul-2023       | Status       | In-Process | •          | Search          |
| C   | 10      | -                     |                              |                             |                  |                 |                      |                    |                |                 |                |              | Search:    |            |                 |
|     | S.No *  | Request Id            | Unit Name                    | From Retailer Code          | To Retailer Code | Conversion Type | From Available Quota | To Available Quota | Required Quota | Converted Quota | Created On     | Status       | Pending at | Action     | Remarks         |
| :   | No data | a available           |                              |                             |                  |                 |                      |                    |                |                 |                |              |            |            |                 |
| l r | + Quota | a Conversion          |                              |                             |                  |                 |                      |                    |                |                 |                |              |            | Previous   | Next            |
|     |         |                       |                              |                             |                  |                 |                      |                    |                |                 |                |              |            |            |                 |
| L   |         |                       |                              |                             |                  |                 |                      |                    |                |                 |                |              |            |            |                 |
| L   |         |                       |                              |                             |                  |                 |                      |                    |                |                 |                |              |            |            |                 |
| L   |         |                       |                              |                             |                  |                 |                      |                    |                |                 |                |              |            |            |                 |
| L   |         |                       |                              |                             |                  |                 |                      |                    |                |                 |                |              |            |            |                 |
|     |         |                       |                              |                             |                  |                 |                      |                    |                |                 |                |              |            |            |                 |
|     |         |                       |                              |                             |                  |                 |                      |                    |                |                 |                |              |            |            |                 |
|     |         |                       |                              |                             |                  |                 |                      |                    |                |                 |                |              |            |            |                 |

• In Quota Conversion Tab, User need to click on the +Quota Conversion.

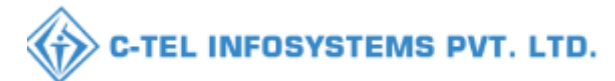

| Department of State Taxes and Excise<br>Government of Himachal Pradesh |                                                                                                    |                                              |     |              | Session Time           | Left : 51:49 | * *                                | PRASHANT   | sharma 😃 |
|------------------------------------------------------------------------|----------------------------------------------------------------------------------------------------|----------------------------------------------|-----|--------------|------------------------|--------------|------------------------------------|------------|----------|
| QUOTA CONVERSION                                                       | Quota Conversion<br>Conversion Type" INFL to<br>To Vindor" -elective<br>Available Quota For<br>Conversion"<br>Enter Required<br>Quota"<br>Upload File Browse<br>Remarks* Remarks | X cL andor. * equired Quota No flted Submait | ota | End Date 11- | Jui-2023<br>Created On | Status       | In-Process<br>Search<br>Pending at | Retailer > | Remark:  |

- In Quota Conversion pop up window, User Need to Select Conversion Type\* Ex (IMFL TO CL OR CL TO IMFL).
- User need to select To Vendor in drop down list.
- User need to enter the Required Quota.
- User need to upload document in upload file (optional field).
- User need to enter the Remarks.
- And click on the Submit Button.

| 🖪 Retailer - 🛛 🖉 Reports - 🔍 Q Vigilance - 🔯 Support -            |                                                                        |    |     |                 |            |        |            |            |                  |
|-------------------------------------------------------------------|------------------------------------------------------------------------|----|-----|-----------------|------------|--------|------------|------------|------------------|
| QUOTA CONVERSION                                                  |                                                                        |    |     |                 |            |        |            | Retailer > | Quota Conversion |
|                                                                   | Quota Conversion                                                       | ×  |     | End Date 🛗 11-J | ul-2023    | Status | In-Process |            | Search           |
| 10 *                                                              | Conversion Type* INFL to CL                                            |    |     |                 |            |        | Search:    |            |                  |
| S.No * Request Id Unit Name From Retailer Code To Retailer Code C | To Vendor* 2303111(L-14 Mandi ( Thanera)) *                            |    | ota | Converted Quota | Created On | Status | Pending at | Action     | Remarks          |
| No data available                                                 | <b>⊕</b> 10.10.193                                                     |    |     |                 |            |        |            |            |                  |
| + Quota Conversion                                                | Quota Conversion request raised successfully with request id QC2300076 |    | 1   |                 |            |        |            | Previous   | Next             |
|                                                                   |                                                                        | ок |     |                 |            |        |            |            |                  |
|                                                                   | Armarius -                                                             |    | d   |                 |            |        |            |            |                  |
|                                                                   |                                                                        | _  |     |                 |            |        |            |            |                  |
|                                                                   |                                                                        |    |     |                 |            |        |            |            |                  |

- User will get Pop up message Quota Conversion Request raised Successfully with Request Id.
- User cannot make any changes after submitting the quota conversion request.

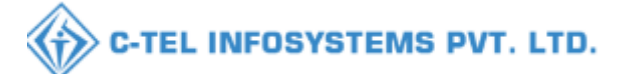

|      | Depar<br>Govern | tment of Sta<br>ment of Himac | te Taxes and Exe<br>hal Pradesh | cise                           |                 |                      |                    |                |                 | Session Ti              | me Left : é | 59:09 🌲 🕋                             | PRASHANT S   | HARMA 😃         |
|------|-----------------|-------------------------------|---------------------------------|--------------------------------|-----------------|----------------------|--------------------|----------------|-----------------|-------------------------|-------------|---------------------------------------|--------------|-----------------|
|      | tetailer ~      | 🗗 Reports 🗸                   | Q Vigilance ~                   | 🐻 Support 🗸                    |                 |                      |                    |                |                 |                         |             |                                       |              |                 |
| QUO  | TA CONVE        | RSION                         |                                 |                                |                 |                      |                    |                |                 |                         |             |                                       | Retailer > Q | uota Conversion |
|      |                 |                               |                                 |                                |                 |                      | Start Date         | 11-Jul-2023    | End Dat         | e 🛍 11-Jul-2023         | s           | tatus In-Process                      | v            | Search          |
| 10   | Ŧ               |                               |                                 |                                |                 |                      |                    |                |                 |                         |             | Search                                | h:           |                 |
| S.Ne | • Request       | ld Unit Name                  | From Retailer Code              | To Retailer Code               | Conversion Type | From Available Quota | To Available Quota | Required Quota | Converted Quota | Created On              | Status      | Pending at                            | Action       | Remarks         |
| 1    | QC23000         | 76 Mandi                      | 2302066(L-2 Panarsa)            | 2303111(L-14 Mandi ( Thanera)) | IMFL to CL      | 753                  | 1227.65            | 100            | 154.55          | 11-Jul-2023 11:39:40 AM | New         | Shri Manoj Dogra<br>(Deputy Commissio | ner)         | View            |
|      |                 |                               |                                 |                                |                 |                      |                    |                |                 |                         |             |                                       | Previous     | Next            |

• The Forwarded Request will be displayed as shown in above figure.

| (The second second second second second second second second second second second second second second second s | Please                                                                | Welcome!<br>e login to your account        |
|----------------------------------------------------------------------------------------------------|-----------------------------------------------------------------------|--------------------------------------------|
|                                                                                                    | User Name                                                             | 4                                          |
| Trees the sea                                                                                                   | Password                                                              | ۲                                          |
| ent of State Taxes and E                                                                                        | Verification Code *                                                   | 035739 Get a new code                      |
| nment of Himachal Prad                                                                                          | Lesh<br>Enter Verification Code                                       | U                                          |
|                                                                                                    | Euter OTP                                                             | Get OTP                                    |
| and the start                                                                                                   |                                                                       | Login                                      |
| 100                                                                                                    | <ul> <li>Vigilance &amp; Enforcement</li> <li>Track Status</li> </ul> | > RTI                                      |
|                                                                                                    | Download User Manuals                                                 | Third Party Verification                   |
|                                                                                                    | Download Application Forms                                            | → Excise Dashboard                         |
|                                                                                                    | ➔ Download SOP Documents                                              | → Activity Videos                          |
| 1. Sametallan                                                                                                   | → Frequently Asked Questions                                          | ➔ Download APK                             |
| the to be the second                                                                                            | Don't                                                                 | have an account? Sign Up                   |
|                                                                                                    | Helpdesk Number: 918205<br>918205                                     | 79-73/74/78,91820580-40/70/82,<br>94-28/38 |
| ghts reserved                                                                                                   | HPE BUILD V9.1.1.11                                                   | Powered by C-Tel Infosystems Pvt. Ltd      |

### **Deputy Commissioner District Office :-**

• User need to provide valid credentials as mentioned in above figure and click on Login.

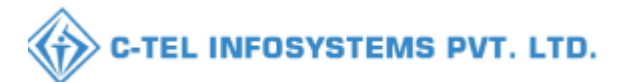

| (1)<br>Activity Dashboard       | Froduction Dashboard     | (1)<br>Dashboard       | License Management  |
|---------------------------------|--------------------------|------------------------|---------------------|
| C<br>Brand / Label Registration | <b>E</b><br>Distillery   | E Bottling Units       | <b>E</b><br>Brewery |
| Wholesaler                      | import Wholesaler        | <b>≧</b> ≣<br>Retailer | Other Licensees     |
| 다.<br>연<br>Hologram Procurement | Appeals & Revisions      | Licensee<br>TI<br>RTI  | Q<br>Vigilance      |
| Record Management               | E.<br>Revenue Management | O)<br>Users            | Reports             |
|                                 | B                        |                        |                     |

• User need to click on the retailer tab as shown in above figure.

|        | Departm<br>Governme | ent of State Taxes and Excis<br>nt of Himachal Pradesh | e             |                         |              |                 |                  |           |                              |                      |                           |                           | Session Time I      | .eft : 58:51 🌲 🐐   | } Shri Ma | noj Dogra 🕛       |
|--------|---------------------|--------------------------------------------------------|---------------|-------------------------|--------------|-----------------|------------------|-----------|------------------------------|----------------------|---------------------------|---------------------------|---------------------|--------------------|-----------|-------------------|
| () Ad  | ivity Dashboard     | ~ O Production Dashboard ~                             | 🕐 Dashboard 🗸 | ER License Management ~ | 🛷 Brand/Labe | l Registration  | ~ 🛛 🔬 Die        | tillery ~ | 📓 Bottling Unit 🗸            | 🛃 Brewery ~          | Q Wholesaler ~            | 🙆 Import Wholesale 🗸      | 📓 Winery ~          | 🔳 Retailer 🗸       | 🗢 Other   | License 📏         |
| LIST C | OF LICENSE          | CALLER AND AND A                                       |               |                         |              |                 |                  |           |                              |                      |                           |                           |                     | List of License    |           | > List of License |
| 10     |                     |                                                        |               |                         |              |                 |                  |           |                              |                      |                           |                           |                     | Route              |           |                   |
| 10     |                     |                                                        |               |                         |              |                 |                  |           |                              |                      |                           |                           |                     | Bar Indent to Reta | uler      |                   |
| S.No   | Retailer<br>Code    | Retailer Name                                          |               | License Name            |              | License<br>Type | Mobile<br>Number | Mail      | Address                      |                      |                           |                           |                     | Retailer Indent to | Wholesale |                   |
| 1      | 2302955             | M/S BHAVYA ENTERPRISES                                 |               | AJAY KAUSHAL            |              | L14             | 0000000000       |           | UPPER BHAMBLA, BH            | AMBLA SARKAG         | HAT, Sarkashat, Mandi F   | fimachal Pradesh.175024   |                     | Retailer Pass Exte | noion     |                   |
| 2      | 2302667             | M/S ANANT RAM VERMA                                    |               | ANANT RAM VERMA         |              | 1.2             | 0000000000       |           | bal colony, bal colony, sur  | ider nærar. Sunderna | Far-II. Mandi Himachal F  | tradesh 174033            |                     | Advance License H  | ee        |                   |
| 3      | 2302083             | L-14 RAKOHTA                                           |               | ROHIT THAKUR            |              | <br>L14         | 0000000000       |           | RAKOHTA, RAKOHTA             | SARKAGHAT. Sarl      | caghat, Mandi, Himachal   | Pradesh 175024            |                     | Quota Conversion   |           |                   |
| 4      | 2303109             | D S FLIGHTS                                            |               | PRASHANT SHARMA         |              | L2              | 00000000000      |           | LOWER THANERA, MA            | ANDL MANDL MA        | NDI. SADAR. Mandi-I.S     | ADAR. Mandi Himachal Prad | esh.175001          |                    |           |                   |
| 5      | 2302084             | L-14 GEHRA                                             |               | ROHIT THAKUR            |              | L14             | 00000000000      |           | , GEHRA, GEHRA, SARK         | AGHAT, Sarkaghat,    | Mandi,Himachal Pradesl    | h.175024                  |                     |                    |           |                   |
| 6      | 2303668             | D S FLIGHTS                                            |               | PRASHANT SHARMA         |              | L2              | 99999999999      |           | L 2 PANDOH, PANDOH,          | PANODH, SADAR,       | MANDI-III, Mandi, Him     | achal Pradesh,175124      |                     |                    |           |                   |
| 7      | 2304039             | D S FLIGHTS                                            |               | PRASHANT SHARMA         |              | L14             | 99999999999      |           | L 14 KOTLI, KOTLI, KOT       | ILI, SADAR, Mandi    | -II, Mandi, Himachal Prac | lesh,175003               |                     |                    |           |                   |
| 8      | 2303988             | L-14 Shalla                                            |               | anantramverma           |              | L14             | 99999999999      |           | L-14 Shalla, Shalla, Shalla, | , Chachyot, Gohar (C | hail Chowk), Mandi, Him   | achal Pradesh,175028      |                     |                    |           |                   |
| 9      | 2303927             | L-14 RAJGARH                                           |               | anantramverma           |              | L14             | 99999999999      |           | L14 RAJGARH, Rajgarh, 1      | Rajgarh, Balh, Mand  | i-II,,Mandi,Himachal Pra  | desh,175027               |                     |                    |           |                   |
| 10     | 2302110             | M/S NAND LAL                                           |               | NAND LAL                |              | L14             | 999999999999     |           | L-14 SANARLI, KARSOG         | -SHIMLA ROAD, S      | SANARLI, BANTHAL, I       | KARSOG, Karsog, KARSOG, , | Mandi,Himachal Prad | esh,175011         |           |                   |
|        |                     |                                                        |               |                         |              |                 |                  |           |                              |                      |                           |                           |                     |                    | Previous  | Next              |

• User need to click on the Retailer tab, click on the Quota Conversion as shown in above figure.

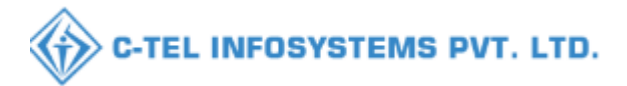

| -      |                         |                                |                           |                                                                                                    |                                |                            |                        |                    |                |                 |                         |           |                                           |            |                  |
|--------|-------------------------|--------------------------------|---------------------------|----------------------------------------------------------------------------------------------------|--------------------------------|----------------------------|------------------------|--------------------|----------------|-----------------|-------------------------|-----------|-------------------------------------------|------------|------------------|
|        | Departmen<br>Government | nt of State T<br>of Himachal P | axes and Excise<br>radesh |                                                                                                    |                                |                            |                        |                    |                |                 |                         | Session 7 | ime Left : 59:39 🌲 💣                      | Shri Mi    | anoj Dogra 🕛     |
| Acti   | rity Dashboard 🗸        | Producti                       | on Dashboard 🗸 🛛 🤅        | 🕑 Dashboard 🗸                                                                                                    | ER License Management ~        | 🔗 Brand / Label Registrati | ion ~ 🖉 差 Distillery ~ | 📓 Bottling Unit 🗸  | 🛃 Brewery ~    | Q Wholesaler ~  | 👔 Import Wholesale 🗸    | 🗟 Winery  | ~ Es Retailer ~                           | 🗢 Other    | License          |
| QUOT   | CONVERSI                | ON                             | Stand Stan                |                                                                                                    |                                |                            |                        |                    |                |                 | and the second          |           |                                           | Retailer > | Quota Conversion |
|        |                         |                                |                           |                                                                                                    |                                |                            |                        |                    | Start Date 🛗   | 11-Jul-2023     | End Date 🛗 11-Jul-20    | 13        | Statua In-Process                         | *          | Search           |
| 10     | *                       |                                |                           |                                                                                                    |                                |                            |                        |                    |                |                 |                         |           | Search:                                   |            |                  |
| S.No * | Request Id              | Unit Name                      | From Retailer Code        | e in the second second s | To Retailer Code               | Conversion Type            | From Available Quota   | To Available Quota | Required Quota | Couverted Quota | Created On              | Status    | Pending at                                | Action     | Remarks          |
| 1      | QC2300076               | Mandi                          | 2302066(L-2 Panarsa       | 1)                                                                                                    | 2303111(L-14 Mandi ( Thanera)) | IMFL to CL                 | 753                    | 1227.65            | 100            | 154.55          | 11-Jul-2023 11:39:40 AM | New       | Shri Manoj Dogra<br>(Deputy Commissiones  |            | View             |
| 2      | QC2300058               | Sunder Nagar                   | 2302667(L-2 BSL Ce        | olony (SNR))                                                                                                    | 2302980(L-14 BSL Colony (SNR)  | ) IMFL to CL               | 10000.00               | 10000.00           | 100            | 154.55          | 03-Jul-2023 01:40:29 PM | New       | Shri Manoj Dogra<br>(Deputy Commissioner) | •          | View             |
|        |                         |                                |                           |                                                                                                    |                                |                            |                        |                    |                |                 |                         |           |                                           | Previous   | Next             |

#### • User need to click o the action button as shown in above figure.

| Activi    | ty Dashboard 🐱 | Product      | ien Dashboard 🧹 💭 Dashboard   | - El License Management -      | Ø Brand / I | abel Registration 🐱     | 🔏 Distillery 🗸        | 📸 Bottling Unit 🗸        | 🔏 Brewery ~ | Q Wholesaler ~  | Import Wholesale ~      | 🔛 Win  | ery - 🔚 Retailer -                        | Other Lie        |
|-----------|----------------|--------------|-------------------------------|--------------------------------|-------------|-------------------------|-----------------------|--------------------------|-------------|-----------------|-------------------------|--------|-------------------------------------------|------------------|
| <b>FA</b> | CONVERSI       | ON           |                               |                                |             |                         |                       |                          |             |                 |                         |        |                                           | Retailer > Quota |
|           |                |              |                               |                                |             | Quota Conv              | ersion                |                          | × 10        | 11-Jul-2023     | Eud Date 11-Jul-2023    | 1      | ln-Process                                | Scatus<br>*      |
|           | * Request Id   | Unit Name    | From Ratailer Code            | To Ratailer Code               | Cont        | S.No Request            | ID Requested Use      | er Requested On          | ad Onote    | Converted Onote | Created On              | Status | Search:<br>Panding at                     | Action Res       |
| 2         | QC2300076      | Mandi        | 2302066(L-2 Panarsa)          | 2303111(L-14 Mandi ( Thanera)) | IMFL        | 1 QC2300<br>Upload file | 076 2302066           | 11-07-23 11:39:40        |             | 154.55          | 11-Jul-2023 11:39:40 AM | New    | Shri Manoj Dogra<br>(Deputy Commissioner) |                  |
|           | QC2300058      | Sunder Nagar | 2301667(L-2 BSL Colony (SNR)) | 2302980(L-14 BSL Colony (SNR)  | ) IMFL      | Location*               | DISTRICT OFFICE       | ected.                   | •           | 154.55          | 03-Jul-2023 01:40:29 PM | Nor    | Shri Manoj Dogra<br>(Deputy Commissioner) |                  |
|           |                |              |                               |                                |             | Designation*            | Assistant Commissione | 17                       | -           |                 |                         |        |                                           | Previous         |
|           |                |              |                               |                                |             | Status*                 | Smt Shailja Sharma    |                          | -           |                 |                         |        |                                           |                  |
|           |                |              |                               |                                |             | Remark:*                | Please Enter Remails  | Only Upto 240 Characters |             |                 |                         |        |                                           |                  |
|           |                |              |                               |                                |             |                         |                       |                          |             |                 |                         |        |                                           |                  |
|           |                |              |                               |                                |             |                         |                       | Forwas                   | rd          |                 |                         |        |                                           |                  |

• User need to upload the document in upload file (optional field) and enter the remark and click on the forward button.

|      | Dep<br>Gove | artmen<br>rnment o | t of State Ta<br>of Himachal P | axes and Exc<br>radesh | ise |                                                                 |         |                 |                              |                                     |          |        |                      | Session Ti | ime Left : 53:29 | 4 % | Shri Ma     | unoj Dogra (   |
|------|-------------|--------------------|--------------------------------|------------------------|-----|-----------------------------------------------------------------|---------|-----------------|------------------------------|-------------------------------------|----------|--------|----------------------|------------|------------------|-----|-------------|----------------|
| () A |             |                    |                                |                        |     |                                                                 |         |                 |                              |                                     |          |        |                      |            |                  |     |             |                |
| QUOT |             |                    |                                |                        |     |                                                                 |         |                 |                              |                                     |          |        |                      |            |                  |     |             | Quota Conversi |
|      |             |                    |                                |                        |     |                                                                 |         | Quota Conve     | rsion                        |                                     | ×        |        | End Date 11-Jul-2023 |            |                  |     | Status<br>* | Search         |
| S.No |             |                    | Unit Name                      |                        |     |                                                                 | Сову    | S.No Request I  | D Requested Use              | r Requested On<br>11-07-23 11:39:40 | ed Quota |        | Created On           |            |                  |     |             |                |
| 1    |             |                    | Mandi<br>Sunder Nagar          |                        |     | 2303111(L-14 Mandi ( Thanera))<br>2302980(L-14 BSL Colomy (SNR) | ⊕ 10.10 | 0.10.193        | -                            |                                     |          | 154.55 |                      |            |                  |     |             |                |
|      |             |                    |                                |                        |     |                                                                 | Request | Forwarded Succe | essfully.<br>193 to prompt y | ou again                            |          |        |                      |            |                  |     |             |                |
|      |             |                    |                                |                        |     |                                                                 |         |                 |                              |                                     | ОК       |        |                      |            |                  |     |             |                |
|      |             |                    |                                |                        |     |                                                                 |         |                 |                              |                                     |          |        |                      |            |                  |     |             |                |

• User will get pop up message request forwarded successfully.

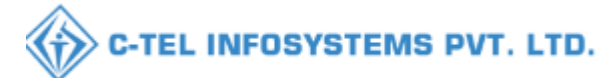

|           | Departmen<br>Government o | t of State T<br>f Himachal P | axes and Excise<br>radesh | e               |                        |                |                     |                |                   |             |               |                         | Se          | usion Time Left : 59:34                    | 🌲 🏤 Sh       | ri Manoj Dogra  🕛    |
|-----------|---------------------------|------------------------------|---------------------------|-----------------|------------------------|----------------|---------------------|----------------|-------------------|-------------|---------------|-------------------------|-------------|--------------------------------------------|--------------|----------------------|
| ① Activit | y Dashboard 🗸             | Producti                     | ion Dashboard ~           | 🕐 Dashboard 🗸   | 🖳 License Management ~ | Ø Brand/L      | abel Registration ~ | 💰 Distillery 🗸 | 📓 Bottling Unit 🗸 | 🛃 Brewery   | ~ Q Wholesal  | ler ~ 🛛 🖳 Import Wholes | ale - 🛛 🗟 V | Vinery ~ 🚺 🏝 Reta                          | uler - 🖉 🖉 ( | Other License        |
| QUOTA     | CONVERSIO                 | N                            | A STATE                   |                 |                        |                |                     |                |                   |             |               |                         |             | and the                                    | Retaile      | r » Quota Conversion |
|           |                           |                              |                           |                 |                        |                |                     |                |                   | Start Date  | 11-Jul-2023   | End Date                | 11-Jul-2023 | Status All                                 |              | • Search             |
| 10        | *                         |                              |                           |                 |                        |                |                     |                |                   |             |               |                         |             |                                            | Search:      |                      |
| S.No *    | Request Id                | Unit Name                    | From Retailer Code        | e To Retailer ( | Code C                 | ouversion Type | From Available Que  | ota To Availab | le Quota Requir   | ed Quota Co | nverted Quota | Created On              | Status      | Pending at                                 | Actic        | on Remarks           |
| 1         | QC2300076                 | Mandi                        | 2302066(L-2 Panarsa       | a) 2303111(L-1- | 4 Mandi ( Thanera)) II | .FL to CL      | 753                 | 1227.65        | 100               | 15          | 4.55          | 11-Jul-2023 11:39:40 AM | In-process  | Smt Shailja Sharma<br>(Assistant Commissie | oner)        | View                 |
|           |                           |                              |                           |                 |                        |                |                     |                |                   |             |               |                         |             |                                            | Prev         | ious Next            |
|           |                           |                              |                           |                 |                        |                |                     |                |                   |             |               |                         |             |                                            |              |                      |
|           |                           |                              |                           |                 |                        |                |                     |                |                   |             |               |                         |             |                                            |              |                      |

• The forwarded request will be displayed as shown in above figure.

#### Assistant Commissioner :-

|                                                                                                    | Please                            | Velcome!                         | ount                      |
|----------------------------------------------------------------------------------------------------|-----------------------------------|----------------------------------|---------------------------|
|                                                                                                    | User Name                         |                                  | 4                         |
| Report to the second second se | Password                          |                                  | ۲                         |
| Department of State Taxes and Exci                                                                                                    | Se Verification Code *            | 035739                           | Get a new code            |
| Government of Himachal Pradesh                                                                                                    | Enter Verification Code           |                                  | U                         |
|                                                                                                    | Euter OTP                         |                                  | Get OTP                   |
|                                                                                                    |                                   |                                  | Forgot password?          |
|                                                                                                    |                                   | Login                            |                           |
| All Hill alman in the                                                                                                    | → Vigilance & Enforcement         | → RTI                            |                           |
|                                                                                                    | → Track Status                    | → EoDB D                         | ashboard                  |
|                                                                                                    | ➔ Download User Manuals           | → Third P                        | arty Verification         |
|                                                                                                    | Download Application Forms        | → Excise I                       | Dashboard                 |
| C IV - COMMAN                                                                                                    | Download SOP Documents            | → Activity                       | Videos                    |
| Carl Carlo Charles                                                                                                    | ➔ Frequently Asked Questions      | → Downlos                        | ad APK                    |
| is all a second and a                                                                                                    | Don't                             | have an account? Sign            | Up                        |
| and the state of the                                                                                                    | Helpdesk Number: 918205<br>918205 | 79-73/74/78 , 918205<br>94-28/38 | 580-40/70/82,             |
| ght © 2023. All rights reserved                                                                                                    | HPE BUILD V9.1.1.11               | Powered by C                     | -Tel Infosystems Pvt. Ltd |

• User need to provide valid credentials as mentioned in above figure and click on Login.

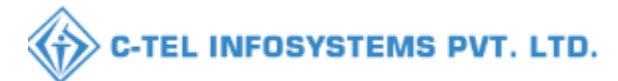

| (1)<br>Activity Dashboard                                                                                                    | Froduction Dashboard          | (1)<br>Dashboard | License Management  |
|----------------------------------------------------------------------------------------------------|-------------------------------|------------------|---------------------|
| C<br>Brand / Label Registration                                                                                                    | <u>E</u><br>Distillery        | Bottling Units   | <b>E</b><br>Brewery |
| (in the second second s | <b>E</b><br>Import Wholesaler | Retailer         | Other Licensees     |
| 마<br>한 년<br>Hologram Procurement                                                                                                    | Appeals & Revisions           | Licensee<br>RTI  | Q<br>Vigilance      |
| Record Managment                                                                                                    | E.<br>Revenue Management      | O)<br>Users      | Reports             |
| Others                                                                                                    | Support                       |                  |                     |

• User need to click on the retailer tab as shown in above figure.

|          | Departm<br>Governmen | ent of State Taxes and Excis<br>nt of Himachal Pradesh | ie             |                         |               |                 |                  |           |                                                                                          |                       |                          |                            | Session Time I      | eft : 58:51 🌲 🔏     | Shri Maa  | ioj Dogra 🕛       |
|----------|----------------------|--------------------------------------------------------|----------------|-------------------------|---------------|-----------------|------------------|-----------|------------------------------------------------------------------------------------------|-----------------------|--------------------------|----------------------------|---------------------|---------------------|-----------|-------------------|
| () Activ | ity Dashboard        | - O Production Dashbeard -                             | () Dashboard ~ | ER License Management ~ | 🔗 Brand / Lab | el Registration | ~ 🛛 🖉 Dis        | tillery ~ | Bottling Unit ~                                                                          | 🛃 Brewery ~           | Q Wholesaler ~           | 👔 Import Wholesale 🗸       | 📓 Winery ~          | 💵 Retailer 🗸        | 🔿 Other I | .icense           |
| LIST O   | F LICENSE            |                                                        |                |                         |               |                 |                  |           |                                                                                          |                       |                          |                            |                     | List of License     |           | > List of License |
| 10       | -                    |                                                        |                |                         |               |                 |                  |           |                                                                                          |                       |                          |                            |                     | Route               |           |                   |
| 10       |                      |                                                        |                |                         |               |                 |                  |           |                                                                                          |                       |                          |                            |                     | Bar Indent to Reta  | iler      |                   |
| S.No -   | Retailer<br>Code     | Retailer Name                                          |                | License Name            |               | License<br>Type | Mobile<br>Number | Mail      | Address                                                                                  |                       |                          |                            |                     | Retailer Indent to  | Wholesale |                   |
| 1        | 2302955              | M/S BHAVYA ENTERPRISES                                 |                | AJAY KAUSHAL            |               | L14             | 999999999999     |           | , UPPER BHAMBLA, BH                                                                      | AMBLA, SARKAGF        | IAT, Sarkaghat, Mandi,H  | limachal Pradesh,175024    |                     | Retailer Pass Exter | ision     |                   |
| 2        | 2302667              | M/S ANANT RAM VERMA                                    |                | ANANT RAM VERMA         |               | L2              | 999999999999     |           | , bsl colony, bsl colony, sunder nagar, Sundernagar-II., Mandi, Himachal Pradesh, 174033 |                       |                          |                            |                     |                     | **        |                   |
| 3        | 2302083              | L-14 RAKOHTA                                           |                | ROHIT THAKUR            |               | L14             | 00000000000      |           | , RAKOHTA, RAKOHTA,                                                                      | SARKAGHAT, Sark       | aghat, Mandi, Himachal I | Pradesh,175024             |                     | Quota Conversion    | _         |                   |
| 4        | 2303109              | D S FLIGHTS                                            |                | PRASHANT SHARMA         |               | L2              | 00000000000      |           | , LOWER THANERA, MA                                                                      | andi, mandi, man      | IDI, SADAR, Mandi-I,S    | ADAR, ,Mandi,Himachal Prad | lesh,175001         |                     |           |                   |
| 5        | 2302084              | L-14 GEHRA                                             |                | ROHIT THAKUR            |               | L14             | 9999999999999    |           | , GEHRA, GEHRA, SARF                                                                     | AGHAT, Sarkaghat, ;   | Mandi,Himachal Pradesh   | h,175024                   |                     |                     |           |                   |
| 6        | 2303668              | D S FLIGHTS                                            |                | PRASHANT SHARMA         |               | L2              | 9999999999999    |           | L 2 PANDOH, PANDOH,                                                                      | PANODH, SADAR, I      | MANDI-III_Mandi,Hima     | achal Pradesh,175124       |                     |                     |           |                   |
| 7        | 2304039              | D S FLIGHTS                                            |                | PRASHANT SHARMA         |               | L14             | 999999999999     |           | l 14 kotli, kotli, koʻ                                                                   | ILI, SADAR, Mandi-    | II,,Mandi,Himachal Prad  | lesh,175003                |                     |                     |           |                   |
| 8        | 2303988              | L-14 Shalla                                            |                | ananframverma           |               | L14             | 9999999999999    |           | L-14 Shalla, Shalla, Shalla                                                              | , Chachyot, Gohar (Cl | hail Chowk), Mandi,Him   | achal Pradesh,175028       |                     |                     |           |                   |
| 9        | 2303927              | L-14 RAJGARH                                           |                | ananframverma           |               | L14             | 9999999999999    |           | L14 RAJGARH, Rajgarh, I                                                                  | Rajgarh, Balh, Mandi- | II.,Mandi,Himachal Prac  | desh,175027                |                     |                     |           |                   |
| 10       | 2302110              | M/S NAND LAL                                           |                | NAND LAL                |               | L14             | 9999999999999    |           | L-14 SANARLI, KARSOG                                                                     | 3-SHIMLA ROAD, S      | ANARLI, BANTHAL, F       | KARSOG, Karsog, KARSOG, ,  | Mandi,Himachal Prad | mh,175011           |           |                   |
|          |                      |                                                        |                |                         |               |                 |                  |           |                                                                                          |                       |                          |                            |                     |                     | Previous  | Next              |

• User need to click on the Retailer tab, click on the Quota Conversion as shown in above figure.

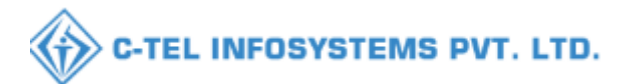

| É |        | Departı<br>Governm | nent of<br>ent of H | State Taxes and<br>imachal Pradesh | d Excise                          |                    |                         |                       |                   |                    | Session Ti                 | me Left : <del>S</del> | 9:50 🌲 1                                   | Smt Shail              | a Sharma 🖞      |
|---|--------|--------------------|---------------------|------------------------------------|-----------------------------------|--------------------|-------------------------|-----------------------|-------------------|--------------------|----------------------------|------------------------|--------------------------------------------|------------------------|-----------------|
|   | Activ  | ity Dashboard      | ~ (@                | Production Dashboar                | d ~ 🕘 Dashboard ~                 | License ?          | Management ~            | 🔗 Brand / Label R     | egistration 🗸     | a Distillery ~     | 🛃 Bottling Unit 🗸          | <b>Б</b> В             | rewery ~                                   | Q Wholesaler           |                 |
|   | QUOTA  | CONVER             | SION                |                                    |                                   |                    |                         |                       |                   |                    |                            |                        |                                            | Retailer >             | Quota Conversio |
|   |        |                    |                     |                                    |                                   |                    | St                      | tart Date 🛗 11-J      | ul-2023           | End Date           | 11-Jul-2023                | Statu                  | In-Process                                 | Ŧ                      | Search          |
|   | 10     | •                  |                     |                                    |                                   |                    |                         |                       |                   |                    |                            |                        | Sea                                        | irch:                  |                 |
|   | S.No * | Request Id         | Unit<br>Name        | From Retailer<br>Code              | To Retailer Code                  | Conversion<br>Type | From Available<br>Quota | To Available<br>Quota | Required<br>Quota | Converted<br>Quota | Created On S               | Status                 | Pending at                                 | Actio                  | n Remarks       |
|   | 1      | QC2300076          | Mandi               | 2302066(L-2<br>Panarsa)            | 2303111(L-14 Mandi (<br>Thanera)) | IMFL to CL         | 753                     | 1227.65               | 100               | 154.55             | 11-Jul-2023<br>11:39:40 AM | In-process             | Smt Shailja S<br>(Assistant<br>Commissione | <sup>harma</sup><br>r) | View            |

• User need to click o the action button as shown in above figure.

|         | Departmen<br>Government | nt of State T<br>of Himachal I                                                                                                    | axes and Excise<br>Pradesh |             |                                |                 |                     |                      |                          |        |                         |                 |                                           | Sezilon. | Time Left : 55:19 🌲 👘                     | Shri Ma      | noj Dogra (   |
|---------|-------------------------|----------------------------------------------------------------------------------------------------|----------------------------|-------------|--------------------------------|-----------------|---------------------|----------------------|--------------------------|--------|-------------------------|-----------------|-------------------------------------------|----------|-------------------------------------------|--------------|---------------|
| Activit | y Dashboard 🗸           | Product                                                                                                    | ion Dashboard 🗸 🛛 🕑        | Dashboard 🗢 | 🕼 License Management 🗸 🛛       | O Brand/L       | abel Registration 🗸 | 🔏 Distillery -       | 📑 Bottling Unit 🤟        | & B    | tenery ~                | Q Wholesaler ~  | Import Wholesale 🤟                        | Win Win  | tery v 🛛 💷 Retailer v                     | 🛛 🖉 Offi     | er License 📏  |
| UOTA    | CONVERSI                | DN                                                                                                    |                            |             |                                |                 |                     |                      |                          |        |                         |                 |                                           |          |                                           | Retailer > ( | uoca Conversi |
|         |                         |                                                                                                    |                            |             |                                | 1               | Quota Conv          | ersion               |                          | ×      | •                       | 1-Jul-2023      | Eud Date 11-Jul-202                       | 3        | In-Process                                | Status<br>+  | Search        |
| 10      | •                       |                                                                                                    |                            |             |                                |                 | S.No Request        | ID Requested Use     | er Requested On          |        |                         |                 |                                           |          | Search:                                   |              |               |
| S.No*   | Request Id              | Unit Name                                                                                                    | From Retailer Code         |             | To Retailer Code               | Conv            | 1 QC2300            | 076 2302066          | 11-07-23 11:39:40        |        | d Quota                 | Converted Quota | Created On                                | Status   | Pending at                                | Action       | Remarks       |
| 1       | QC2300076               | Mandi                                                                                                    | 2302066(L-2 Panarsa)       |             | 2303111(L-14 Mandi ( Thanera)) | IMFL            | Upload file         | Browne No file se    | lartail                  |        |                         | 154.55          | 11-Jul-2023 11:39:40 AM                   | Nor      | Shri Manoj Dogra<br>(Deputy Commissioner) |              | View          |
| 2       | QC2300058               | 2300/6 Nation 2302060(L-2 Patienta) 2305111(L-14 Automic ( Interent)) 11<br>2300058 Stunder Nagar 2302667(L-2 BSL Colory (SNR)) 2302580(L-14 BSL Colory (SNR)) 15 |                            | IMFL        | Location*                      | DISTRICT OFFICE |                     | -                    |                          | 154.55 | 03-Jul-2023 01:40:29 PM | 50              | Shri Manoj Dogra<br>(Deputy Commissioner) |          | View                                      |              |               |
|         |                         |                                                                                                    |                            |             |                                |                 | Designation.        | Assistant Commission | e                        | •      |                         |                 |                                           |          |                                           | Previous     | Next          |
|         |                         |                                                                                                    |                            |             |                                |                 | Officer Name*       | Smt Shailja Sharma   |                          | •      |                         |                 |                                           |          |                                           |              |               |
|         |                         |                                                                                                    |                            |             |                                |                 | Status*             | Forwarding           |                          | ~      |                         |                 |                                           |          |                                           |              |               |
|         |                         |                                                                                                    |                            |             |                                |                 | Remarki*            | Please Enter Remarks | Only Upto 240 Characters |        |                         |                 |                                           |          |                                           |              |               |
|         |                         |                                                                                                    |                            |             |                                |                 |                     |                      | 1.                       | 11.    |                         |                 |                                           |          |                                           |              |               |
|         |                         |                                                                                                    |                            |             |                                | -               |                     |                      | Formas                   | đ      |                         |                 |                                           |          |                                           |              |               |
|         |                         |                                                                                                    |                            |             |                                | 100             | anter a             | north -              |                          |        |                         |                 |                                           |          |                                           |              |               |

• User need to upload the document in upload file (optional field) and enter the remark and click on the forward button.

|  |                       |  |  |  |             |                                                     |                            |                                      |          |        |                      |  |             | uota Couversio |
|--|-----------------------|--|--|--|-------------|-----------------------------------------------------|----------------------------|--------------------------------------|----------|--------|----------------------|--|-------------|----------------|
|  |                       |  |  |  |             | Quota Conve                                         | rsion                      |                                      | ×        |        | End Date 11-Jul-2023 |  | Status<br>* | Search         |
|  | Unit Name             |  |  |  | Conv        | S.No         Request I           1         QC23000* | D Requested Use            | er Requested On<br>11-07-23 11:39:40 | ed Quota |        | Created On           |  |             |                |
|  | Mandi<br>Sunder Nagar |  |  |  | ⊕ 10.10.10  | .193                                                |                            |                                      |          | 154.55 |                      |  |             |                |
|  |                       |  |  |  | Request For | warded Succe                                        | ssfully.<br>93 to prompt y | you again                            | ОК       |        |                      |  |             |                |

• User will get pop up message request forwarded successfully.

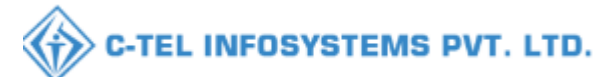

|      |          | Departı<br>Governm | nent o<br>ent of H | f State Taxes and<br>limachal Pradesh | l Excise                          |                    |                         |                       |                   |                    | Session Tir                | ne Left : f | 59:54 🌲 👫                                           | Smt Shailja S | harma U        |
|------|----------|--------------------|--------------------|---------------------------------------|-----------------------------------|--------------------|-------------------------|-----------------------|-------------------|--------------------|----------------------------|-------------|-----------------------------------------------------|---------------|----------------|
| 1112 | () Activ | ity Dashboard      | ~ ] (              | Production Dashboar                   | d ~ 🛛 🕐 Dashboard ~               | License 1          | Management ~            | 🔗 Brand / Label       | Registration 🗸    | 🛃 Distillery ~     | 🖪 Bottling Unit 🗸          | <b>₫</b> В  | rewery ~ Q 1                                        | Vholesaler 🗸  |                |
|      | QUOTA    | CONVER             | SION               |                                       |                                   |                    |                         |                       |                   |                    |                            |             |                                                     | Retailer > Qu | ota Conversion |
| 100  |          |                    |                    |                                       |                                   |                    | s                       | itart Date 🛗 11-      | Jul-2023          | End Date           | 11-Jul-2023                | Statu       | as All                                              | *             | Search         |
|      | 10       | Ŧ                  |                    |                                       |                                   |                    |                         |                       |                   |                    |                            |             | Search:                                             |               |                |
|      | S.No *   | Request Id         | Unit<br>Name       | From Retailer<br>Code                 | To Retailer Code                  | Conversion<br>Type | From Available<br>Quota | To Available<br>Quota | Required<br>Quota | Converted<br>Quota | Created On St              | atus        | Pending at                                          | Action        | Remarks        |
|      | 1        | QC2300076          | Mandi              | 2302066(L-2<br>Panarsa)               | 2303111(L-14 Mandi (<br>Thanera)) | IMFL to CL         | 753                     | 1227.65               | 100               | 154.55             | 11-Jul-2023<br>11:39:40 AM | n-process   | Mr. Varun Sharma<br>(State Tax and Exci<br>Officer) | se            | View           |
|      |          |                    |                    |                                       |                                   |                    |                         |                       |                   |                    |                            |             |                                                     | Previous      | Next           |

• The forwarded request will be displayed as shown in above figure.

### Circle Officer (STEO) :-

|                                                                                                    | Please                              | Velcome!<br>login to your acco | ount                      |
|----------------------------------------------------------------------------------------------------|-------------------------------------|--------------------------------|---------------------------|
|                                                                                                    | User Name                           |                                | 4                         |
| the second second                                                                                                    | Password                            |                                | ۲                         |
| Department of State Taxes and Excise                                                                                                    | Verification Code *                 | 035739                         | Get a new code            |
| Government of Himachal Pradesh                                                                                                    | Enter Verification Code             |                                | U                         |
|                                                                                                    | Enter OTP                           |                                | Get OTP                   |
|                                                                                                    | No. 30                              |                                | Forgot password?          |
|                                                                                                    | 1000                                | Login                          |                           |
| All Hills after a                                                                                                    | → Vigilance & Enforcement           | → RTI                          |                           |
| and the second second s | → Track Status                      | → EoDB D                       | ashboard                  |
|                                                                                                    | ➔ Download User Manuals             | → Third P                      | arty Verification         |
|                                                                                                    | ➔ Download Application Forms        | → Excise I                     | Dashboard                 |
| AND CONTRACTOR OF A CONTRACT                                                                                                    | Download SOP Documents              | → Activity                     | Videos                    |
| and the second second sec                                                                                                    | → Frequently Asked Questions        | > Downlo                       | ad APK                    |
| and the set of the set of the set                                                                                                    | Don't                               | have an account? Sign          | Up                        |
|                                                                                                    | Helpdesk Number: 9182057<br>9182059 | 9-73/74/78 , 91820;<br>4-28/38 | 580-40/70/82,             |
| Copyright © 2023. All rights reserved                                                                                                    | HPE BUILD V9.1.1.11                 | Powered by C                   | -Tel Infosystems Pvt. Ltd |

• User need to provide valid credentials as mentioned in above figure and click on Login.

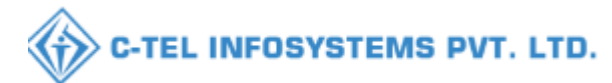

| (1)<br>Activity Dashboard       | Production Dashboard          | (1)<br>Dashboard | License Management  |
|---------------------------------|-------------------------------|------------------|---------------------|
| C<br>Brand / Label Registration | E<br>Distillery               | E Bottling Units | <u>E</u><br>Brewery |
| (Reference)<br>Wholesaler       | <b>E</b><br>Import Wholesaler | Retailer         | Other Licensees     |
| 요<br>또<br>Hologram Procurement  | Appeals & Revisions           | Licensee<br>RTI  | Q<br>Vigilance      |
| Record Managment                | E.<br>Revenue Management      | O)<br>Users      | Reports             |
|                                 | 6                             |                  | Lander              |

• User need to click on the retailer tab as shown in above figure.

|         | Departm<br>Governme | eent of State Taxes and Excise<br>nt of Himachal Pradesh |               |                        |               |                 |                  |            |                               |                       |                           |                             | Session Time I      | eft : 58:51 🌲 🐐    | Shri Ma   | noj Dogra 🕛       |
|---------|---------------------|----------------------------------------------------------|---------------|------------------------|---------------|-----------------|------------------|------------|-------------------------------|-----------------------|---------------------------|-----------------------------|---------------------|--------------------|-----------|-------------------|
| () Acti | wity Dashboard      | ~ O Production Dashboard ~                               | ) Dashboard ~ | 🖾 License Management 🗸 | 🔗 Brand / Lab | el Registration | ~ 🛛 🔬 Di         | stillery ~ | Bottling Unit ~               | 🛃 Brewery ~           | Q Wholesaler ~            | 👔 Import Wholesale 🗸        | 📓 Winery ~          | 💷 Retailer 🗸       | 🗢 Other i | License           |
| LIST C  | F LICENSE           |                                                          |               |                        |               |                 |                  |            |                               |                       |                           |                             |                     | List of License    |           | > List of License |
|         |                     |                                                          |               |                        |               |                 |                  |            |                               |                       |                           |                             |                     | Route              |           |                   |
| 10      |                     |                                                          |               |                        |               |                 |                  |            |                               |                       |                           |                             |                     | Bar Indent to Ret  | ailer     |                   |
| S.No 4  | Retailer<br>Code    | Retailer Name                                            |               | License Name           |               | License<br>Tyne | Mobile<br>Number | Mail       | Address                       |                       |                           |                             |                     | Retailer Indent to | Wholesale |                   |
| 1       | 2302955             | M/S BHAVYA ENTERPRISES                                   |               | AJAY KAUSHAL           |               | L14             | 999999999999     |            | , UPPER BHAMBLA, BH           | AMBLA, SARKAGI        | HAT, Sarkaghat, Mandi,H   | limachal Pradesh,175024     |                     | Retailer Pass Ext  | ension    |                   |
| 2       | 2302667             | M/S ANANT RAM VERMA                                      |               | ANANT RAM VERMA        |               | L2              | 999999999999     |            | , bsl colony, bsl colony, sur | ider nagar, Sundernaj | gar-II.,Mandi,Himachal P  | radesh,174033               |                     | Advance License    | Fee       |                   |
| 3       | 2302083             | L-14 RAKOHTA                                             |               | ROHIT THAKUR           |               | L14             | 999999999999     |            | , RAKOHTA, RAKOHTA,           | SARKAGHAT, Sark       | caghat, Mandi, Himachal I | Pradesh,175024              |                     | Quota Conversion   | •         | ļ —               |
| 4       | 2303109             | D S FLIGHTS                                              |               | PRASHANT SHARMA        |               | L2              | 999999999999     |            | , LOWER THANERA, MA           | andi, mandi, mai      | NDI, SADAR, Mandi-I,S     | ADAR, "Mandi,Himachal Prade | sh,175001           |                    |           |                   |
| 5       | 2302084             | L-14 GEHRA                                               |               | ROHIT THAKUR           |               | L14             | 999999999999     |            | , GEHRA, GEHRA, SARF          | IAGHAT, Sarkaghat,    | Mandi,Himachal Pradesl    | 1,175024                    |                     |                    |           |                   |
| 6       | 2303668             | D S FLIGHTS                                              |               | PRASHANT SHARMA        |               | L2              | 999999999999     |            | L 2 PANDOH, PANDOH,           | PANODH, SADAR,        | MANDI-III_Mandi,Him       | achal Pradesh,175124        |                     |                    |           |                   |
| 7       | 2304039             | D S FLIGHTS                                              |               | PRASHANT SHARMA        |               | L14             | 999999999999     |            | l 14 kotli, kotli, koʻ        | ILI, SADAR, Mandi     | II,,Mandi,Himachal Prac   | lesh,175003                 |                     |                    |           |                   |
| 8       | 2303988             | L-14 Shalla                                              |               | ananframverma          |               | L14             | 9999999999999    |            | L-14 Shalla, Shalla, Shalla   | , Chachyot, Gohar (C  | hail Chowk), Mandi,Him    | achal Pradesh,175028        |                     |                    |           |                   |
| 9       | 2303927             | L-14 RAJGARH                                             |               | ananframverma          |               | L14             | 9999999999999    |            | L14 RAJGARH, Rajgarh, I       | Rajgarh, Balh, Mandi  | -II, Mandi, Himachal Pra  | desh,175027                 |                     |                    |           |                   |
| 10      | 2302110             | M/S NAND LAL                                             |               | NAND LAL               |               | L14             | 00000000000      |            | L-14 SANARLI, KARSOO          | -SHIMLA ROAD, S       | SANARLI, BANTHAL, I       | KARSOG, Karsog, KARSOG, "I  | fandi,Himachal Prad | esh,175011         |           |                   |
|         |                     |                                                          |               |                        |               |                 |                  |            |                               |                       |                           |                             |                     |                    | Previous  | Next              |

• User need to click on the Retailer tab, click on the Quota Conversion as shown in above figure.

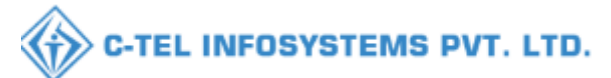

|   |         | Departı<br>Governm | nent of<br>ent of Hi | State Taxes an<br>imachal Pradesh | l Excise                          |                    |                         |                       |                   |                    | Se                         | ssion Time L | .eft : 59:49 🔺                                   | 🔺 Varun S     | harma Ů        |
|---|---------|--------------------|----------------------|-----------------------------------|-----------------------------------|--------------------|-------------------------|-----------------------|-------------------|--------------------|----------------------------|--------------|--------------------------------------------------|---------------|----------------|
| ¢ | 🕽 Activ | ity Dashboard      | ~ (@                 | Production Dashboar               | d ~ 🕘 Dashboard ~                 | License ?          | Management V            | 🔗 Brand / Label I     | Registration ~    | a Distillery ~     | 🖪 Bottling Unit 🗸          | ۲ <u>ه</u> ۳ | srewery ~ C                                      | Wholesaler V  |                |
| Q | UOTA    | CONVER             | SION                 | <b>在</b> 460秒                     |                                   |                    |                         |                       |                   |                    |                            |              |                                                  | Retailer > Qu | ota Conversion |
|   |         |                    |                      |                                   |                                   |                    | s                       | itart Date 🛗 11-      | Jul-2023          | End Date           | 11-Jul-2023                | Stat         | us In-Process                                    | *             | Search         |
| ( | 10      | •                  |                      |                                   |                                   |                    |                         |                       |                   |                    |                            |              | Searc                                            | h:            |                |
|   | S.No *  | Request Id         | Unit<br>Name         | From Retailer<br>Code             | To Retailer Code                  | Conversion<br>Type | From Available<br>Quota | To Available<br>Quota | Required<br>Quota | Converted<br>Quota | Created On                 | Status       | Pending at                                       | Action        | Remarks        |
|   | 1       | QC2300076          | Mandi                | 2302066(L-2<br>Panarsa)           | 2303111(L-14 Mandi (<br>Thanera)) | IMFL to CL         | 753                     | 1227.65               | 100               | 154.55             | 11-Jul-2023<br>11:39:40 AM | In-process   | Mr. Varun Sharm<br>(State Tax and E:<br>Officer) | a<br>xcise    | View           |

#### • User need to click o the action button as shown in above figure.

| iivity Dashboard 🗸 | Product      | ion Dashboard 🤟 🕘 Dashbaar    | d 🗸 🛛 🖽 License Management 🤟   | Ø Brand / 1 | Label Registration 🤟 | 🔏 Distillery 🗸                  | 🔡 Bottling Unit 🗸        | & Brewery | Q Wholesaler ~      | 👔 Import Wholesale 🗸    | Win Win | ery - 🔝 Retailer -                        | 00          | er Lice |
|--------------------|--------------|-------------------------------|--------------------------------|-------------|----------------------|---------------------------------|--------------------------|-----------|---------------------|-------------------------|---------|-------------------------------------------|-------------|---------|
| A CONVERSI         | DN           |                               |                                |             |                      |                                 |                          |           |                     |                         |         |                                           | Retailer 🗲  | Quota C |
|                    |              |                               |                                |             | Quota Conv           | ersion                          |                          | ×         | 11-Jul-2023         | Eud Date 📋 11-5ul-202   | 3       | In-Process                                | Status<br>T | Seat    |
| • Request Id       | Unit Name    | From Retailer Code            | To Retailer Code               | Conv        | S.No Request         | ID Requested Use                | r Requested On           | ed Out    | ota Converted Quota | Created On              | Status  | Search:<br>Pending at                     | Action      | Remi    |
| QC2300076          | Mandi        | 2302066(L-2 Panarsa)          | 2303111(L-14 Mandi ( Thanera)) | IMFL        | 1 QC2300             | 076 2302066                     | 11-07-23 11:39:40        |           | 154.55              | 11-Jul-2023 11:39:40 AM | Nor     | Shri Manoj Dogra<br>(Deputy Commissioner) |             | Vie     |
| QC2300058          | Sunder Nagar | 2302667(L-2 BSL Colony (SNR)) | 2302980(L-14 BSL Colony (SNR)  | IMFL        | Location*            | DISTRICT OFFICE                 | acted.                   |           | 154.55              | 03-Jul-2023 01:40:29 PM | North   | Shri Manoj Dogra<br>(Deputy Commissioner) | •           | Vie     |
|                    |              |                               |                                |             | Designation.         | Assistant Commissione           | E                        | •         |                     |                         |         |                                           | Previous    |         |
|                    |              |                               |                                |             | Officer Name*        | Smt Shailja Sharma              |                          | -         |                     |                         |         |                                           |             |         |
|                    |              |                               |                                |             | Remarkı*             | Forwarding Plasse Enter Remarks | Only Upto 240 Characters |           |                     |                         |         |                                           |             |         |

• User need to upload the document in upload file (optional field) and enter the remark and click on the forward button.

|  |              |  |         |                 |                 |                   |          |        |                      |  |         |             | 2uota Conversi |
|--|--------------|--|---------|-----------------|-----------------|-------------------|----------|--------|----------------------|--|---------|-------------|----------------|
|  |              |  |         | Quota Conve     | ersion          |                   | ×        |        | Eud Dare 11-Jui-2023 |  | Search: | Status<br>* | Search         |
|  |              |  | Conv    | S.No Request l  | D Requested Use | er Requested On   | ed Quota |        |                      |  |         |             |                |
|  |              |  |         |                 |                 | 11-0/425 11:55:40 |          | 154.55 |                      |  |         |             |                |
|  | Sunder Nagar |  | ① 10.10 | 0.10.193        |                 |                   |          | 154.55 |                      |  |         |             |                |
|  |              |  | Request | Forwarded Succe | issfully.       | /ou again         | ОК       |        |                      |  |         |             |                |

• User will get pop up message request forwarded successfully.

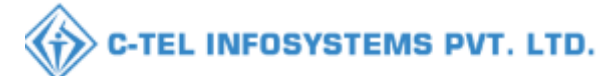

| Departmen<br>Government o                                           | t of State Taxes and<br>f Himachal Pradesh | Excise                            |                    |                         |                       |                   |                    | Sessi                      | on Time Le | ft : 59:56 🔺                                     | 🖌 Varun Shar     | ma (J          |
|---------------------------------------------------------------------|--------------------------------------------|-----------------------------------|--------------------|-------------------------|-----------------------|-------------------|--------------------|----------------------------|------------|--------------------------------------------------|------------------|----------------|
| 🚯 Activity Dashboard 🗸                                              | () Production Dashboard                    | ~ 🕑 Dashboard ~                   | E License 1        | Management ~            | 🔗 Brand / Label       | Registration ~    | 🛃 Distillery ~     | 🛃 Bottling Unit            | ~          | Brewery ~                                        | Q Wholesaler ~   | <b>&gt;</b> in |
| QUOTA CONVERSIO                                                     | N                                          |                                   |                    |                         |                       |                   |                    |                            |            |                                                  | Retailer > Quota | Conversion     |
| QUOTA CONVERSION Start Date 11-Jul-2023 End Date 11-Jul-2023 Status |                                            |                                   |                    |                         |                       |                   |                    |                            |            |                                                  |                  | arch           |
| S.No * Request Id Nar                                               | t From Retailer<br>ne Code                 | To Retailer Code                  | Conversion<br>Type | From Available<br>Quota | To Available<br>Quota | Required<br>Quota | Converted<br>Quota | Created On                 | Status     | Pending at                                       | Action Re        | marks          |
| 1 QC2300076 Mar                                                     | 2302066(L-2<br>Idi Panarsa)                | 2303111(L-14 Mandi (<br>Thanera)) | IMFL to CL         | 753                     | 1227.65               | 100               | 154.55             | 11-Jul-2023<br>11:39:40 AM | In-process | Smt Shailja Shari<br>(Assistant<br>Commissioner) | na               | View           |

• The forwarded request will be displayed as shown in above figure.

#### Assistant Commissioner :-

|                           | V<br>Please                                                                                                    | Velcome!<br>login to your account        |
|---------------------------|----------------------------------------------------------------------------------------------------|------------------------------------------|
|                           | User Name                                                                                                    | 4                                        |
| theoretic end             | Password                                                                                                    | ۲                                        |
| nent of State Taxes and E | verification Code *                                                                                                    | 035739 Get a new code                    |
| nment of Himachal Prad    | Enter Verification Code                                                                                                    | U                                        |
|                           | Enter OTP                                                                                                    | Get OTP                                  |
|                           | and the second second sec | Forgot password?                         |
|                           |                                                                                                    | Login                                    |
| Man alter and             | → Vigilauce & Euforcement                                                                                                    | → RTI                                    |
|                           | → Track Status                                                                                                    | → EcDB Dashboard                         |
|                           | ➔ Download User Manuals                                                                                                    | → Third Party Verification               |
|                           | → Download Application Forms                                                                                                    | → Excise Dashboard                       |
|                           | → Download SOP Documents                                                                                                    | → Activity Videos                        |
| and the second second     | → Frequently Asked Questions                                                                                                    | ➔ Download APK                           |
| a star a section of the   | Don't                                                                                                    | have an account? Sign Up                 |
|                           | Helpdesk Number: 9182057<br>9182059                                                                                                    | 9-73/74/78,91820580-40/70/82,<br>4-28/38 |
| 123. All rights reserved  | HPE BUILD V9.1.1.11                                                                                                    | Powered by C-Tel Infosystems Pvt. Ltd    |

• User need to provide valid credentials as mentioned in above figure and click on Login.

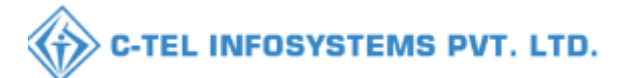

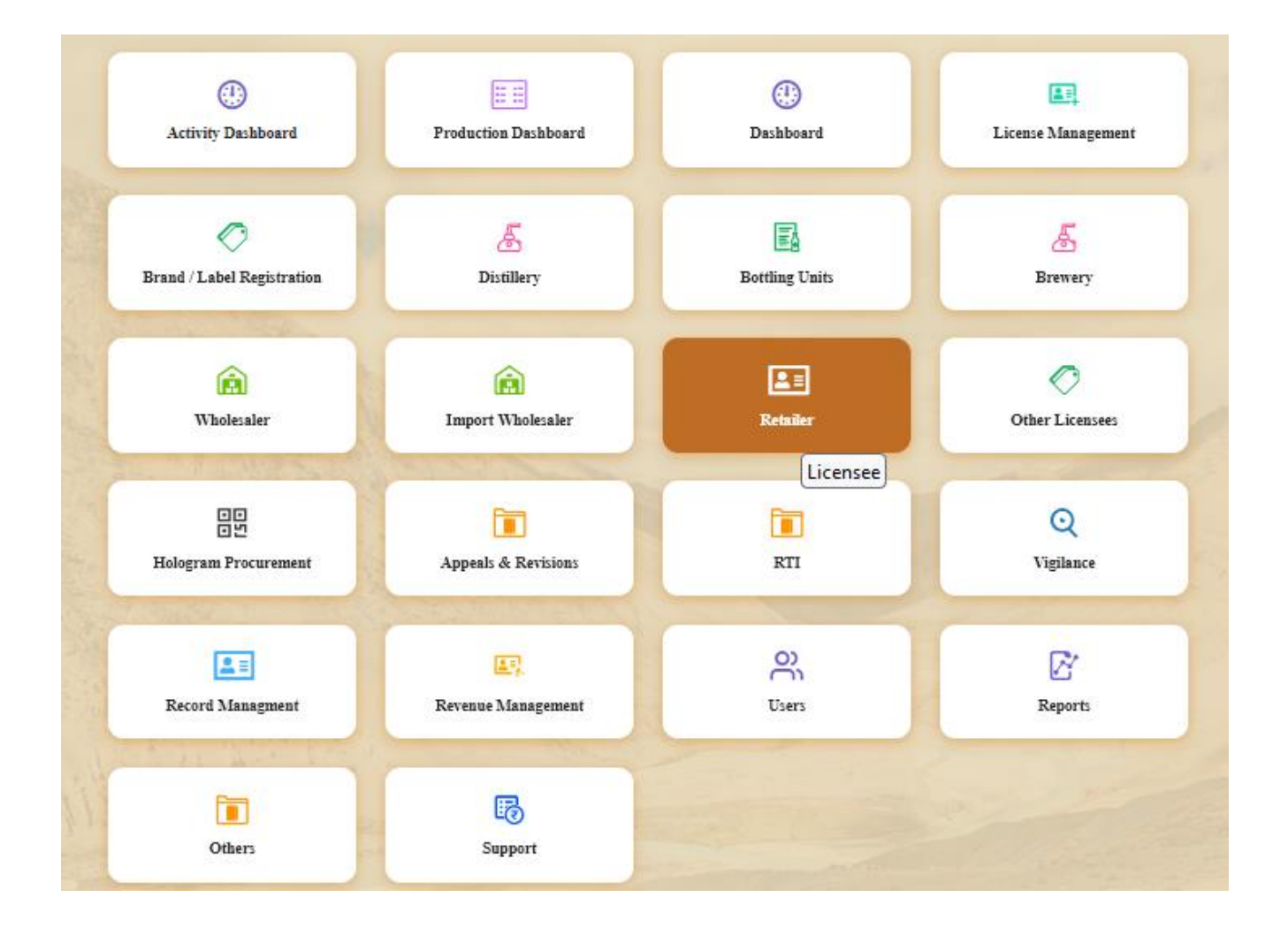

• User need to click on the retailer tab as shown in above figure.

|        | Departm<br>Governme | eent of State Taxes and Exci<br>nt of Himachal Pradesh | se            |                        |               |                  |                  |            |                               |                       |                           |                             | Sension Time I      | eft : 58:51 🌲 🀐    | Shri Ma   | noj Dogra 🕑      |
|--------|---------------------|--------------------------------------------------------|---------------|------------------------|---------------|------------------|------------------|------------|-------------------------------|-----------------------|---------------------------|-----------------------------|---------------------|--------------------|-----------|------------------|
| 🕑 Acti | vity Dashboard      | Production Dashboard                                   | 😗 Dashboard ~ | 🔄 License Management 🗸 | 🔗 Brand / Lal | bel Registration | v 🛛 🔬 Di         | stillery ~ | 📓 Bottling Unit 🗸             | 🛃 Brewery ~           | Q Wholesaler ~            | 🕅 Import Wholesale 🗸        | 📓 Winery ~          | 🔳 Retailer 🗸       | 🖉 Other:  | License          |
| LIST O | F LICENSE           |                                                        |               |                        |               |                  |                  |            |                               |                       |                           |                             |                     | List of License    |           | > List of Licens |
| 10     | -                   |                                                        |               |                        |               |                  |                  |            |                               |                       |                           |                             |                     | Route              |           |                  |
|        |                     |                                                        |               |                        |               |                  |                  |            |                               |                       |                           |                             |                     | Bar Indent to Reta | üler      |                  |
| S.No * | Retailer<br>Code    | Retailer Name                                          |               | License Name           |               | License<br>Type  | Mobile<br>Number | Mail       | Address                       |                       |                           |                             |                     | Retailer Indent to | Wholesale |                  |
| 1      | 2302955             | M/S BHAVYA ENTERPRISES                                 |               | AJAY KAUSHAL           |               | L14              | 99999999999      |            | , UPPER BHAMBLA, BH           | AMBLA, SARKAGH        | IAT, Sarkaghat, Mandi, Hi | imachal Pradesh,175024      |                     | Retailer Pass Exte | nsion     |                  |
| 2      | 2302667             | M/S ANANT RAM VERMA                                    |               | ANANT RAM VERMA        | L             | L2               | 99999999999      |            | , bal colony, bal colony, sur | ider nagar, Sundernag | ar-II.,Mandi,Himachal Pr  | radesh,174033               |                     | Advance License B  | ee        |                  |
| 3      | 2302083             | L-14 RAKOHTA                                           |               | ROHIT THAKUR           |               | L14              | 99999999999      |            | , RAKOHTA, RAKOHTA,           | SARKAGHAT, Sark       | aghat, Mandi, Himachal P  | radesh,175024               |                     | Quota Conversion   |           |                  |
| 4      | 2303109             | D S FLIGHTS                                            |               | PRASHANT SHARMA        | L             | L2               | 99999999999      |            | , LOWER THANERA, MA           | ANDI, MANDI, MAN      | IDI, SADAR, Mandi-I,SA    | ADAR, ,Mandi,Himachal Prade | sh,175001           |                    |           |                  |
| 5      | 2302084             | L-14 GEHRA                                             |               | ROHIT THAKUR           |               | L14              | 999999999999     |            | , GEHRA, GEHRA, SARK          | AGHAT, Sarkaghat, J   | Mandi,Himachal Pradesh    | ,175024                     |                     |                    |           |                  |
| 6      | 2303668             | D S FLIGHTS                                            |               | PRASHANT SHARMA        |               | L2               | 99999999999      |            | L 2 PANDOH, PANDOH, 1         | PANODH, SADAR, 1      | MANDI-III, Mandi, Hima    | chal Pradesh,175124         |                     |                    |           |                  |
| 7      | 2304039             | D S FLIGHTS                                            |               | PRASHANT SHARMA        |               | L14              | 999999999999     |            | l 14 kotli, kotli, kot        | ILI, SADAR, Mandi-    | II,,Mandi,Himachal Prad   | esh,175003                  |                     |                    |           |                  |
| 8      | 2303988             | L-14 Shalla                                            |               | anantramverma          |               | L14              | 999999999999     |            | L-14 Shalla, Shalla, Shalla,  | Chachyot, Gohar (Cl   | hail Chowk), Mandi, Hima  | achal Pradesh,175028        |                     |                    |           |                  |
| 9      | 2303927             | L-14 RAJGARH                                           |               | anantramverma          |               | L14              | 99999999999      |            | L14 RAJGARH, Rajgarh, I       | Rajgarh, Balh, Mandi- | -II, Mandi, Himachal Prad | lesh,175027                 |                     |                    |           |                  |
| 10     | 2302110             | M/S NAND LAL                                           |               | NAND LAL               |               | L14              | 99999999999      |            | L-14 SANARLI, KARSOO          | -SHINLA ROAD, S       | ANARLI, BANTHAL, K        | ARSOG, Karsog, KARSOG, "J   | landi,Himachal Prad | esh,175011         |           |                  |
|        |                     |                                                        |               |                        |               |                  |                  |            |                               |                       |                           |                             |                     |                    | Previous  | Next             |

 User need to click on the Retailer tab, click on the Quota Conversion as shown in above figure.

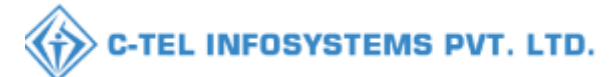

|     | Depart<br>Governn  | ment o<br>nent of F | o <mark>f State Taxes an</mark><br>Iimachal Pradesh | d Excise                          |                    |                         |                       |                   |                    | Session Tir                | me Left : 59 | :52 🌲 省                                      | 🍟 Smt Shailja  | Sharma 🄇     |
|-----|--------------------|---------------------|-----------------------------------------------------|-----------------------------------|--------------------|-------------------------|-----------------------|-------------------|--------------------|----------------------------|--------------|----------------------------------------------|----------------|--------------|
|     | Activity Dashboard | · ~ ]               | Production Dashboar                                 | d ~ 🛛 😲 Dashboard ~               | License 1          | Management ~            | 🔗 Brand / Label F     | Registration ~    | 🔏 Distillery ~     | 🛃 Bottling Unit 🗸          | 🔏 Br         | ewery ~                                      | Q Wholesaler ~ |              |
| QUO | TA CONVER          | RSION               |                                                     |                                   |                    |                         |                       |                   |                    |                            |              |                                              | Retailer > Q   | uota Convers |
|     |                    |                     |                                                     |                                   |                    | St                      | art Date 🛗 11-J       | Jul-2023          | End Date 🛗         | 11-Jul-2023                | Status       | In-Process                                   | Ŧ              | Search       |
| 10  | *                  |                     |                                                     |                                   |                    |                         |                       |                   |                    |                            |              | Sear                                         | eh:            |              |
| S.I | ño 🔶 Request Id    | Unit<br>Name        | From Retailer<br>Code                               | To Retailer Code                  | Conversion<br>Type | From Available<br>Quota | To Available<br>Quota | Required<br>Quota | Converted<br>Quota | Created On S               | Status       | Pending at                                   | Action         | Remarks      |
| 1   | QC2300076          | i Mandi             | 2302066(L-2<br>Panarsa)                             | 2303111(L-14 Mandi (<br>Thanera)) | IMFL to CL         | 753                     | 1227.65               | 100               | 154.55             | 11-Jul-2023<br>11:39:40 AM | In-process   | Smt Shailja Sl<br>(Assistant<br>Commissioner |                | View         |
|     |                    |                     |                                                     |                                   |                    |                         |                       |                   |                    |                            |              |                                              | Previous       | Next         |

• User need to click o the action button as shown in above figure.

| Activity | Dashboard       | T (D. Producti | er Daubhaurd au      | Dashbarrd | 12 Linux Management            | O Brand /I | abal Pagistration | C Distillary          | (%) Redfline Thit                                                                                                    | Ĭ er | Desenant | O Westerster    | Tamart Wholesale        | T 191 105- | er a Tra Render                           | Other Line         |
|----------|-----------------|----------------|----------------------|-----------|--------------------------------|------------|-------------------|-----------------------|----------------------------------------------------------------------------------------------------|------|----------|-----------------|-------------------------|------------|-------------------------------------------|--------------------|
| OTA      | ONVERSI         | DN             |                      |           |                                | C Distant  |                   | a board y v           |                                                                                                    | [    | ating v  | Q TRAVICIANT    |                         |            |                                           | Retailer > Quota C |
|          |                 |                |                      |           |                                |            | Quota Conv        | ersion                |                                                                                                    | ×    | •        | 1-Jul-2023      | End Date 11-Jul-202     | 3          | ] [In-Process                             | Status<br>* Seat   |
| No *     | *<br>Request Id | Unit Name      | From Retailer Code   |           | To Retailer Code               | Сопу       | S.No Request      | ID Requested Use      | r Requested On                                                                                                    |      | ed Quota | Converted Quota | Created On              | Status     | Search:<br>Pending at                     | Action Rema        |
|          | QC2300076       | Mandi          | 2302066(L-2 Panarsa) |           | 2303111(L-14 Mandi ( Thanera)) | IMFL       | Upload file       | Browse No file sel    | ected                                                                                                    |      |          | 154.55          | 11-Jul-2023 11:39:40 AM | Nor        | Shri Manoj Dogra<br>(Deputy Commissioner) | • Viet             |
|          | QC2300058       | Sunder Nagar   | 2302667(L-2 BSL Cele | my (SNR)) | 2302980(L-14 BSL Colony (SNR)) | IMFL       | Location*         | DISTRICT OFFICE       |                                                                                                    | •    |          | 154.55          | 03-Jul-2023 01:40:29 PM | Kee        | Shri Manoj Dogra<br>(Deputy Commissioner) | • Viet             |
|          |                 |                |                      |           |                                |            | Designation*      | Assistant Commissions | e                                                                                                    | •    |          |                 |                         |            |                                           | Previous No        |
|          |                 |                |                      |           |                                |            | Statuz*           | Forwarding            |                                                                                                    | ~    |          |                 |                         |            |                                           |                    |
|          |                 |                |                      |           |                                |            | Remark:*          | Please Enter Remarks  | Doly Upto 240 Characters                                                                                                    |      |          |                 |                         |            |                                           |                    |
|          |                 |                |                      |           |                                |            |                   |                       |                                                                                                    | //.  |          |                 |                         |            |                                           |                    |
|          |                 |                |                      |           |                                |            |                   |                       | Forma                                                                                                    | rđ   |          |                 |                         |            |                                           |                    |
|          |                 |                |                      |           |                                | 200        | 1000              | Y- 73                 | and the second second sec |      |          |                 |                         |            |                                           |                    |

• User need to upload the document in upload file (optional field) and enter the remark and click on the forward button.

| Departmen<br>Government | it of State T<br>of Himachal P | axes and Exci<br>Pradesh | ise |         |                 |                              |                                     |          |        |                      | Session T | ime Left : 53:29 🖌 | 1 🐔     | Shri Ma     | noj Dogra 🛛 🤇  |
|-------------------------|--------------------------------|--------------------------|-----|---------|-----------------|------------------------------|-------------------------------------|----------|--------|----------------------|-----------|--------------------|---------|-------------|----------------|
|                         |                                |                          |     |         |                 |                              |                                     |          |        |                      |           |                    |         |             |                |
|                         |                                |                          |     |         |                 |                              |                                     |          |        |                      |           |                    |         |             | uota Conversio |
|                         |                                |                          |     |         | Quota Conve     | ersion                       |                                     | ×        |        | End Date 11-Jul-2023 |           |                    |         | Status<br>v | Search         |
|                         | Unit Name                      |                          |     | Совт    | S.No Request I  | ID Requested Use             | r Requested On<br>11-07-23 11:39:40 | ed Quota |        | Created On           |           |                    | Search: |             | Remarks        |
|                         |                                |                          |     | ⊕ 10.10 | 0.10.193        |                              |                                     |          | 154.55 |                      |           |                    |         |             |                |
|                         |                                |                          |     | Request | Forwarded Succe | essfully.<br>193 to prompt y | rou again                           | ОК       |        |                      |           |                    |         |             |                |
|                         |                                |                          |     |         |                 |                              |                                     |          |        |                      |           |                    |         |             |                |

• User will get pop up message request forwarded successfully.

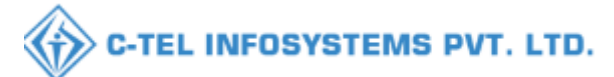

| É |         | Depart<br>Governm | ment of<br>lent of H | f State Taxes and<br>ïmachal Pradesh | d Excise                          |                    |                         |                       |                   |                    | Session Tin                | 1e Left : 59: | 58 🌲 🕋                                       | Smt Shailja Sl | iarma Ů       |
|---|---------|-------------------|----------------------|--------------------------------------|-----------------------------------|--------------------|-------------------------|-----------------------|-------------------|--------------------|----------------------------|---------------|----------------------------------------------|----------------|---------------|
|   | ① Activ | rity Dashboard    | ~                    | Production Dashboar                  | d ~ 🕘 Dashboard ~                 | 🖳 License M        | danagement ~            | 🔗 Brand / Label Ro    | egistration V     | 🕭 Distillery ~     | 🛃 Bottling Unit 🗸          | 🔏 Bre         | wery ~ Q W                                   | holesaler v    | <b>•</b> >•   |
|   | QUOTA   | CONVER            | SION                 | a saw                                |                                   |                    |                         |                       |                   |                    |                            |               | 1                                            | Retailer > Quo | ta Conversion |
|   |         |                   |                      |                                      |                                   |                    | St                      | art Date 🛗 11-Ju      | ıl-2023           | End Date 🛗         | 11-Jul-2023                | Status        | All                                          | •              | Search        |
|   | 10      | T                 |                      |                                      |                                   |                    |                         |                       |                   |                    |                            |               | Search:                                      |                |               |
|   | S.No *  | Request Id        | Unit<br>Name         | From Retailer<br>Code                | To Retailer Code                  | Conversion<br>Type | From Available<br>Quota | To Available<br>Quota | Required<br>Quota | Converted<br>Quota | Created On S               | štatus        | Pending at                                   | Action         | Remarks       |
|   | 1       | QC2300076         | Mandi                | 2302066(L-2<br>Panarsa)              | 2303111(L-14 Mandi (<br>Thanera)) | IMFL to CL         | 753                     | 1227.65               | 100               | 154.55             | 11-Jul-2023<br>11:39:40 AM | In-process    | Shri Manoj Dogra<br>(Deputy<br>Commissioner) |                | View          |
|   |         |                   |                      |                                      |                                   |                    |                         |                       |                   |                    |                            |               |                                              | Previous       | Next          |

• The forwarded request will be displayed as shown in above figure.

### **Deputy Commissioner District Office :-**

|                          |                                                                                                    | Welcome!<br>Please login to your acco     | unt                      |
|--------------------------|----------------------------------------------------------------------------------------------------|-------------------------------------------|--------------------------|
|                          | User Name                                                                                                    |                                           | 4                        |
| Boot viz wer             | Password                                                                                                    |                                           | ۲                        |
| of State Taxes and E     | Verification Code *                                                                                            | 035739                                    | Get a new code           |
| ernment of Himachal Prad | Enter Verification Cod                                                                                         | le                                        | U                        |
|                          | Enter OTP                                                                                                    |                                           | Get OTP                  |
|                          | 10000                                                                                                    |                                           | Forgot password?         |
|                          |                                                                                                    | Login                                     |                          |
| Har alter in the         | → Vigilance & Enforceme                                                                                        | nt 🔶 RTI                                  |                          |
|                          | → Track Status                                                                                                 | → EcDB D                                  | ashboard                 |
|                          | → Download User Manual                                                                                         | ls 🔶 Third P                              | arty Verification        |
|                          | → Download Application 1                                                                                       | Forms 🔶 Excise D                          | ashboard                 |
| AND ANY TOTAL STREET     | → Download SOP Docume                                                                                          | ents 🔶 Activity                           | Videos                   |
| and the second           | → Frequently Asked Ques                                                                                        | itions -> Downlos                         | ad APK                   |
| and a solution of the    | A CONTRACTOR OF THE OWNER OF THE OWNER OF THE OWNER OF THE OWNER OF THE OWNER OF THE OWNER OF THE OWNER OF THE | Don't have an account? Sign               | Up                       |
|                          | Helpdesk Number: 91<br>91                                                                                      | 1820579-73/74/78 ,918205<br>1820594-28/38 | 80-40/70/82,             |
| . All rights reserved    | HPE BUILD V9.1.1.11                                                                                            | Powered by C-                             | Tel Infosystems Pvt. Ltd |

• User need to provide valid credentials as mentioned in above figure and click on Login.

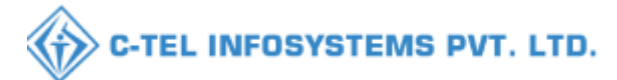

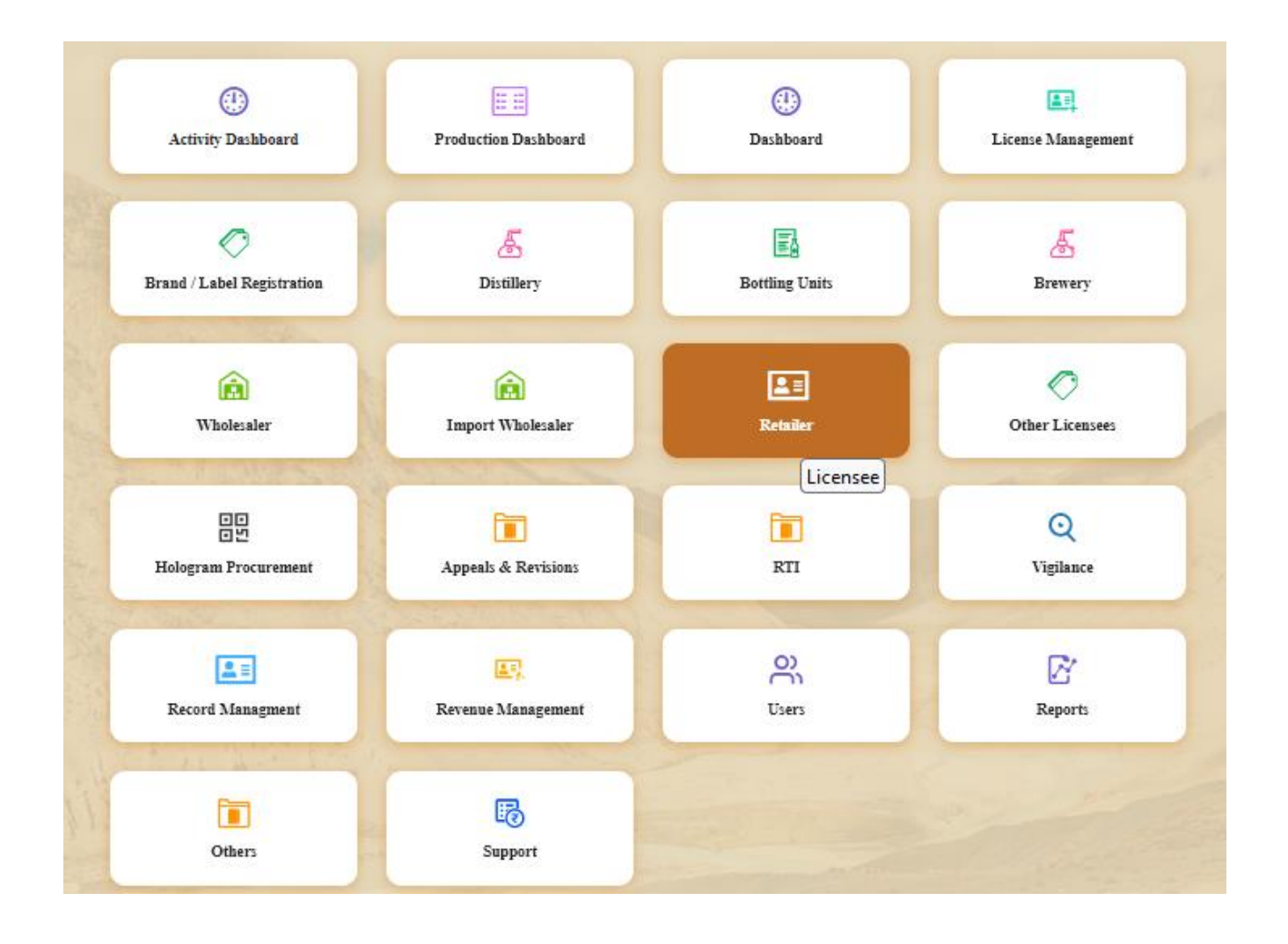

User need to click on the retailer tab as shown in above figure.

|        | Departm<br>Governme | ent of State Taxes and Exci<br>nt of Himachal Pradesh | se            |                        |               |                  |                  |           |                               |                       |                          |                            | Session Time I      | eft : 55:51 🌲 🐐             | } Shri Ma   | noj Dogra  🕛      |
|--------|---------------------|-------------------------------------------------------|---------------|------------------------|---------------|------------------|------------------|-----------|-------------------------------|-----------------------|--------------------------|----------------------------|---------------------|-----------------------------|-------------|-------------------|
| 🕐 Acti | ivity Dashboard     | Y Production Dashboard                                | 🕲 Dashboard ~ | 🔄 License Management 🗸 | 🔗 Brand / Lat | bel Registration | ~ 🔏 Dis          | tillery ~ | 🛛 🖬 Bottling Unit 🗸           | 🛃 Brewery ~           | Q Wholesaler ~           | 👔 Import Wholesale 🗸       | 📓 Winery ~          | 💷 Retailer ~                | 🔗 Other:    | License           |
| LIST C | F LICENSE           |                                                       |               |                        |               |                  |                  |           |                               |                       |                          |                            |                     | List of License             |             | > List of License |
| 10     | Ŧ                   |                                                       |               |                        |               |                  |                  |           |                               |                       |                          |                            |                     | Route<br>Bar Indent to Reta | üler        |                   |
| S.No 4 | Retailer<br>Code    | Retailer Name                                         |               | License Name           |               | License<br>Type  | Mobile<br>Number | Mail      | Address                       |                       |                          |                            |                     | Retailer Indent to          | Wholesale   |                   |
| 1      | 2302955             | M/S BHAVYA ENTERPRISES                                |               | AJAY KAUSHAL           |               | L14              | 999999999999     |           | , UPPER BHAMBLA, BH           | AMBLA, SARKAGH        | IAT, Sarkaghat, Mandi,H  | limachal Pradesh,175024    |                     | Retailer Pass Exte          | 1153011<br> |                   |
| 2      | 2302667             | M/S ANANT RAM VERMA                                   |               | ANANT RAM VERMA        |               | L2               | 99999999999      |           | , bsl colony, bsl colony, sur | ider nagar, Sundernag | ar-II, Mandi, Himachal P | Pradesh,174033             | -                   | Oneta Conversion            |             |                   |
| 3      | 2302083             | L-14 RAKOHTA                                          |               | ROHIT THAKUR           |               | L14              | 99999999999      |           | , RAKOHTA, RAKOHTA,           | SARKAGHAT, Sark       | aghat, Mandi, Himachal I | Pradesh, 175024            |                     | Quota Conversion            |             | ,                 |
| 4      | 2303109             | D S FLIGHTS                                           |               | PRASHANT SHARMA        |               | L2               | 99999999999      |           | , LOWER THANERA, MA           | andi, mandi, may      | JDI, SADAR, Mandi-I,S    | ADAR, ,Mandi,Himachal Prad | lesh,175001         |                             |             |                   |
| 5      | 2302084             | L-14 GEHRA                                            |               | ROHIT THAKUR           |               | L14              | 99999999999      |           | , GEHRA, GEHRA, SARK          | AGHAT, Sarkaghat,     | Mandi,Himachal Pradesh   | h,175024                   |                     |                             |             |                   |
| 6      | 2303668             | D S FLIGHTS                                           |               | PRASHANT SHARMA        |               | L2               | 99999999999      |           | L 2 PANDOH, PANDOH,           | PANODH, SADAR, I      | MANDI-III_Mandi,Hima     | achal Pradesh,175124       |                     |                             |             |                   |
| 7      | 2304039             | D S FLIGHTS                                           |               | PRASHANT SHARMA        |               | L14              | 99999999999      |           | l 14 kotli, kotli, ko         | TLI, SADAR, Mandi-    | II, Mandi, Himachal Prac | desh,175003                |                     |                             |             |                   |
| 8      | 2303988             | L-14 Shalla                                           |               | anantramverma          |               | L14              | 999999999999     |           | L-14 Shalla, Shalla, Shalla,  | , Chachyot, Gohar (C  | hail Chowk), Mandi, Him  | achal Pradesh,175028       |                     |                             |             |                   |
| 9      | 2303927             | L-14 RAJGARH                                          |               | anantramverma          |               | L14              | 999999999999     |           | L14 RAJGARH, Rajgarh, I       | Rajgarh, Balh, Mandi  | -II.,Mandi,Himachal Pra  | desh,175027                |                     |                             |             |                   |
| 10     | 2302110             | M/S NAND LAL                                          |               | NAND LAL               |               | L14              | 999999999999     |           | L-14 SANARLI, KARSOO          | 3-SHIMLA ROAD, S      | ANARLI, BANTHAL, F       | KARSOG, Karsog, KARSOG, ,  | Mandi,Himachal Prad | esh,175011                  |             |                   |
|        |                     |                                                       |               |                        |               |                  |                  |           |                               |                       |                          |                            |                     |                             | Previous    | Next              |

 User need to click on the Retailer tab, click on the Quota Conversion as shown in above figure.

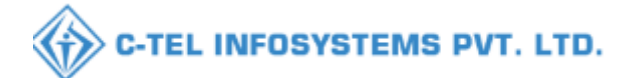

|           | Departmen<br>Government | t of State T<br>of Himachal P | axes and Excis<br>radesh | e             |                                |                            |                       |                    |                |                 |                         | Session 7 | 'ime Left : 59:39 🌲 🏾 🎢                   | Shri M     | anoj Dogra 😃     |
|-----------|-------------------------|-------------------------------|--------------------------|---------------|--------------------------------|----------------------------|-----------------------|--------------------|----------------|-----------------|-------------------------|-----------|-------------------------------------------|------------|------------------|
| ① Activit | ity Dashboard 🗸         | 💿 Producti                    | on Dashboard ~           | 🗇 Dashboard ~ | 🕮 License Management 🗸         | 🥏 Brand / Label Registrati | on ~ 🖉 🖉 Distillery ~ | Bottling Unit 🗸    | 🛃 Brewery 🗸    | Q Wholesaler ~  | 👔 Import Wholesale 🗸    | 🖬 Winer   | · E Retailer ·                            | 🔿 Othe     | License          |
| QUOTA     | CONVERSIO               | ON                            | Strand Strand            |               |                                |                            |                       |                    |                |                 |                         |           |                                           | Retailer > | Quota Conversion |
|           |                         |                               |                          |               |                                |                            |                       |                    | Start Date 🛗   | 11-Jul-2023     | Eud Date 🗰 11-Jul-203   | 23        | Status In-Process                         | *          | Search           |
| 10        | *                       |                               |                          |               |                                |                            |                       |                    |                |                 |                         |           | Search:                                   |            |                  |
| S.No +    | Request Id              | Unit Name                     | From Retailer Co         | de            | To Retailer Code               | Conversion Type            | From Available Quota  | To Available Quota | Required Quota | Converted Quota | Created On              | Status    | Pending at                                | Action     | Remarks          |
| 1         | QC2300076               | Mandi                         | 2302066(L-2 Pana         | rsa)          | 2303111(L-14 Mandi ( Thanera)) | IMFL to CL                 | 753                   | 1227.65            | 100            | 154.55          | 11-Jul-2023 11:39:40 AM | New       | Shri Manoj Dogra<br>(Deputy Commissione)  |            | View             |
| 2         | QC2300058               | Sunder Nagar                  | 2302667(L-2 BSL          | Coleny (SNR)) | 2302980(L-14 BSL Colony (SNR)  | ) IMFL to CL               | 10000.00              | 10000.00           | 100            | 154.55          | 03-Jul-2023 01:40:29 PM | Now       | Shri Manoj Dogra<br>(Deputy Commissioner) | •          | View             |
|           |                         |                               |                          |               |                                |                            |                       |                    |                |                 |                         |           |                                           | Previous   | Next             |

• User need to click o the action button as shown in above figure.

| Activi | iy Dashboard 🗸 | Product      | ies Dashboard 🗸 🕘 Dashbaard   | ✓ EE License Management →      | Ø Brand / L | abel Registration 🗸 | 🖉 Distillery 🗸         | 📓 Bottling Unit 🗸        | 🖉 Brewery 🗸 | Q Wholesaler ~  | 😭 Import Wholesale 🗸    | 🛱 Win  | ery v 🔄 🔚 Retailer 🗸                      | Other Lic        |
|--------|----------------|--------------|-------------------------------|--------------------------------|-------------|---------------------|------------------------|--------------------------|-------------|-----------------|-------------------------|--------|-------------------------------------------|------------------|
| TA     | CONVERSIO      | ON           |                               |                                |             |                     |                        |                          |             |                 |                         |        |                                           | Retailer > Quota |
|        |                |              |                               |                                |             | Quota Conv          | ersion                 |                          | × •         | 11-Jul-2023     | Eud Date 📋 11-Jul-202   | 3      | In-Process                                | Status<br>*      |
| 5      | •              |              |                               |                                |             |                     |                        |                          |             |                 |                         |        | Search:                                   |                  |
| ¥0.*   | Request Id     | Unit Name    | From Retailer Code            | To Retailer Code               | Conv        | S.No Request        | ID Requested User      | r Requested On           | ed Quota    | Converted Quota | Created On              | Status | Pending at                                | Action Ren       |
|        | QC2300076      | Mandi        | 2302066(L-2 Panarsa)          | 2303111(L-14 Mandi ( Thanera)) | IMFL        | Upload file         | Berners Dis file sele  | 11-07-23 11.39.40        |             | 154.55          | 11-Jul-2023 11:39:40 AM | Nor    | Shri Manoj Dogra<br>(Deputy Commissioner) | •                |
|        | QC2300058      | Sunder Nagar | 2302667(L-2 BSL Colony (SNR)) | 2302980(L-14 BSL Colony (SNR)  | ) IMFL      | Location*           | DISTRICT OFFICE        |                          | 5           | 154.55          | 03-Jul-2023 01:40:29 PM |        | Shri Manoj Dogra<br>(Deputy Commissioner) |                  |
|        |                |              |                               |                                |             | Designation.        | Assistant Commissioner | c                        |             |                 |                         |        |                                           | Previour         |
|        |                |              |                               |                                |             | Officer Name*       | Smt Shailja Sharma     |                          | -           |                 |                         |        |                                           |                  |
|        |                |              |                               |                                |             | Status*             | Forwarding             |                          | ~           |                 |                         |        |                                           |                  |
|        |                |              |                               |                                |             | Remark:*            | Please Enter Remarks ( | Only Upto 240 Characters |             |                 |                         |        |                                           |                  |
|        |                |              |                               |                                |             |                     |                        |                          |             |                 |                         |        |                                           |                  |
|        |                |              |                               |                                |             |                     |                        | _                        |             |                 |                         |        |                                           |                  |
|        |                |              |                               |                                | -           |                     |                        | Forwar                   | đ           |                 |                         |        |                                           |                  |

• User need to upload the document in upload file (optional field) and enter the remark and click on the forward button.

|           | Departmer<br>Government | t of State T<br>of Himachal F | axes and Exc<br>Pradesh | ise |                                                                 |         |                             |                              |                                     |          |        |                      | Session T | 'ime Left : 53:2 | • 4 *   | Shri Mi     | anoj Dogra 🛛 🌔 |
|-----------|-------------------------|-------------------------------|-------------------------|-----|-----------------------------------------------------------------|---------|-----------------------------|------------------------------|-------------------------------------|----------|--------|----------------------|-----------|------------------|---------|-------------|----------------|
| () Activi |                         |                               |                         |     |                                                                 |         |                             |                              |                                     |          |        |                      |           |                  |         |             |                |
| QUOTA     |                         |                               |                         |     |                                                                 |         |                             |                              |                                     |          |        |                      |           |                  |         |             | Quota Conversi |
|           |                         |                               |                         |     |                                                                 |         | Quota Conve                 | ersion                       |                                     | ×        |        | Eud Date 11-Jul-2023 |           |                  |         | Status<br>v | Search         |
| S.No *    |                         | Unit Name                     |                         |     |                                                                 | Совт    | S.No Request 1<br>1 QC23000 | ID Requested Use             | r Requested On<br>11-07-23 11:39:40 | td Quota |        | Created On           |           |                  | Search: |             |                |
| 1         |                         | Mandi<br>Sunder Nagar         |                         |     | 2303111(L-14 Mandi ( Thanera))<br>2302980(L-14 BSL Colony (SNR) | ⊕ 10.10 | 0.10.193                    |                              |                                     |          | 154.55 |                      |           |                  |         |             |                |
|           |                         |                               |                         |     |                                                                 | Request | Forwarded Succe             | essfully.<br>193 to prompt y | rou again                           |          |        |                      |           |                  |         |             |                |
|           |                         |                               |                         |     |                                                                 |         |                             |                              |                                     | ок       |        |                      |           |                  |         |             |                |
|           |                         |                               |                         |     |                                                                 |         | l                           |                              |                                     |          |        |                      |           |                  |         |             |                |

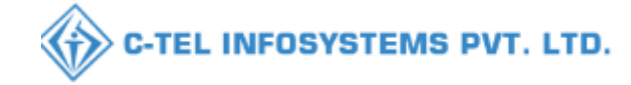

• User will get pop up message request forwarded successfully.

| (      |         | Depart<br>Governm | nent of<br>ent of H | f State Taxes and<br>ïmachal Pradesh | d Excise                          |                    |                         |                       |                   |                    | Session T                  | ime Left : 5 | 9:09 🌲 🐔                                    | Shri Manoj    | Dogra Ů       |
|--------|---------|-------------------|---------------------|--------------------------------------|-----------------------------------|--------------------|-------------------------|-----------------------|-------------------|--------------------|----------------------------|--------------|---------------------------------------------|---------------|---------------|
|        | 🚯 Activ | rity Dashboard    | ~ (                 | Production Dashboar                  | rd ~ 🕐 Dashboard ~                | E License )        | Management ~            | 🔗 Brand / Label Re    | gistration V      | 🛓 Distillery ~     | 🛃 Bottling Unit 🗸          | 🛃 Bre        | wery ~ Q                                    | Wholesaler 🗸  |               |
|        | QUOTA   | CONVER            | SION                |                                      |                                   |                    |                         |                       |                   |                    |                            |              |                                             | Retailer > Qu | ota Conversio |
| 1100   |         |                   |                     |                                      |                                   |                    | Sta                     | art Date 🛗 11-Ju      | ıl-2023           | End Date           | 11-Jul-2023                | Status       | All                                         | •             | Search        |
|        | 10      | Ŧ                 |                     |                                      |                                   |                    |                         |                       |                   |                    |                            | 1            | Search:                                     |               |               |
| Sec. 1 | S.No -  | Request Id        | Unit<br>Name        | From Retailer<br>Code                | To Retailer Code                  | Conversion<br>Type | From Available<br>Quota | To Available<br>Quota | Required<br>Quota | Converted<br>Quota | Created On                 | Status       | Pending at                                  | Action        | Remarks       |
|        | 1       | QC2300076         | Mandi               | 2302066(L-2<br>Panarsa)              | 2303111(L-14 Mandi (<br>Thanera)) | IMFL to CL         | 753                     | 1227.65               | 100               | 154.55             | 11-Jul-2023<br>11:39:40 AM | In-process   | Sushila Kumari<br>(Superintendent<br>Zonal) |               | View          |
|        |         |                   |                     |                                      |                                   |                    |                         |                       |                   |                    |                            |              |                                             | Previous      | Next          |

• The forwarded request will be displayed as shown in above figure.

# Zonal Office (Superintendent) :-

|                               | Please                              | Velcome!<br>login to your acco | ount                      |
|-------------------------------|-------------------------------------|--------------------------------|---------------------------|
|                               | User Name                           |                                | 4                         |
| leon siz ens                  | Password                            |                                | ۲                         |
| ent of State Taxes and Excise | Verification Code *                 | 035739                         | Get a new code            |
| vernment of Himachal Pradesh  | Enter Verification Code             | -                              | U                         |
|                               | Euter OTP                           |                                | Get OTP                   |
|                               | all see                             |                                | Forgot password?          |
|                               | 1                                   | Login                          |                           |
| 1111 and a second             | → Vigilance & Enforcement           | → RTI                          |                           |
|                               | → Track Status                      | → EoDB D                       | ashboard                  |
|                               | → Download User Manuals             | → Third P                      | arty Verification         |
|                               | → Download Application Forms        | → Excise I                     | Dashboard                 |
| CONTRACTOR OF CONTRACTOR      | ➔ Download SOP Documents            | → Activity                     | Videos                    |
| and the second second         | ➔ Frequently Asked Questions        | > Downlo                       | ad APK                    |
| and a second second second    | Don't                               | have an account? Sign          | Up                        |
| and the second second         | Helpdesk Number: 9182055<br>9182055 | 9-73/74/78 , 918208<br>4-28/38 | 580-40/70/82,             |
| Il rights reserved            | HPE BUILD V9.1.1.11                 | Powered by C                   | -Tel Infosystems Pvt. Ltd |

• User need to provide valid credentials as mentioned in above figure and click on Login.

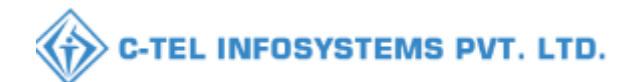

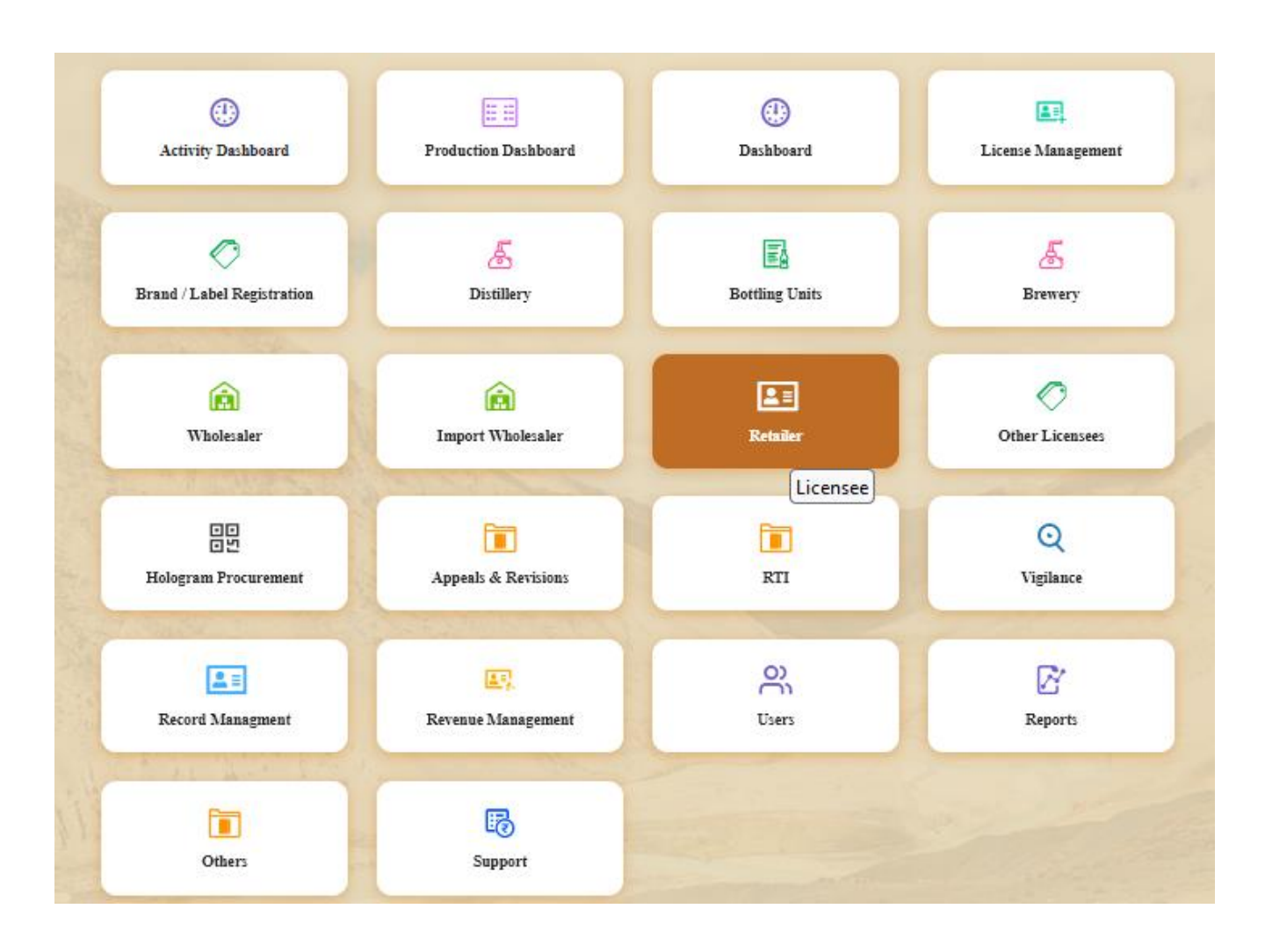

• User need to click on the retailer tab as shown in above figure.

|         | Departm<br>Governme | ent of State Taxes and Exc<br>at of Himachal Pradesh | ise           |                        |             |                 |                  |           |                              |                       |                           |                            | Session Time I      | eft : 58:51 🌲 🐐    | Shri Ma   | noj Dogra 🕛       |
|---------|---------------------|------------------------------------------------------|---------------|------------------------|-------------|-----------------|------------------|-----------|------------------------------|-----------------------|---------------------------|----------------------------|---------------------|--------------------|-----------|-------------------|
| ① Activ | rity Dashboard      | Production Dashboard                                 | 🕘 Dashboard ~ | 🕮 License Management 🗸 | 🖉 Brand/Lab | el Registration | v 🔬 Dis          | tillery ~ | 🖬 Bottling Unit 🗸            | 🗴 Brenery ~           | Q Wholesaler ~            | 🙆 Import Wholesale 🗸       | 📓 Winery ~          | 🔳 Retailer 🗸       | 🗢 Other   | License >         |
| LIST O  | F LICENSE           |                                                      |               |                        |             |                 |                  |           |                              |                       |                           |                            |                     | List of License    |           | > List of License |
| 10      | *                   |                                                      |               |                        |             |                 |                  |           |                              |                       |                           |                            |                     | Route              |           |                   |
|         |                     |                                                      |               |                        |             |                 |                  |           |                              |                       |                           |                            |                     | Bar Indent to Ret  | ailer     |                   |
| S.No =  | Retailer<br>Code    | Retailer Name                                        |               | License Name           |             | License<br>Type | Mobile<br>Number | Mail .    | Address                      |                       |                           |                            |                     | Retailer Indent to | Wholesale |                   |
| 1       | 2302955             | M/S BHAVYA ENTERPRISES                               |               | AJAY KAUSHAL           |             | L14             | 20000000000      |           | UPPER BHAMBLA, BH            | AMBLA, SARKAGH        | IAT, Sarkaghat, Mandi,H   | imachal Pradesh,175024     |                     | Retailer Pass Exte | noisa     |                   |
| 2       | 2302667             | M/S ANANT RAM VERMA                                  |               | ANANT RAM VERMA        |             | L2              | 9999999999       |           | , bsl colony, bsl colony, su | nder nagar, Sundernag | ar-II, Mandi, Himachal Pi | radesh, 174033             | _                   | Advance License    | ree       |                   |
| 3       | 2302083             | L-14 RAKOHTA                                         |               | ROHIT THAKUR           |             | L14             | 99999999999      |           | RAKOHTA, RAKOHTA             | , SARKAGHAT, Sark     | aghat, Mandi, Himachal P  | radesh,175024              |                     | Quota Conversion   |           |                   |
| 4       | 2303109             | D S FLIGHTS                                          |               | PRASHANT SHARMA        |             | L2              | 99999999999      |           | LOWER THANERA, M             | andi, mandi, man      | IDI, SADAR, Mandi-I,SA    | ADAR, "Mandi,Himachal Prad | mh,175001           |                    |           |                   |
| 5       | 2302084             | L-14 GEHRA                                           |               | ROHIT THAKUR           |             | L14             | 99999999999      |           | GEHRA, GEHRA, SARI           | (AGHAT, Sarkaghat, )  | Mandi,Himachal Pradesh    | ,175024                    |                     |                    |           |                   |
| 6       | 2303668             | D S FLIGHTS                                          |               | PRASHANT SHARMA        |             | L2              | 99999999999      | 1         | L 2 PANDOH, PANDOH,          | PANODH, SADAR, I      | MANDI-III, Mandi, Hima    | chal Pradesh,175124        |                     |                    |           |                   |
| 7       | 2304039             | D S FLIGHTS                                          |               | PRASHANT SHARMA        |             | L14             | 0000000000       | 1         | l 14 kotli, kotli, ko        | TLI, SADAR, Mandi-    | II,,Mandi,Himachal Prad   | esh,175003                 |                     |                    |           |                   |
| 8       | 2303988             | L-14 Shalla                                          |               | anantramverma          |             | L14             | 99999999999      | 1         | L-14 Shalla, Shalla, Shalla  | , Chachyot, Gohar (Cl | hail Chowk), Mandi,Himi   | achal Pradesh,175028       |                     |                    |           |                   |
| 9       | 2303927             | L-14 RAJGARH                                         |               | anantramverma          |             | L14             | 99999999999      | 1         | L14 RAJGARH, Rajgarh,        | Rajgarh, Balh, Mandi- | II.,Mandi,Himachal Prad   | lesh,175027                |                     |                    |           |                   |
| 10      | 2302110             | M/S NAND LAL                                         |               | NAND LAL               |             | L14             | 99999999999      | 1         | L-14 SANARLI, KARSO          | 3-SHIMLA ROAD, S      | ANARLI, BANTHAL, B        | ARSOG, Karsog, KARSOG, J   | Mandi,Himachal Prad | esh,175011         |           |                   |
|         |                     |                                                      |               |                        |             |                 |                  |           |                              |                       |                           |                            |                     |                    | Previous  | Next              |

 User need to click on the Retailer tab, click on the Quota Conversion as shown in above figure.

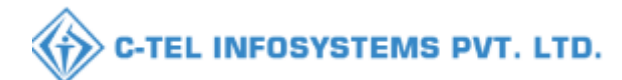

|      | Governm          | nent of<br>ent of H | State Taxes and<br>imachal Pradesh | l Excise                          |                    |                         |                         |                   |                    | Session                    | n Time Left | : 59:52 🌲                             | 🖌 Sushila H    | Kumari Ů       |
|------|------------------|---------------------|------------------------------------|-----------------------------------|--------------------|-------------------------|-------------------------|-------------------|--------------------|----------------------------|-------------|---------------------------------------|----------------|----------------|
| () A | tivity Dashboard | ~ (                 | Production Dashboard               | d ~ 🛛 🕀 Dashboard ~               | 🔄 License M        | lanagement ~            | 🖉 Brand / Label Re      | gistration ~      | 🛃 Distillery ~     | 🛃 Bottling Unit 🗸          | 🛃 Bre       | wery ~                                | Q Wholesaler ~ |                |
| QUO  | TA CONVER        | SION                |                                    |                                   |                    |                         |                         |                   |                    |                            |             |                                       | Retailer > Qu  | ota Conversion |
|      |                  |                     |                                    |                                   |                    | s                       | tart Date 🗎 11-Ju       | 1-2023            | End Date 🛗         | 11-Jul-2023                | Status      | In-Process                            | ×              | Search         |
| 10   | •                |                     |                                    |                                   |                    |                         |                         |                   |                    |                            |             | Sea                                   | reh:           |                |
| S.No | • Request Id     | Unit<br>Name        | From Retailer<br>Code              | To Retailer Code                  | Conversion<br>Type | From Available<br>Quota | e To Available<br>Quota | Required<br>Quota | Converted<br>Quota | Created On                 | Status      | Pending at                            | Action         | Remarks        |
| 1    | QC2300076        | Mandi               | 2302066(L-2<br>Panarsa)            | 2303111(L-14 Mandi (<br>Thanera)) | IMFL to CL         | 753                     | 1227.65                 | 100               | 154.55             | 11-Jul-2023<br>11:39:40 AM | In-process  | Sushila Kun<br>(Superinteno<br>Zonal) | lent           | View           |
|      |                  |                     |                                    |                                   |                    |                         |                         |                   |                    |                            |             |                                       | Previous       | Next           |

#### • User need to click o the action button as shown in above figure.

|        | Department      | nt of State T<br>of Himachal F | axes and Exci<br>Pradech | se             |                                |             |                     |                                         |                                      |      |           |                 |                         | Serios 7 | fime Left : 55:19 🌲 👘                     | } Shri Me   | moj Dogra 📿     |
|--------|-----------------|--------------------------------|--------------------------|----------------|--------------------------------|-------------|---------------------|-----------------------------------------|--------------------------------------|------|-----------|-----------------|-------------------------|----------|-------------------------------------------|-------------|-----------------|
| Activi | ity Dashboard 🗸 | Product                        | ion Dashboard 🗸 📗        | () Dashbourd ~ | 🔣 🕼 License Management 🗸       | O Brand / L | abel Registration 🗸 | 📓 Distillery 🗸                          | 🔛 Bottling Unit 🗸                    | 8    | Brewery 🗸 | Q Wholesaler ~  | 👔 Import Wholesale 🗸    | 🔛 Win    | ery - 🛛 🖅 Rebailer -                      | 00          | ter License 🔉   |
| QUOTA  | CONVERSI        | ON                             |                          |                |                                |             |                     |                                         |                                      |      |           |                 |                         |          |                                           | Retailer >  | Quota Conversio |
| 10     | -               |                                |                          |                |                                |             | Quota Conv          | version                                 |                                      | ×    | •         | 1-Jul-2023      | End Date 11-Jul-2023    |          | In-Process                                | Status<br>T | Search          |
| S.No*  | Request Id      | Unit Name                      | From Retailer Co         | ode            | To Retailer Code               | Conv        | S.No Reques         | t ID Requested Us                       | er Requested On<br>11-07-23 11:39:40 | 81   | ad Quota  | Converted Quota | Created On              | Status   | Pending at                                | Action      | Remarks         |
| 1      | QC2300076       | Mandi                          | 2302066(L-2 Pana         | ursa)          | 2303111(L-14 Mandi ( Thanera)) | IMFL        | Upload file         | Browse. No file se                      | lected                               |      |           | 154.55          | 11-Jul-2023 11:39:40 AM | Nor      | Shri Manoj Dogra<br>(Deputy Commissioner) |             | View            |
| 2      | QC2300058       | Sunder Nagar                   | 2302667(L-2 BSL          | Colony (SNR))  | 2302980(L-14 BSL Colony (SNR)  | ) IMFL      | Location*           | DISTRICT OFFICE                         |                                      | •    |           | 154.55          | 03-Jul-2023 01:40-29 PM | Kee      | Shri Manoj Dogra<br>(Deputy Commissioner) |             | View            |
|        |                 |                                |                          |                |                                |             | Designation.        | Assistant Commission                    | 42                                   | *    |           |                 |                         |          |                                           | Previous    | Next            |
|        |                 |                                |                          |                |                                |             | Officer Name*       | Smt Shailja Sharma                      |                                      | *    |           |                 |                         |          |                                           |             |                 |
|        |                 |                                |                          |                |                                |             | Status*             | Forwarding                              |                                      | ~    |           |                 |                         |          |                                           |             |                 |
|        |                 |                                |                          |                |                                |             | Remarki*            | Please Enter Remarks                    | Only Upto 240 Characters             |      |           |                 |                         |          |                                           |             |                 |
|        |                 |                                |                          |                |                                |             |                     |                                         |                                      | ///. |           |                 |                         |          |                                           |             |                 |
|        |                 |                                |                          |                |                                | a           |                     |                                         | Forwa                                | urd  |           |                 |                         |          |                                           |             |                 |
|        |                 |                                |                          |                |                                |             | -                   | 1 - 1 - 1 - 1 - 1 - 1 - 1 - 1 - 1 - 1 - |                                      |      |           |                 |                         |          |                                           |             |                 |
|        |                 |                                |                          |                |                                |             |                     |                                         |                                      |      |           |                 |                         |          |                                           |             |                 |

• User need to upload the document in upload file (optional field) and enter the remark and click on the forward button.

|  |              |  |         |                    |                  |                 |          |        |                      |                      |              | Quota Conversi |
|--|--------------|--|---------|--------------------|------------------|-----------------|----------|--------|----------------------|----------------------|--------------|----------------|
|  |              |  |         | Quota Conve        | ersion           |                 | ×        |        | End Date 11-Jul-2023 | In-Process<br>Search | \$tatus<br>* | Search         |
|  | Unit Name    |  | Conv    | S.No Request I     | ID Requested Use | er Requested On | ed Quota |        |                      |                      |              |                |
|  |              |  | 1.00    |                    |                  |                 |          | 154.55 |                      |                      |              |                |
|  | Sunder Nagar |  | ① 10.10 | 0.10.193           |                  |                 |          | 154.55 |                      |                      |              |                |
|  |              |  | Request | Forwarded Succe    | essfully.        |                 |          |        |                      |                      |              |                |
|  |              |  | Don Don | 't allow 10.10.10. | 193 to prompt y  | /ou again       |          |        |                      |                      |              |                |
|  |              |  |         |                    |                  |                 | ок       |        |                      |                      |              |                |
|  |              |  |         |                    |                  |                 |          |        |                      |                      |              |                |

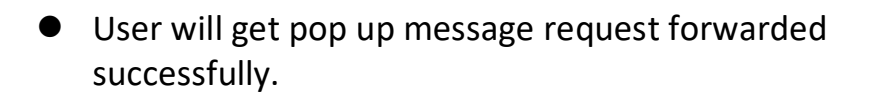

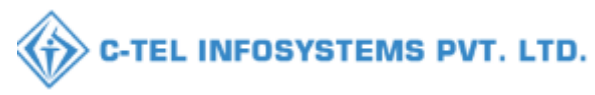

| 4  |         | Departs<br>Governm | nent of<br>ent of H | State Taxes and<br>imachal Pradesh | l Excise                          |                    |                         |                       |                   |                    | Ses                        | sion Time Le   | ft : 59:51 🌲                                         | 🖌 Sushila k   | Cumari 😃      |
|----|---------|--------------------|---------------------|------------------------------------|-----------------------------------|--------------------|-------------------------|-----------------------|-------------------|--------------------|----------------------------|----------------|------------------------------------------------------|---------------|---------------|
| Ø  | ) Activ | ity Dashboard      | ~ 0                 | Production Dashboar                | d ~ 🛛 🕀 Dashboard ~               | E License ?        | vlanagement ~           | 🔗 Brand / Label F     | Registration ~    | a Distillery ~     | 🛛 🛃 Bottling Unit 🔻        | ~ _ <u>Б</u> в | irewery ~ Q                                          | Wholesaler 🗸  |               |
| QT | UOTA    | CONVER             | SION                |                                    |                                   |                    |                         |                       |                   |                    |                            |                |                                                      | Retailer > Qu | ota Conversio |
|    |         |                    |                     |                                    |                                   |                    | St                      | art Date 🛗 11-:       | Jul-2023          | End Date           | 11-Jul-2023                | State          | us All                                               | •             | Search        |
|    | 10      | ¥                  |                     |                                    |                                   |                    |                         |                       |                   |                    |                            |                | Search                                               |               |               |
|    | S.No *  | Request Id         | Unit<br>Name        | From Retailer<br>Code              | To Retailer Code                  | Conversion<br>Type | From Available<br>Quota | To Available<br>Quota | Required<br>Quota | Converted<br>Quota | Created On                 | Status         | Pending at                                           | Action        | Remarks       |
|    | 1       | QC2300076          | Mandi               | 2302066(L-2<br>Panarsa)            | 2303111(L-14 Mandi (<br>Thanera)) | IMFL to CL         | 753                     | 1227.65               | 100               | 154.55             | 11-Jul-2023<br>11:39:40 AM | In-process     | Excise Assistant<br>(Collector Dealing<br>Assistant) | ş             | View          |
|    |         |                    |                     |                                    |                                   |                    |                         |                       |                   |                    |                            |                |                                                      | Previous      | Next          |

• The forwarded request will be displayed as shown in above figure.

Zonal Office (Dealing Assistant) :-

|                            | Ple<br>User Name                                                                                                    | Welcome!                                 |                    |
|----------------------------|----------------------------------------------------------------------------------------------------|------------------------------------------|--------------------|
| Hitle                      | Password                                                                                                    |                                          | ۲                  |
| of State Taxes and E       | xcise Verification Code *                                                                                                    | <b>035739</b> G                          | et a new code      |
| nment of Himachal Prade    | esh<br>Enter Verification Code                                                                                                    |                                          | U                  |
| The State of the second    | Enter OTP                                                                                                    |                                          | Get OTP            |
|                            | Charles and Charles                                                                                                    |                                          | Forgot password    |
|                            | and the second second s | Login                                    |                    |
| Hall and the second        | → Vigilance & Enforcement                                                                                                    | → RTI                                    |                    |
|                            | → Track Status                                                                                                    | → EeDB Dashbe                            | oard               |
|                            | ➔ Download User Manuals                                                                                                    | → Third Party V                          | Verification       |
|                            | ➔ Download Application For                                                                                                    | rms 🔶 Excise Dashb                       | oard               |
|                            | Download SOP Document:                                                                                                    | s 🔶 Activity Video                       | os                 |
| Carlo Harthan              | ➔ Frequently Asked Question                                                                                                    | ns 🔶 Download AF                         | PK                 |
| and a second second second | D                                                                                                    | on't have an account? Sign Up            |                    |
|                            | Helpdesk Number: 9182<br>9182                                                                                                    | 20579-73/74/78,91820580-4<br>20594-28/38 | 40/70/82,          |
| ts reserved                | HPE BUILD V9 11 11                                                                                                    | Powered by C-Tel Is                      | nfosystems Pyt Ltd |

 User need to provide valid credentials as mentioned in above figure and click on Login.

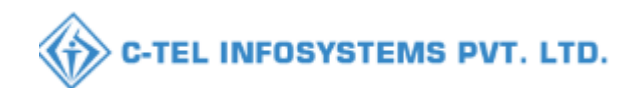

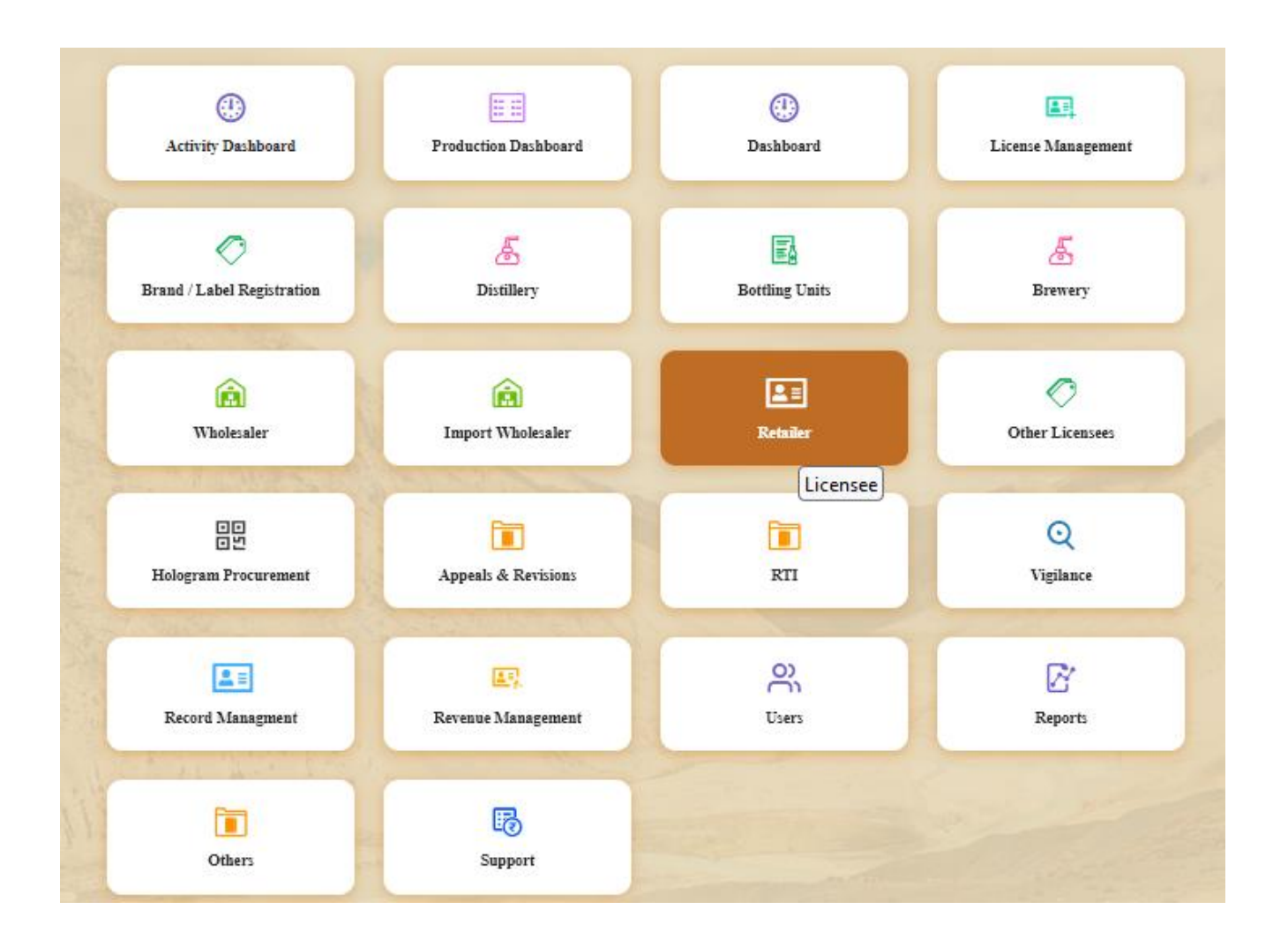

User need to click on the retailer tab as shown in above figure.

|        | Departm        | ent of State Taxes and Exc | ise           |                        |                        |               |             |                              |                       |                            |                              |                         |                      |           | in da             |
|--------|----------------|----------------------------|---------------|------------------------|------------------------|---------------|-------------|------------------------------|-----------------------|----------------------------|------------------------------|-------------------------|----------------------|-----------|-------------------|
|        | Governme       | nt of Himachal Pradesh     |               |                        |                        |               |             |                              |                       |                            |                              | Settion Time D          |                      | SBRI MAI  | soj Dogra         |
| 🕘 Act  | wity Dashboard | O Production Dashboard     | 🕲 Dashboard ~ | 🕮 License Management 🗸 | 🥏 Brand / Label Regist | ration ~ 🔏 Di | istillery ~ | 👪 Bottling Unit 🗸            | 🔏 Brewery ~           | Q Wholesaler ~             | import Wholesale 、           | - 📓 Winery -            | 💵 Retailer ~         | 🔗 Other I | License 💙         |
| LIST C | F LICENSE      | CALLS UNDER                |               |                        |                        |               |             |                              |                       |                            |                              |                         | List of License      |           | > List of License |
| _      |                |                            |               |                        |                        |               |             |                              |                       |                            |                              |                         | Route                |           |                   |
| 10     | *              |                            |               |                        |                        |               |             |                              |                       |                            |                              |                         | Bar Indent to Retai  | iler      |                   |
| S.No   | Retailer       | Retailer Name              |               | License Name           | Licens                 | Mobile        | Mail        | Address                      |                       |                            |                              |                         | Retailer Indent to V | Wholesale |                   |
| ,      | 1202055        | MAR DUALIVA DATEDROISDR    |               | ATAN KATISHAT          | 1394                   | 0000000000    |             |                              | JAMPIA CADVAC         | ZAT Sarkaskat Mandi I      | Junarial Bradach 175024      |                         | Retailer Pass Exter  | ision     |                   |
| •      | 1302955        | NES BIRG IR ENTERPRISES    |               | ADAT RAUSINE           | 214                    |               |             | , OPPER DIRABER, DI          | INNIDER, SARATAG      | INC, Serkegner, Menor,     | Innischer Predesit, 1 / 5024 |                         | Advance License F    | ee        |                   |
| 2      | 2302667        | M/S ANANT RAM VERMA        |               | ANANT RAM VERMA        | L2                     | 99999999999   |             | , bil colony, bil colony, su | inder nagar, Sunderna | gar-II,,,Mandi,,Himachal I | Pradesh,174033               |                         | Quota Conversion     |           |                   |
| 3      | 2302083        | L-14 RAKOHTA               |               | ROHIT THAKUR           | L14                    | 99999999999   |             | , RAKOHTA, RAKOHTA           | , SARKAGHAT, Sarl     | caghat, Mandi, Himachal    | Pradesh,175024               | _                       | -                    |           | ,                 |
| 4      | 2303109        | D S FLIGHTS                |               | PRASHANT SHARMA        | L2                     | 99999999999   |             | , LOWER THANERA, M           | IANDI, MANDI, MA      | NDI, SADAR, Mandi-I,       | ADAR, "Mandi, Himachal Pr    | adesh,175001            |                      |           |                   |
| 5      | 2302084        | L-14 GEHRA                 |               | ROHIT THAKUR           | L14                    | 99999999999   |             | , GEHRA, GEHRA, SAR          | KAGHAT, Sarkaghat,    | Mandi,Himachal Prades      | h,175024                     |                         |                      |           |                   |
| 6      | 2303668        | D S FLIGHTS                |               | PRASHANT SHARMA        | L2                     | 999999999999  |             | l 2 pandoh, pandoh           | PANODH, SADAR,        | MANDI-III, Mandi, Him      | achal Pradesh,175124         |                         |                      |           |                   |
| 7      | 2304039        | D S FLIGHTS                |               | PRASHANT SHARMA        | L14                    | 999999999999  |             | l 14 kotli, kotli, ko        | TLI, SADAR, Mandi     | -II.,Mandi,Himachal Pra    | desh,175003                  |                         |                      |           |                   |
| 8      | 2303988        | L-14 Shalla                |               | anantramverma          | L14                    | 99999999999   |             | L-14 Shalla, Shalla, Shall   | a, Chachyot, Gohar (C | hail Chowk), "Mandi, Hir   | nachal Pradesh,175028        |                         |                      |           |                   |
| 9      | 2303927        | L-14 RAJGARH               |               | anantramverma          | L14                    | 999999999999  |             | L14 RAJGARH, Rajgarh,        | Rajgarh, Balh, Mand   | -II, Mandi, Himachal Pra   | idesh,175027                 |                         |                      |           |                   |
| 10     | 2302110        | M/S NAND LAL               |               | NAND LAL               | L14                    | 999999999999  |             | L-14 SANARLI, KARSO          | G-SHIMLA ROAD,        | ANARLI, BANTHAL,           | KARSOG, Karsog, KARSOG       | , "Mandi,Himachal Prade | esh,175011           |           |                   |
|        |                |                            |               |                        |                        |               |             |                              |                       |                            |                              |                         |                      | Previous  | Next              |

 User need to click on the Retailer tab, click on the Quota Conversion as shown in above figure.

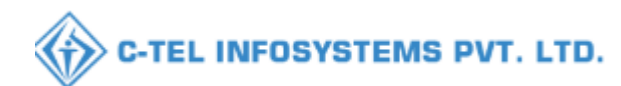

|        | Departı<br>Governm | <b>nent of</b><br>ent of Hi | State Taxes a<br>machal Pradesh | nd Excise                         |                    |                         |                       |                   |                   |                            | Session Time Lef | t : 59:57 🌲 🐐                                        | Excise A     | .ssistant Ů     |
|--------|--------------------|-----------------------------|---------------------------------|-----------------------------------|--------------------|-------------------------|-----------------------|-------------------|-------------------|----------------------------|------------------|------------------------------------------------------|--------------|-----------------|
| 🕀 Acti | vity Dashboard     | ~ ] @                       | ) Dashboard ~                   | 🔄 License Management 🗸            | 🔗 Brand / La       | ıbel Registration 🗸     | & Distillery ~        | Bottlin           | g Unit 🗸          | 着 Brewery ~                | Q Wholesaler ~   | 👩 Import Who                                         | lesale ~     | <b>EI I 🔊</b> , |
| QUOTA  | A CONVER           | SION                        |                                 |                                   |                    |                         |                       |                   |                   |                            |                  |                                                      | Retailer > Q | aota Conversio  |
|        |                    |                             |                                 |                                   |                    | Star                    | t Date 🛗 11-Ju        | -2023             | End Da            | ate 🗰 11-Jul-20            | 23 Statu         | s In-Process                                         | *            | Search          |
| 10     | Ŧ                  |                             |                                 |                                   |                    |                         |                       |                   |                   |                            |                  | Search:                                              |              |                 |
| S.No   | Request Id         | Unit<br>Name                | From Retailer<br>Code           | To Retailer Code                  | Conversion<br>Type | From Available<br>Quota | To Available<br>Quota | Required<br>Quota | Converte<br>Quota | d Created Or               | ı Status         | Pending at                                           | Action       | Remarks         |
| 1      | QC2300076          | Mandi                       | 2302066(L-2<br>Panarsa)         | 2303111(L-14 Mandi (<br>Thanera)) | IMFL to CL         | 753                     | 1227.65               | 100               | 154.55            | 11-Jul-2023<br>11:39:40 AI | In-process       | Excise Assistant<br>(Collector Dealing<br>Assistant) |              | View            |
|        |                    |                             |                                 |                                   |                    |                         |                       |                   |                   |                            |                  |                                                      | Previous     | Next            |

• User need to click o the action button as shown in above figure.

|          | Departme<br>Government | nt of State T<br>of Himachal H | axes and Exc<br>Pradesh            | ise                      |                                                                  |           |                          |                                  |                                      |        |         |                 |                                                    | Section 7 | Time Left : 55-19 🌲 👘                     | Shri Ma      | 10j Dogra 🕐     |
|----------|------------------------|--------------------------------|------------------------------------|--------------------------|------------------------------------------------------------------|-----------|--------------------------|----------------------------------|--------------------------------------|--------|---------|-----------------|----------------------------------------------------|-----------|-------------------------------------------|--------------|-----------------|
| () Activ | ity Dashboard 🗸        | Product                        | ion Dashboard 🗸                    | 🕑 Dashboard ~            | 167] License Management -                                        | O Brand/L | abel Registration 🔶      | 🖉 Distillery 🗸                   | 🔛 Bottling Unit 🤟                    | & Bret | merà. ~ | Q Wholesaler ~  | 👔 Import Wholesale 🤟                               | 🛱 Win     | ery ~ 🛛 💷 Retailer ~                      | 0 Oth        | r License >     |
| QUOTA    | CONVERSI               | ON                             |                                    |                          |                                                                  |           |                          |                                  |                                      |        |         |                 |                                                    |           |                                           | Recailer > Q | uota Conversion |
| 10       |                        |                                |                                    |                          |                                                                  |           | Quota Conv               | ersion                           |                                      | ×      | 1       | 1-Jul-2023      | End Date 11-Jul-2023                               |           | la-Process                                | Status<br>*  | Search          |
| S.No *   | Request Id             | Unit Name                      | From Retailer C                    | ode                      | To Retailer Code                                                 | Conv      | S.No Request             | ID Requested Us                  | er Requested On<br>11-07-23 11:39:40 | ed     | Quota   | Converted Quota | Created On                                         | Status    | Pending at                                | Action       | Remarks         |
| 1        | QC2300076<br>OC2300058 | Mandi<br>Sunder Nagar          | 2302066(L-2 Pan<br>2302667(L-2 BSI | arsa)<br>L Colony (SNR)) | 2303111(L-14 Mandi ( Thanera))<br>2302980(L-14 BSL Colony (SNR)) | IMFL      | Upload file              | Browse No file se                | lected.                              |        |         | 154.55          | 11-Jul-2023 11:39:40 AM<br>03-Jul-2023 01:40:29 PM | Nee       | (Deputy Commissioner)<br>Shri Manoj Dogra |              | View            |
|          |                        |                                |                                    |                          |                                                                  |           | Designation.             | Assistant Commission             | er                                   | -<br>- |         |                 |                                                    | South and | (Deputy Commissioner)                     | Previous     | Next            |
|          |                        |                                |                                    |                          |                                                                  |           | Officer Name*<br>Status* | Smt Shailja Sharma<br>Forwarding |                                      | •      |         |                 |                                                    |           |                                           |              |                 |
|          |                        |                                |                                    |                          |                                                                  |           | Remark:*                 | Plasse Enter Remarks             | : Only Upto 240 Characters           |        |         |                 |                                                    |           |                                           |              |                 |
|          |                        |                                |                                    |                          |                                                                  |           |                          |                                  |                                      |        |         |                 |                                                    |           |                                           |              |                 |
|          |                        |                                |                                    |                          |                                                                  | 11.1      | -                        | with                             | Formes                               |        |         |                 |                                                    |           |                                           |              |                 |

• User need to upload the document in upload file (optional field) and enter the remark and click on the forward button.

| Departmen<br>Government | t of State T<br>of Himachal P | axes and Exci<br>radesh | ise |         |                    |                  |                                      |          |        |                      | Session Time | Left : 53:29 🌲 🎢      | Shri Manoj Dogra      |
|-------------------------|-------------------------------|-------------------------|-----|---------|--------------------|------------------|--------------------------------------|----------|--------|----------------------|--------------|-----------------------|-----------------------|
|                         |                               |                         |     |         |                    |                  |                                      |          |        |                      |              |                       |                       |
|                         |                               |                         |     |         |                    |                  |                                      |          |        |                      |              |                       | Retailer > Quota Conv |
|                         |                               |                         |     |         | Quota Conve        | ersion           |                                      | ×        |        | End Date 11-Jul-2023 |              | In-Process<br>Search: | Status<br>            |
|                         |                               |                         |     | Conv    | S.No Request 1     | ID Requested Use | er Requested On<br>11-07-23 11:39:40 | ed Quota |        |                      |              | ading at              |                       |
|                         |                               |                         |     |         |                    |                  | 1                                    |          | 154.55 |                      |              |                       |                       |
|                         |                               |                         |     | ① 10.10 | .10.193            |                  |                                      |          | 154.55 |                      |              |                       |                       |
|                         |                               |                         |     | Request | Forwarded Succe    | essfully.        |                                      |          |        |                      |              |                       |                       |
|                         |                               |                         |     | Don     | 't allow 10.10.10. | 193 to prompt y  | /ou again                            |          |        |                      |              |                       |                       |
|                         |                               |                         |     |         |                    |                  |                                      | ОК       |        |                      |              |                       |                       |
|                         |                               |                         |     |         |                    |                  |                                      |          |        |                      |              |                       |                       |

• User will get pop up message request forwarded successfully.

| Department<br>Government o | t of State Taxes a<br>f Himachal Pradesh | and Excise                        |                    |                  |                  |                |                        |                                          | Session Time Left    | : 59:54 🌲 🐔                                               | Excise Assis     | tant U    |
|----------------------------|------------------------------------------|-----------------------------------|--------------------|------------------|------------------|----------------|------------------------|------------------------------------------|----------------------|-----------------------------------------------------------|------------------|-----------|
| Activity Dashboard ~       | 🕀 Dashboard ~                            | 🔄 License Management 🗸            | 🔗 Brand / La       | bel Registration | & Distillery ~   | 🛃 Bottling Uni | it 🗸 🖉 Br              | ewery ~                                  | Q Wholesaler ~       | 👔 Import Whol                                             | esale 🗸 🔳        | <b>.</b>  |
| QUOTA CONVERSIO            | v                                        |                                   |                    |                  |                  |                |                        |                                          |                      | 1                                                         | Retailer > Quota | Conversio |
|                            |                                          |                                   |                    | Start            | Date 🛗 11-Jul-2  | 2023           | End Date 🛗             | 11-Jul-2023                              | Status               | All                                                       | • s              | earch     |
| 10 •                       |                                          |                                   |                    |                  |                  |                |                        |                                          |                      | Search:                                                   |                  |           |
| S.No - Request Id Uni      | t From Retailer                          | Ta Patailan Cada                  | Conversion         | From Available   | To Available     | Required       | Converted              |                                          |                      |                                                           |                  |           |
|                            | ne Code                                  | 10 Retailer Code                  | Туре               | Quota            | Quota            | Quota          | Quota                  | Created On                               | Status               | Pending at                                                | Action R         | cemarks   |
| 1 QC2300076 Mar            | ne Code<br>2302066(L-2<br>Panarsa)       | 2303111(L-14 Mandi (<br>Thanera)) | Type<br>IMFL to CL | <b>Quota</b>     | Quota<br>1227.65 | <b>Quota</b>   | <b>Quota</b><br>154.55 | Created On<br>11-Jul-2023<br>11:39:40 AM | Status<br>In-process | Pending at<br>Sushila Kumari<br>(Superintendent<br>Zonal) | Action F         | View      |

• The forwarded request will be displayed as shown in above figure.

# Zonal Office (Superintendent) :-

C-TEL INFOSYSTEMS PVT. LTD.

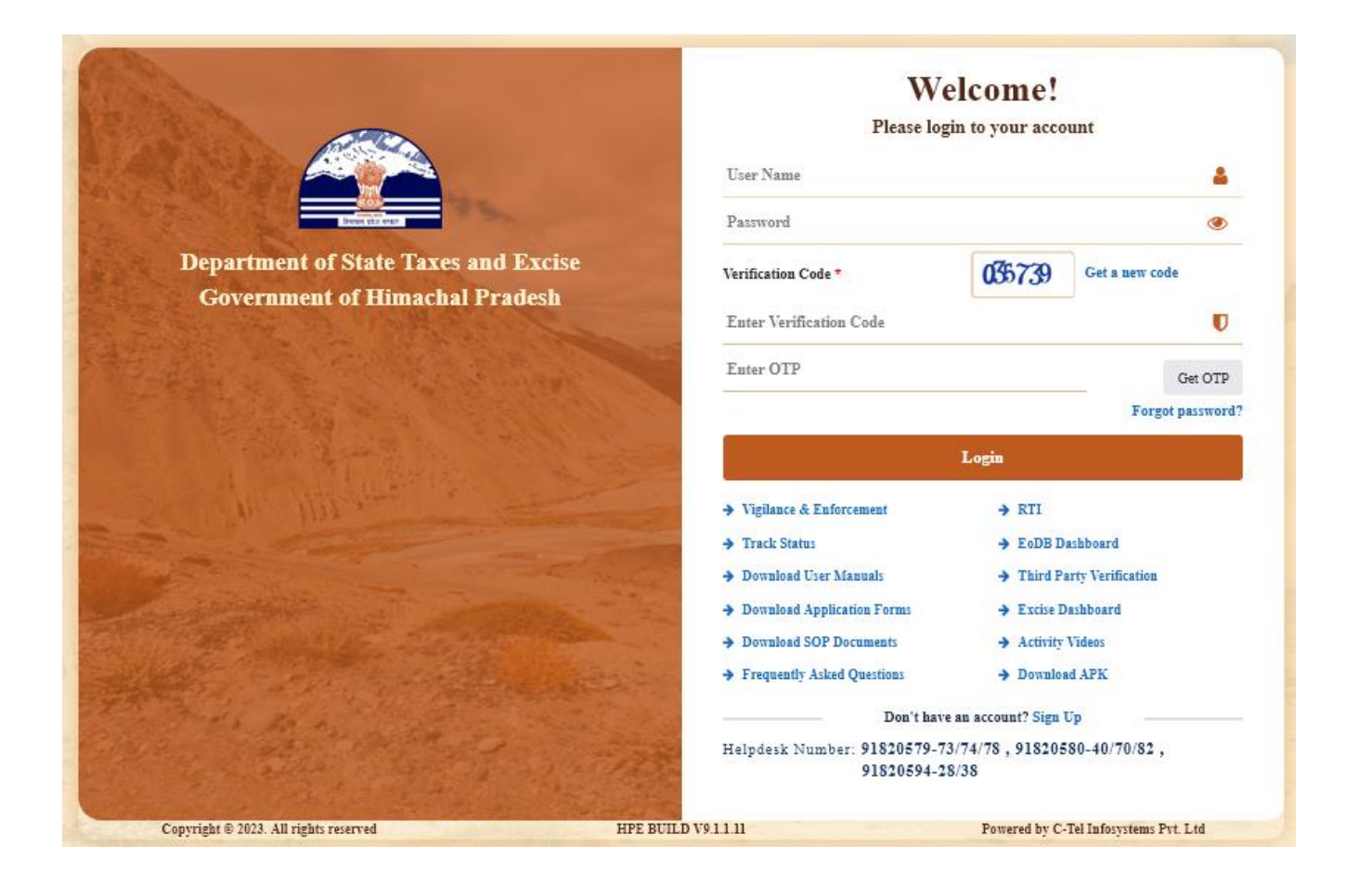

 User need to provide valid credentials as mentioned in above figure and click on Login.

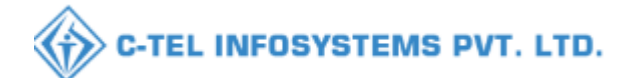

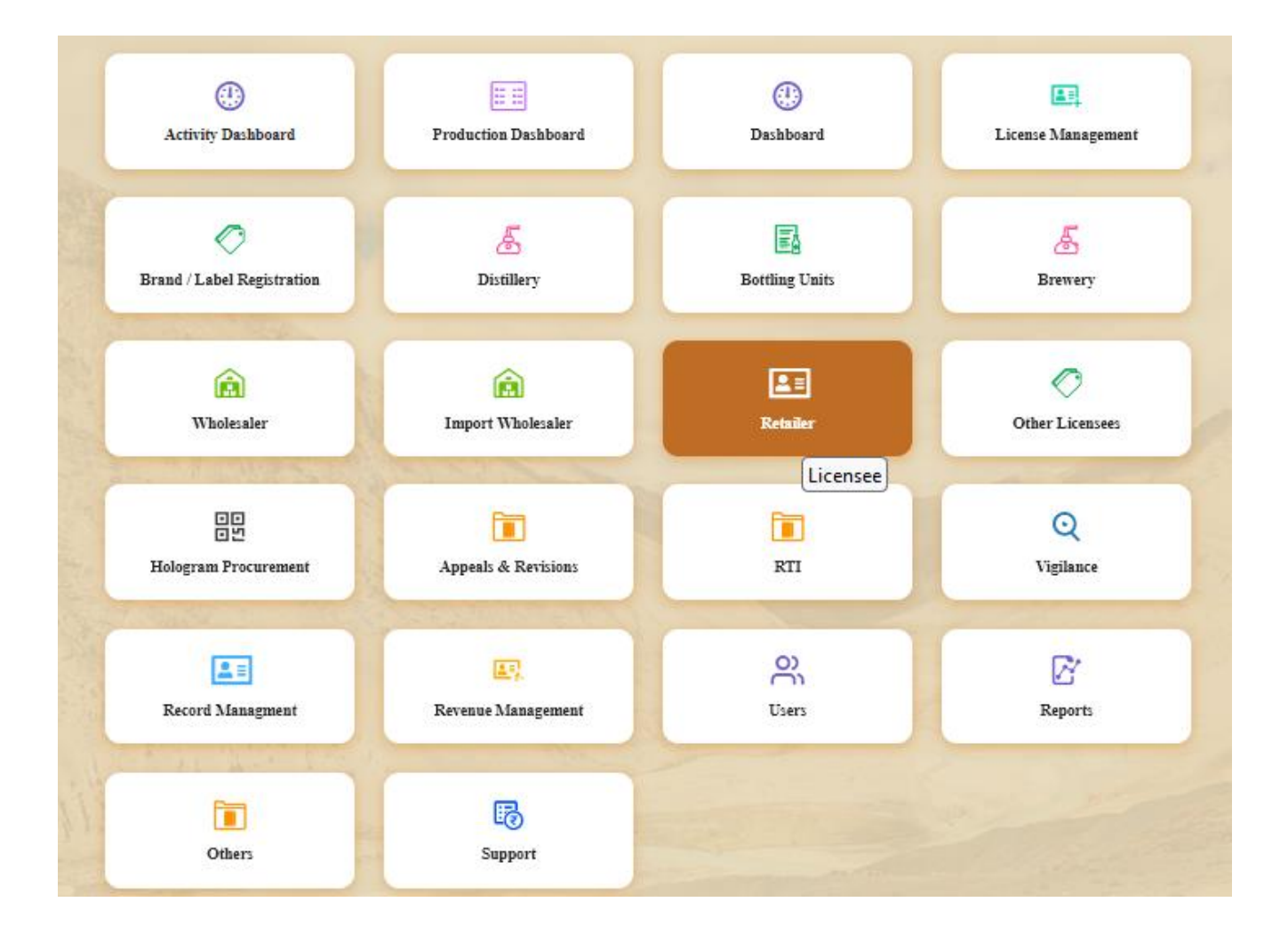

• User need to click on the retailer tab as shown in above figure.

|         | Departm<br>Governme | eent of State Taxes and Exci<br>nt of Himachal Pradesh | ise           |                        |               |                 |                  |           |                              |                       |                          |                            | Session Time I       | Geft : 58:51 🌲 🕋    | Shri Mar  | soj Dogra 🕛       |
|---------|---------------------|--------------------------------------------------------|---------------|------------------------|---------------|-----------------|------------------|-----------|------------------------------|-----------------------|--------------------------|----------------------------|----------------------|---------------------|-----------|-------------------|
| () Acti | ivity Dashboard     | O Production Dashboard                                 | 🕲 Dashboard ~ | 🔄 License Management 🗸 | 🔗 Brand / Lat | el Registration | ~ 🖉 🖉 Dis        | tillery ~ | 📓 Bottling Unit 🗸            | 💰 Brewery ~           | Q Wholesaler ~           | 👔 Import Wholesale 🗸       | 📓 Winery ~           | 💵 Retailer ~        | 🗢 Other I | License >         |
| LIST C  | F LICENSE           | CALL THE REAL                                          |               |                        |               |                 |                  |           |                              |                       |                          |                            |                      | List of License     |           | > List of License |
|         |                     |                                                        |               |                        |               |                 |                  |           |                              |                       |                          |                            |                      | Route               |           |                   |
| 10      |                     |                                                        |               |                        |               |                 |                  |           |                              |                       |                          |                            |                      | Bar Indent to Reta  | iler      |                   |
| S.No    | Retailer<br>Code    | Retailer Name                                          |               | License Name           |               | License<br>Type | Mobile<br>Number | Mail      | Address                      |                       |                          |                            |                      | Retailer Indent to  | Wholesale |                   |
| 1       | 2302955             | M/S BHAVYA ENTERPRISES                                 |               | AJAY KAUSHAL           |               | L14             | 999999999999     |           | , UPPER BHAMBLA, BH          | AMBLA, SARKAGI        | IAT, Sarkaghat, Mandi,H  | limachal Pradesh,175024    |                      | Retailer Pass Exter | asion     |                   |
| 2       | 2302667             | M/S ANANT RAM VERMA                                    |               | ANANT RAM VERMA        |               | L2              | 00000000000      |           | , bal colony, bal colony, su | ider nagar, Sundernag | ar-II, Mandi, Himachal P | radesh,174033              |                      | Advance License F   | ee        |                   |
| 3       | 2302083             | L-14 RAKOHTA                                           |               | ROHIT THAKUR           |               | L14             | 99999999999      |           | , RAKOHTA, RAKOHTA           | SARKAGHAT, Sark       | aghat, Mandi,Himachal I  | Pradesh, 175024            |                      | Quota Conversion    |           |                   |
| 4       | 2303109             | D S FLIGHTS                                            |               | PRASHANT SHARMA        |               | L2              | 999999999999     |           | , LOWER THANERA, M.          | andi, mandi, may      | JDI, SADAR, Mandi-I,S    | ADAR, "Mandi,Himachal Prac | desh,175001          |                     |           |                   |
| 5       | 2302084             | L-14 GEHRA                                             |               | ROHIT THAKUR           |               | L14             | 999999999999     |           | , GEHRA, GEHRA, SARF         | LAGHAT, Sarkaghat,    | Mandi,Himachal Pradesl   | a,175024                   |                      |                     |           |                   |
| 6       | 2303668             | D S FLIGHTS                                            |               | PRASHANT SHARMA        |               | L2              | 00000000000      |           | L 2 PANDOH, PANDOH,          | PANODH, SADAR,        | MANDI-III, Mandi, Him    | achal Pradesh,175124       |                      |                     |           |                   |
| 7       | 2304039             | D S FLIGHTS                                            |               | PRASHANT SHARMA        |               | L14             | 999999999999     |           | l 14 kotli, kotli, ko        | ILI, SADAR, Mandi-    | II.,Mandi,Himachal Prac  | lesh,175003                |                      |                     |           |                   |
| 8       | 2303988             | L-14 Shalla                                            |               | ananframverma          |               | L14             | 999999999999     |           | L-14 Shalla, Shalla, Shalla  | , Chachyot, Gohar (C  | hail Chowk), Mandi,Him   | achal Pradesh,175028       |                      |                     |           |                   |
| 9       | 2303927             | L-14 RAJGARH                                           |               | ananframverma          |               | L14             | 999999999999     |           | L14 RAJGARH, Rajgarh,        | Rajgarh, Balh, Mandi  | -II,,Mandi,Himachal Pra  | desh,175027                |                      |                     |           |                   |
| 10      | 2302110             | M/S NAND LAL                                           |               | NAND LAL               |               | L14             | 9999999999999    |           | L-14 SANARLI, KARSON         | SHIMLA ROAD, S        | ANARLI, BANTHAL, I       | KARSOG, Karsog, KARSOG,    | ,Mandi,Himachal Prad | lesh,175011         |           |                   |
|         |                     |                                                        |               |                        |               |                 |                  |           |                              |                       |                          |                            |                      |                     | Previous  | Next              |

• User need to click on the Retailer tab, click on the Quota Conversion as shown in above figure.

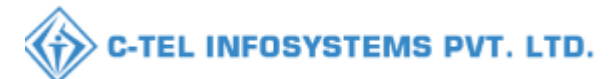

|       | Departr<br>Governm             | nent of<br>ent of Hi | State Taxes and<br>machal Pradesh | l Excise                          |                    |                         |                       |                   |                    | Session                    | n Time Left | : 59:52 🌲 省                                 | Sushila      | Kumari Ů        |
|-------|--------------------------------|----------------------|-----------------------------------|-----------------------------------|--------------------|-------------------------|-----------------------|-------------------|--------------------|----------------------------|-------------|---------------------------------------------|--------------|-----------------|
| () Ac | tivity Dashboard               | ~                    | Production Dashboard              | I ~ 🕐 Dashboard ~                 | 💷 License M        | fanagement ~            | 🔗 Brand / Label Re    | gistration ~      | 🛃 Distillery ~     | 🛃 Bottling Unit 🗸          | 🛃 Bre       | wery ~ Q 1                                  | Wholesaler 🗸 |                 |
| QUOT  | A CONVER                       | SION                 |                                   |                                   |                    |                         |                       |                   |                    |                            |             |                                             | Retailer > Q | uota Conversion |
|       |                                |                      |                                   |                                   |                    | Sta                     | art Date 🛗 11-Ju      | 1-2023            | End Date           | 11-Jul-2023                | Status      | In-Process                                  | v            | Search          |
| 10    | Ŧ                              |                      |                                   |                                   |                    |                         |                       |                   |                    |                            |             | Search:                                     |              |                 |
| S.No  | <ul> <li>Request Id</li> </ul> | Unit<br>Name         | From Retailer<br>Code             | To Retailer Code                  | Conversion<br>Type | From Available<br>Quota | To Available<br>Quota | Required<br>Quota | Converted<br>Quota | Created On                 | Status      | Pending at                                  | Action       | Remarks         |
| 1     | QC2300076                      | Mandi                | 2302066(L-2<br>Panarsa)           | 2303111(L-14 Mandi (<br>Thanera)) | IMFL to CL         | 753                     | 1227.65               | 100               | 154.55             | 11-Jul-2023<br>11:39:40 AM | In-process  | Sushila Kumari<br>(Superintendent<br>Zonal) | ⇒ 💿          | View            |
|       |                                |                      |                                   |                                   |                    |                         |                       |                   |                    |                            |             |                                             | Previous     | Next            |

User need to click o the action button as shown in above figure.

| tivity Dashboard -             | Product      | ion Dashboard 🗸 🚺 🕐 Dashboard | v III License Management v     | O Brand / 1 | Label Registration 🤟 | 🔏 Distillery ~        | 🔛 Bottling Unit 🗸        | E Brewery | ~ Q Wholesaler ~    | 📄 Import Wholesale 🤟    | Win Win | ery                                       | 🖉 оњ         | er Licens |
|--------------------------------|--------------|-------------------------------|--------------------------------|-------------|----------------------|-----------------------|--------------------------|-----------|---------------------|-------------------------|---------|-------------------------------------------|--------------|-----------|
| A CONVERS                      | ION          |                               |                                |             |                      |                       |                          |           |                     |                         |         |                                           | Retailer > C | Juota Cos |
|                                |              |                               |                                |             | Quota Conv           | ersion                |                          | × • •     | 11-Jul-2023         | Eud Date 11-Jul-202     | 3       | ] [In-Process                             | Status<br>+  | Search    |
| •                              |              |                               |                                |             | S.No Reques          | t ID Requested Use    | r Requested On           |           |                     |                         |         | Search:                                   |              |           |
| <ul> <li>Request Id</li> </ul> | Unit Name    | From Retailer Code            | To Retailer Code               | Conv        | 1 QC2300             | 076 2302066           | 11-07-23 11:39:40        | ad Qu     | ota Converted Quota | Created On              | Status  | Pending at                                | Action       | Remari    |
| QC2300076                      | Mandi        | 2302066(L-2 Panarsa)          | 2303111(L-14 Mandi ( Thanera)) | IMFL        | Upload file          | Bernara No file of    | amad                     |           | 154.55              | 11-Jul-2023 11:39:40 AM | Nor     | Shri Manoj Dogra<br>(Deputy Commissioner) |              | Vier      |
| QC2300058                      | Sunder Nagar | 2302667(L-2 BSL Colony (SNR)) | 2302980(L-14 BSL Colony (SNR)) | IMFL        | Location*            | DISTRICT OFFICE       |                          | -         | 154.55              | 03-Jul-2023 01:40:29 PM | Net     | Shri Manoj Dogra<br>(Deputy Commissioner) |              | Viet      |
|                                |              |                               |                                |             | Designation.         | Assistant Commissions | z                        | i 🗖       |                     |                         |         |                                           | Destions     |           |
|                                |              |                               |                                |             | Officer Name*        | Smt Shailja Sharma    |                          | 5         |                     |                         |         |                                           |              |           |
|                                |              |                               |                                |             | Status*              | Forwarding            |                          | -         |                     |                         |         |                                           |              |           |
|                                |              |                               |                                |             | Remark:*             | Plaza Enter Remarks   | Only Upto 240 Characters |           |                     |                         |         |                                           |              |           |
|                                |              |                               |                                |             |                      |                       | 1                        |           |                     |                         |         |                                           |              |           |
|                                |              |                               |                                |             |                      |                       | Formar                   |           |                     |                         |         |                                           |              |           |

• User need to upload the document in upload file (optional field) and enter the remark and click on the forward button.

| 🕲 Activi |              |  |                                |         |                 |                              |                 |          |        |                      |                |      |     |               |
|----------|--------------|--|--------------------------------|---------|-----------------|------------------------------|-----------------|----------|--------|----------------------|----------------|------|-----|---------------|
| QUOTA    |              |  |                                |         |                 |                              |                 |          |        |                      |                |      |     | ota Conversio |
| 10       |              |  |                                |         | Quota Conve     | rsion                        |                 | × ())    |        | End Date 11-Jul-2023 | In-Process Ser | rch: | v ( | Search        |
| S.No *   | Unit Name    |  |                                | Conv    | S.No Request I  | D Requested Use              | er Requested On | ed Quota |        | Created On           |                |      |     |               |
| 1        |              |  | 2303111(L-14 Mandi ( Thanera)) |         |                 |                              |                 |          | 154.55 |                      |                |      |     |               |
| 2        | Sunder Nagar |  | 2302980(L-14 BSL Colony (SNR)  | ① 10.10 | 0.10.193        |                              |                 |          | 154.55 |                      |                |      |     |               |
|          |              |  |                                | Request | Forwarded Succe | issfully.<br>193 to prompt y | /ou again       | ок       |        |                      |                |      |     |               |
|          |              |  |                                |         |                 |                              | ,               |          |        |                      |                |      |     |               |

• User will get pop up message request forwarded successfully.

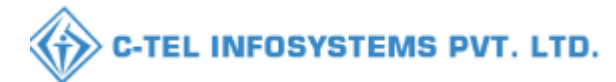

|   |        | Departr<br>Governm | nent of<br>ent of H | f State Taxes and<br>ïmachal Pradesh | Excise                            |                    |                       |                          |                   |                    | Session T                  | ime Left : 59:56 |                                             | Sushila K      | umari C      |
|---|--------|--------------------|---------------------|--------------------------------------|-----------------------------------|--------------------|-----------------------|--------------------------|-------------------|--------------------|----------------------------|------------------|---------------------------------------------|----------------|--------------|
|   | Activ  | ity Dashboard      | ~ ] @               | Production Dashboard                 | ~ 🕀 Dashboard ~                   | 🖭 License Ma       | nagement ~            | 🧷 Brand / Label Reg      | istration ~       | a Distillery ~     | 🛃 Bottling Unit 🗸          | & Brewery        | ~ [@ 11                                     | 'holesaler v   |              |
| ( | QUOTA  | CONVER             | SION                |                                      |                                   |                    |                       |                          |                   |                    | 1.19                       |                  | 1                                           | Retailer > Quo | ta Conversio |
|   |        |                    |                     |                                      |                                   |                    | St                    | art Date 🛗 11-Jul-       | 2023              | End Date           | 11-Jul-2023                | Status All       |                                             | •              | Search       |
|   | 10     | •                  |                     |                                      |                                   |                    |                       |                          |                   |                    |                            |                  | Search:                                     |                |              |
|   | S.No * | Request Id         | Unit<br>Name        | From Retailer<br>Code                | To Retailer Code                  | Conversion<br>Type | From Availab<br>Quota | le To Available<br>Quota | Required<br>Quota | Converted<br>Quota | Created On                 | Status           | Pending at                                  | Action         | Remarks      |
|   | 1      | QC2300076          | Mandi               | 2302066(L-2<br>Panarsa)              | 2303111(L-14 Mandi (<br>Thanera)) | IMFL to CL         | 753                   | 1227.65                  | 100               | 154.55             | 11-Jul-2023 11:39:40<br>AM | In-process       | Ujjal Singh<br>Rana<br>(Zonal<br>Collector) |                | View         |
|   |        |                    |                     |                                      |                                   |                    |                       |                          |                   |                    |                            |                  |                                             | Previous       | Next         |

• The forwarded request will be displayed as shown in above figure.

### Zonal Office (Collector) :-

| and the second second sec                                                                                                    | W<br>Please lo                          | elcome!<br>ogin to your account       |
|----------------------------------------------------------------------------------------------------|-----------------------------------------|---------------------------------------|
|                                                                                                    | User Name                               | 4                                     |
| Rear at a second second s                                                                                                    | Password                                | ۲                                     |
| Department of State Taxes and Ex                                                                                                    | Cise Verification Code *                | 035739 Get a new code                 |
| Government of Himachal Prades                                                                                                    | Enter Verification Code                 | U                                     |
|                                                                                                    | Euter OTP                               | Get OTP                               |
|                                                                                                    | CARL C.                                 | Forgot password?                      |
|                                                                                                    |                                         | Login                                 |
| Att Had a the                                                                                                    | → Vigilance & Enforcement               | → RTI                                 |
|                                                                                                    | → Track Status                          | → EoDB Dashboard                      |
|                                                                                                    | ➔ Download User Manuals                 | → Third Party Verification            |
|                                                                                                    | → Download Application Forms            | → Excise Dashboard                    |
|                                                                                                    | Download SOP Documents                  | → Activity Videos                     |
| and the second second                                                                                                    | ➔ Frequently Asked Questions            | Download APK                          |
| the state of the state of the s | Don't ha                                | ve an account? Sign Up                |
|                                                                                                    | Helpdesk Number: 91820579-<br>91820594- | 73/74/78,91820580-40/70/82,<br>28/38  |
| Copyright © 2023. All rights reserved                                                                                                    | HPE BUILD V9.1.1.11                     | Powered by C-Tel Infosystems Pvt. Ltd |

 User need to provide valid credentials as mentioned in above figure and click on Login.

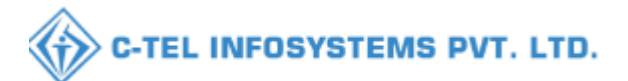

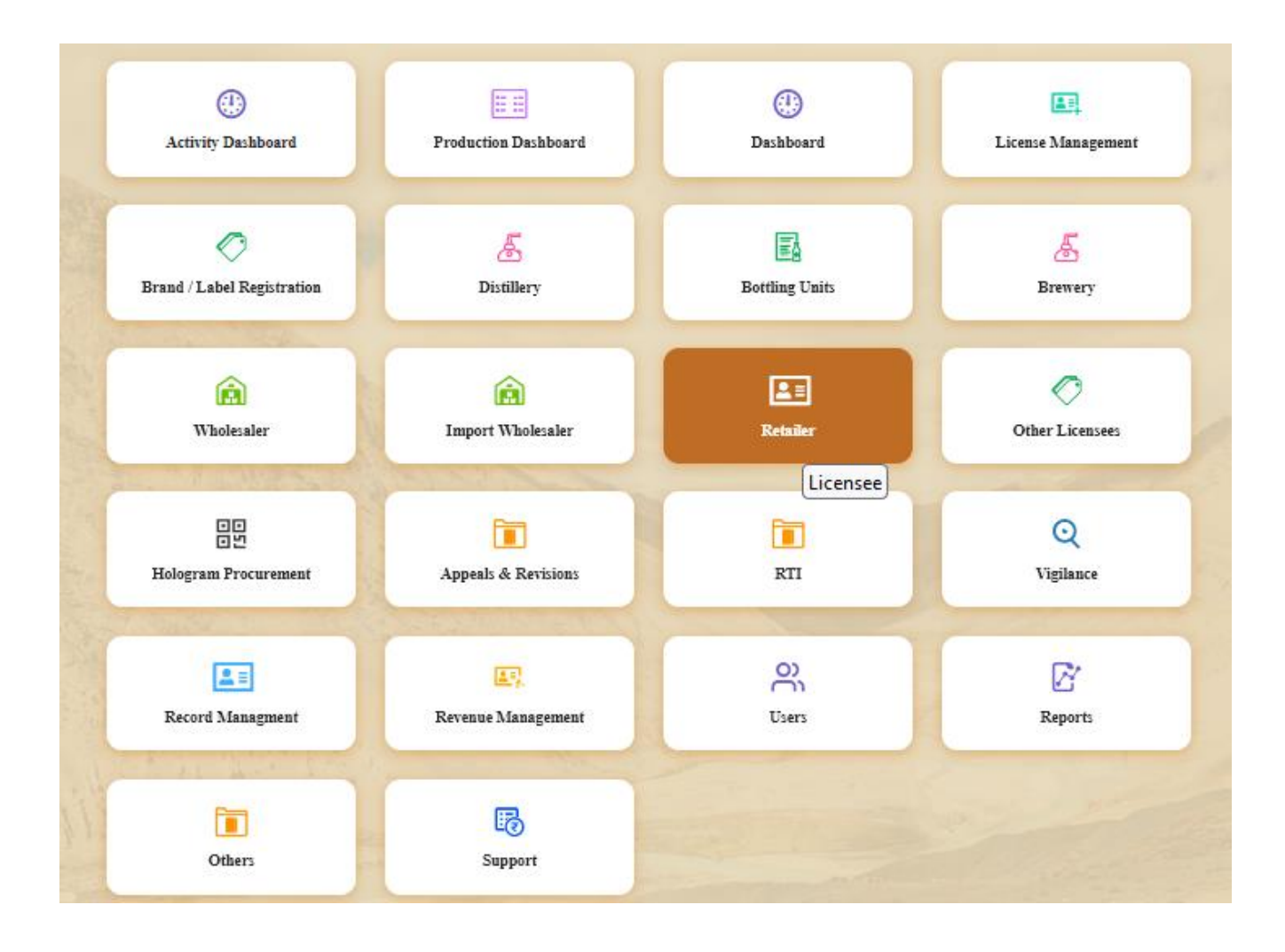

User need to click on the retailer tab as shown in above figure.

|        | Departm<br>Governme | nent of State Taxes and Exci<br>ent of Himachal Pradesh | se            |                        |               |                 |              |           |                             |                      |                           |                           | Session Time I      | veft : 58:51 🌲 🐐   | Shri Ma   | aoj Dogra 🕛       |
|--------|---------------------|---------------------------------------------------------|---------------|------------------------|---------------|-----------------|--------------|-----------|-----------------------------|----------------------|---------------------------|---------------------------|---------------------|--------------------|-----------|-------------------|
| 🛞 Act  | ivity Dashboard     | Production Dashboard ~                                  | 🕲 Dashboard ~ | 🔄 License Management 🗸 | 🗢 Brand / Lab | el Registration | ~ 🕹 Die      | tillery ~ | 📓 Bottling Unit 🗸           | 🛃 Brewery ~          | Q Wholesaler ~            | 🖻 Import Wholesale 🗸      | 📓 Winery ~          | 💷 Retailer ~       | 🗢 Other:  | License >         |
| LIST C | F LICENSE           | CALL THE REAL                                           |               |                        |               |                 |              |           |                             |                      |                           |                           |                     | List of License    |           | > List of License |
|        |                     |                                                         |               |                        |               |                 |              |           |                             |                      |                           |                           |                     | Route              |           |                   |
| 10     |                     |                                                         |               |                        |               |                 |              |           |                             |                      |                           |                           |                     | Bar Indent to Ret  | ailer     |                   |
| S.No   | Retailer            | Retailer Name                                           |               | License Name           |               | License         | Mobile       | Mail      | Address                     |                      |                           |                           |                     | Retailer Indent to | Wholesale |                   |
| 1      | 2302955             | M/S BHAVYA ENTERPRISES                                  |               | AJAY KAUSHAL           |               | L14             | 90000000000  |           | . UPPER BHAMBLA, BH         | AMBLA, SARKAG        | HAT, Sarkashat, Mandi F   | Jimachal Pradesh 175024   |                     | Retailer Pass Ext  | ension    |                   |
| 2      | 2302667             | M/S ANANT RAM UERMA                                     |               | ANANT RAMUERMA         |               | 1.2             | 0000000000   |           | bal colony, bal colony, sur | nder nægar. Sunderna | zar-II Mandi Himachal I   | Pradach 174033            |                     | Advance License    | Fee       |                   |
| 3      | 2302083             | L-14 RAKOHTA                                            |               | ROHIT THAKUR           |               | T.14            | 0000000000   |           | RAKOHTA RAKOHTA             | SARKAGHAT Sad        | kashat Mandi Himachal     | Pradesh 175024            |                     | Quota Conversion   | •         |                   |
| 4      | 2202100             | DSTIGHTS                                                |               | DDACHANT CHADMA        |               | 12              | 0000000000   |           | LOWER THANKS A M            | ANDI MANDI MAI       | NDI SADAR Mandi IS        | ADAR Mandi Wimarkal Brad  | ash 175001          |                    |           |                   |
| 5      | 2302084             | L-14 GEHR &                                             |               | POHIT THAKUR           |               | T 14            | 0000000000   |           | GENRA GENRA SARI            | (AGHAT Sarkaghat     | Mandi Himachal Drades     | k 175074                  |                     |                    |           |                   |
| 6      | 2202669             | DEFICIENCE                                              |               | TRACUANT SUARAA        |               | 10              | 0000000000   |           | I S BANDON BANDON           | DAMODU SADAD         | MANDI III. Mandi Mise     | ackal Bradack 175104      |                     |                    |           |                   |
| 2      | 2303008             | D S FLIGHTS                                             |               | DRASHANT SHARMA        |               | 114             | 0000000000   |           | L 14 KOTIL KOTIL KO         | TIL CADAD Mark       | MANDIPHI Manaka Par       | Auch 175002               |                     |                    |           |                   |
| ,      | 2304039             | D SPLIGHTS                                              |               | PRASMANT SMARSIA       |               | L14             |              |           | L 14 ROILI, ROILI, RO       | ILI, SADAR, Manu     | -ii, Manui, Fiimachai Pia | 1 1 2 1 1 2000            |                     |                    |           |                   |
| 8      | 2303988             | L-14 Snalla                                             |               | anantramverma          |               | L14             | 99999999999  |           | L-14 Snalla, Snalla, Snalla | , Chachyot, Gonar (C | nali Chowk), Alandi, Hin  | nachai Pradesn, 175028    |                     |                    |           |                   |
| 9      | 2303927             | L-14 RAJGARH                                            |               | anantramverma          |               | L14             | 999999999999 |           | L14 RAJGARH, Rajgarh,       | Rajgarh, Balh, Mandi | i-II, Mandi, Himachal Pra | idesh,175027              |                     |                    |           |                   |
| 10     | 2302110             | M/S NAND LAL                                            |               | NAND LAL               |               | L14             | 999999999999 |           | L-14 SANARLI, KARSO         | 3-SHIMLA ROAD, S     | SANARLI, BANTHAL,         | KARSOG, Karsog, KARSOG, , | Mandi,Himachal Prac | esh,175011         |           |                   |
|        |                     |                                                         |               |                        |               |                 |              |           |                             |                      |                           |                           |                     |                    | Previous  | Next              |

 User need to click on the Retailer tab, click on the Quota Conversion as shown in above figure.

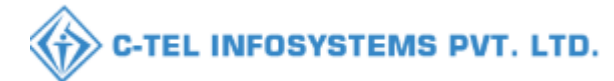

| 4   | Depart<br>Governn  | ment of<br>1ent of H | State Taxes and imachal Pradesh | l Excise                          |                    |                         |                       |                   |                    | Sessio                     | n Time Left : | 59:49 🌲                                     | 🖌 Ujjal Sin    | gh Rana 🔱       |
|-----|--------------------|----------------------|---------------------------------|-----------------------------------|--------------------|-------------------------|-----------------------|-------------------|--------------------|----------------------------|---------------|---------------------------------------------|----------------|-----------------|
|     | Activity Dashboard | · ~ (6               | Production Dashboard            | i ~ 🔛 🕀 Dashboard ~               | 🔄 License M        | fanagement ~            | 🥏 Brand / Label Re    | gistration ~      | 着 Distillery 🗸     | 🛃 Bottling Unit 🗸          | 着 Bre         | ewery ~ 6                                   | Q Wholesaler ~ |                 |
| QUO | TA CONVER          | SION                 |                                 |                                   |                    |                         |                       |                   |                    |                            |               |                                             | Retailer > Q   | uota Conversior |
|     |                    |                      |                                 |                                   |                    | Si                      | art Date 🛗 11-Ju      | ıl-2023           | End Date 🛗         | 11-Jul-2023                | Status        | In-Process                                  | Ŧ              | Search          |
| 10  | *                  |                      |                                 |                                   |                    |                         |                       |                   |                    |                            |               | Searc                                       | :h:            |                 |
| S.P | io 🔶 Request Id    | Unit<br>Name         | From Retailer<br>Code           | To Retailer Code                  | Conversion<br>Type | From Available<br>Quota | To Available<br>Quota | Required<br>Quota | Converted<br>Quota | Created On                 | Status        | Pending at                                  | Action         | Remarks         |
| 1   | QC2300076          | Mandi                | 2302066(L-2<br>Panarsa)         | 2303111(L-14 Mandi (<br>Thanera)) | IMFL to CL         | 753                     | 1227.65               | 100               | 154.55             | 11-Jul-2023<br>11:39:40 AM | In-process    | Ujjal Singh<br>Rana<br>(Zonal<br>Collector) | Approve        | View            |
|     |                    |                      |                                 |                                   |                    |                         |                       |                   |                    |                            |               |                                             | Previous       | Next            |

• User need to click on the Approve button as shown in above figure.

| Departmen<br>Government of   | Department of State Taxes and Excise<br>Government of Himachal Pradesh  |                                              |                                    |                                       |                |                                            |                                                   |                   |                 |  |  |  |  |
|------------------------------|-------------------------------------------------------------------------|----------------------------------------------|------------------------------------|---------------------------------------|----------------|--------------------------------------------|---------------------------------------------------|-------------------|-----------------|--|--|--|--|
| Activity Dashboard ~         | () Production Dashboard ~                                               | Dashboard ~                                  | 🔄 License Management 🗸             | 🔗 Brand / Label Registration 🗸        | 🛃 Distillery 🗸 | 🛛 📓 Bottling Unit 🗸                        | E Brewery ~                                       | Q Wholesaler ~    |                 |  |  |  |  |
| QUOTA CONVERSIO              | N                                                                       |                                              |                                    |                                       |                |                                            |                                                   | Retailer > Qu     | ota Conversion  |  |  |  |  |
| 10 *                         |                                                                         |                                              | Sta<br>Quota Conversio             | rrt Date 🗰 11-Jul-2023                | End Date       | 11-Jul-2023                                | Status In-Process                                 | *                 | Search          |  |  |  |  |
| S.No * Request Id Uni<br>Nat | t From Retailer To 1<br>ne Code To 1<br>2302066(L-2 230<br>Panarsa) Tha | Retailer Code<br>3111(L-14 Mandi (<br>nera)) | Co: Upload File<br>Typ<br>Remarks* | (Browse) No file selected.<br>Remarks | ted            | Created On S<br>11-Jul-2023<br>11:39:40 AM | tatus Pending at<br>Ujjal Singh<br>Rana<br>(Zonal | Action<br>Approve | Remarks<br>View |  |  |  |  |
|                              |                                                                         |                                              | _                                  | Арргоче                               | •              |                                            | Collector)                                        | Previous          | Next            |  |  |  |  |

• User need to upload the document in upload file (optional field) and enter the remark and click on the Approve button.

|        | Department of State Taxes and Excise<br>Government of Himachal Pradesh Senior Time Left: #6:11 🌲 🌾 Uijal Singh Raus 🕛 |  |                         |                                   |                          |                       |          |                            |        |                                             |               |                |
|--------|----------------------------------------------------------------------------------------------------|--|-------------------------|-----------------------------------|--------------------------|-----------------------|----------|----------------------------|--------|---------------------------------------------|---------------|----------------|
|        |                                                                                                    |  |                         |                                   |                          |                       |          |                            |        |                                             |               |                |
|        | CONVER                                                                                                    |  |                         |                                   |                          |                       |          |                            |        |                                             | Retailer > Qu | ota Conversion |
|        |                                                                                                    |  |                         |                                   | Sta                      | ort Date 11-Jul-2023  | End Date |                            | Status | In-Process                                  |               | Search         |
|        |                                                                                                    |  |                         |                                   | Quota Conversi           | on                    | ×        |                            |        | Searc                                       | chr .         |                |
| S.No * |                                                                                                    |  |                         |                                   | C1<br>T1 ⊕ 10.10.10.193  |                       | ed       |                            |        |                                             |               |                |
|        | QC2300076                                                                                                    |  | 2302066(L-2<br>Panarsa) | 2303111(L-14 Mandi (<br>Thanera)) | Quota conversion request | approved successfully | ОК       | 11-Jul-2023<br>11:39:40 AM |        | Ujjal Singh<br>Rana<br>(Zonal<br>Collector) | Аррготе       | View           |
|        |                                                                                                    |  |                         |                                   |                          |                       |          |                            |        |                                             |               |                |

• User will get pop up message quota conversion request approved successfully.

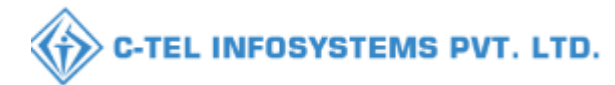

|   |          | Department of State Taxes and Excise<br>Government of Himachal Pradesh |              |                         |                                   |                    |                      |                         |                     |                      |                            |             |                                             |               |               |
|---|----------|------------------------------------------------------------------------|--------------|-------------------------|-----------------------------------|--------------------|----------------------|-------------------------|---------------------|----------------------|----------------------------|-------------|---------------------------------------------|---------------|---------------|
| ( | ) Activi | ity Dashboard                                                          | ~ (          | Production Dashboard    | - 🕀 Dashboard 🗸                   | 🖳 License Ma       | nagement 🗸           | 🔗 Brand / Label         | Registration ~      | 着 Distillery 🗸       | 🛃 Bottling Unit 🗸          | a Brewery 🗸 | Q w                                         | iolesaler V   |               |
| Q | UOTA     | CONVER                                                                 | SION         |                         |                                   |                    |                      |                         |                     |                      |                            |             | R                                           | etailer > Quo | ta Conversion |
| ( | 10       | Ŧ                                                                      |              |                         |                                   |                    | s                    | Start Date 🛗 11-        | Jul-2023            | End Date 🛗           | 11-Jul-2023                | Statu: Appr | oved<br>Search:                             | T             | Search        |
|   | S.No -   | Request Id                                                             | Unit<br>Name | From Retailer<br>Code   | To Retailer Code                  | Conversion<br>Type | From Availa<br>Quota | ble To Availab<br>Quota | e Required<br>Quota | l Converted<br>Quota | Created On                 | Status      | Pending at                                  | Action        | Remarks       |
|   |          | QC2300076                                                              | Mandi        | 2302066(L-2<br>Panarsa) | 2303111(L-14 Mandi (<br>Thanera)) | IMFL to CL         | 753                  | 1227.65                 | 100                 | 154.55               | 11-Jul-2023 11:39:40<br>AM | Completed   | Ujjal Singh<br>Rana<br>(Zonal<br>Collector) |               | View          |

• After approved in status select approved and quota conversion status will display as completed as shown in above figure.

Note :- All Quota Conversion request will get approved by Collector.

### **Retailer Login :-**

|                                                                                                    | Pl                            | Welcome!                             | punt                      |
|----------------------------------------------------------------------------------------------------|-------------------------------|--------------------------------------|---------------------------|
|                                                                                                    | User Name                     |                                      | 4                         |
| Hern all and                                                                                                    | Password                      |                                      | ۲                         |
| Department of State Taxes and Exc                                                                               | Verification Code *           | 353820                               | Get a new code            |
| Government of Himachal Prades                                                                                   | Enter Verification Code       |                                      | U                         |
|                                                                                                    | Enter OTP                     |                                      | Get OTP                   |
|                                                                                                    | 1000                          |                                      | Forgot password?          |
|                                                                                                    |                               | Login                                |                           |
| The Hard the and the                                                                                            | → Vigilance & Enforcement     | → RTI                                |                           |
|                                                                                                    | → Track Status                | → EoDBI                              | ashboard                  |
|                                                                                                    | → Download User Manuals       | → Third P                            | arty Verification         |
|                                                                                                    | Download Application For      | rms 🔶 Excise I                       | Dashboard                 |
| A STATE OF A STATE OF A STATE OF A STATE OF A STATE OF A STATE OF A STATE OF A STATE OF A STATE OF A STATE OF A | → Download SOP Document       | s 🔶 Activity                         | Videos                    |
|                                                                                                    | ➔ Frequently Asked Question   | ns 🔶 Downlo                          | ad APK                    |
| S Ro 2 Martin Contraction                                                                                       | E                             | on't have an account? Sign           | Up                        |
|                                                                                                    | Helpdesk Number: 9182<br>9182 | 20579-73/74/78,918209<br>20594-28/38 | 580-40/70/82 ,            |
| ght © 2023. All rights reserved                                                                                 | HPE BUILD V9.1.1.11           | Powered by C                         | -Tel Infosystems Pvt. Ltd |

• User required to provide valid credentials as shown in above figure.

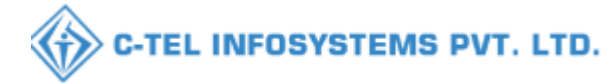

#### 4.Reports :-

| Department of State Taxes and H<br>Government of Himachal Pradesh | Excise   |                     |                |         | Welcome: PRASHANT SHARMA (Vend) |
|-------------------------------------------------------------------|----------|---------------------|----------------|---------|---------------------------------|
|                                                                   | Retailer | <b>E</b><br>Reports | Q<br>Vigilance | Support | 34Th                            |
|                                                                   |          | 72                  |                |         |                                 |

• User need to click on the Retailer Tab as shown in above figure.

| Department of State Taxes and Excise<br>Government of Himachal Pradesh Session Time Left : 59:47 🌲 🏠 PRASHANT SHART |         |               |             |              |              |               |      |                                                                                |  |  |  |  |
|----------------------------------------------------------------------------------------------------|---------|---------------|-------------|--------------|--------------|---------------|------|--------------------------------------------------------------------------------|--|--|--|--|
| 💵 Retail                                                                                                    | er ~    | 🖉 Reports 🗸 🔍 | Vigilance 🗸 | 🔀 Support ~  |              |               |      |                                                                                |  |  |  |  |
| LIST OF                                                                                                    | LICEN   | M66 Report    | Retter      |              |              |               |      | Retailer > List of License                                                     |  |  |  |  |
| 10                                                                                                    | •       | M67 Report    |             |              |              |               |      | Search:                                                                        |  |  |  |  |
| S.No.*                                                                                                    | Retaile | Retailer Lift | - Lice      | nse Name     | License Type | Mohile Number | Mail | Address                                                                        |  |  |  |  |
| 1                                                                                                    | 2302066 | 5 D S FLIGHT  | IS PRA      | SHANT SHARMA | L2           | 9999999999    |      | L 2 PANARSA, PANARSA, PANARSA, AUT, MANDI-III, Mandi, Himachal Pradesh, 175121 |  |  |  |  |
|                                                                                                    |         |               |             |              |              |               |      | Previous Next                                                                  |  |  |  |  |

• From Navigation bar, User need to click on the Reports Tab and Click on the Conversion Quota Report.

| Department of State Taxes and Excise<br>Government of Himachal Pradesh | Sezzion Time Left : 59:49 🌲 🎢 PRASHANT SHARMA 🔱 |
|------------------------------------------------------------------------|-------------------------------------------------|
| 🖪 Retailer v 🛛 🖉 Reports v 🔍 Q Vigilance v 🔀 Support v                 |                                                 |
| CONVERSION QUOTA REPORT                                                | Reports > Quota Conversion Report               |
| From Date                                                              | 11-Jul-2023                                     |
| To Date                                                                | 11.Jul-2023                                     |
| Please Select Type                                                     | Flease Select Type *                            |
|                                                                        | 8                                               |

- User need to select From Date & To Date.
- User should select Type from the drop down list.
- User need to Click on the print icon.

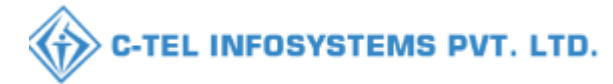

#### 4.1 Quota Conversion Report :-

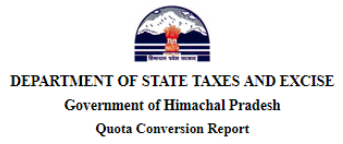

| Repo | eporting From : 11-Jul-2023 To : 11-Jul-2023 EXCEL DOWNLOAD |          |           |           |                                 |                                 |                |                 |                 |                    |           |                    |
|------|-------------------------------------------------------------|----------|-----------|-----------|---------------------------------|---------------------------------|----------------|-----------------|-----------------|--------------------|-----------|--------------------|
| S.no | Zone                                                        | District | Circle    | Unit Name | From Retailer Code (Shop Name)  | To Retailer Code (Shop Name)    | Required Quota | Converted Quota | Conversion Type | Submitted Date     | Status    | Approved Date      |
| 1    | Central Zone                                                | Mandi    | MANDI-III | Mandi     | 2302066 (L-14 Mandi ( Thanera)) | 2303111 (L-14 Mandi ( Thanera)) | 100            | 154.55          | IMFL to CL      | 11-JUL-23 11:39:40 | Completed | 11-JUL-23 13:36:36 |

- User will get the detailed Quota Conversion Report After Approval in Report Tab.
- User can download the date by clicking on Excel download.

#### DC/STEO/ZONAL/Head Quarter Logins :-

|                                                                                                    | We<br>Please log                           | elcome!<br>jin to your acco | unt                      |
|----------------------------------------------------------------------------------------------------|--------------------------------------------|-----------------------------|--------------------------|
|                                                                                                    | User Name                                  |                             | 4                        |
| Best at the second second seco | Password                                   |                             | ۲                        |
| Department of State Taxes and Excise                                                                                                    | Verification Code *                        | 353820                      | Get a new code           |
| Government of Himachal Pradesh                                                                                                    | Enter Verification Code                    |                             | U                        |
|                                                                                                    | Enter OTP                                  |                             | Get OTP                  |
|                                                                                                    |                                            |                             | Forgot password?         |
|                                                                                                    | 100                                        | Login                       |                          |
| In All the second                                                                                                    | → Vigilance & Enforcement                  | → RTI                       |                          |
|                                                                                                    | → Track Status                             | → EoDB D                    | ashboard                 |
|                                                                                                    | ➔ Download User Manuals                    | → Third Pa                  | arty Verification        |
| A STATISTICS IN THE STATISTICS IN THE STATE                                                                                                    | ➔ Download Application Forms               | → Excise D                  | ashboard                 |
|                                                                                                    | ➔ Download SOP Documents                   | ➔ Activity                  | Videos                   |
|                                                                                                    | → Frequently Asked Questions               | > Downlos                   | ad APK                   |
|                                                                                                    | Don't have                                 | e an account? Sign          | Up                       |
| The second second second                                                                                                    | Helpdesk Number: 91820579-7.<br>91820594-2 | 3/74/78,918205<br>8/38      | 580-40/70/82 ,           |
| Copyright © 2023. All rights reserved                                                                                                    | HPE BUILD V9.1.1.11                        | Powered by C-               | Tel Infosystems Pvt. Ltd |

• User required to provide valid credentials as shown in above figure.

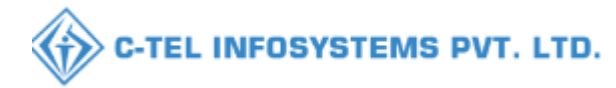

| <b>Department of Sta</b><br>Government of Himachal | te Taxes and Excise<br>Pradesh |                               |                | Welcome:                       | MAHENDER (Dealing Assistant HQ) |
|----------------------------------------------------|--------------------------------|-------------------------------|----------------|--------------------------------|---------------------------------|
|                                                    | Brand / Label Registration     | ی<br>Distillery               | Bottling Units | Brewery                        |                                 |
|                                                    | <b>R</b><br>Wholesaler         | <b>E</b><br>Import Wholesaler | Retailer       | 다<br>다<br>Hologram Procurement |                                 |
|                                                    | Appeals & Revisions            | RTI                           | Q<br>Vigilance | E =<br>Record Managment        |                                 |
|                                                    | Revenue Management             | O)<br>Users                   | D'<br>Reports  | Lab                            |                                 |

• User need to click on the Report Tab as shown in above figure.

| Department of State Taxes and Excise<br>Government of Himachal Pradesh Session Time |        |                |            |            |                  |                        |                          |                     |                    | Session Time L      | eft : 59:40 🌲 1 | MAHENDE              | R (                        | ታ                  |             |                    |                    |       |      |
|-------------------------------------------------------------------------------------|--------|----------------|------------|------------|------------------|------------------------|--------------------------|---------------------|--------------------|---------------------|-----------------|----------------------|----------------------------|--------------------|-------------|--------------------|--------------------|-------|------|
|                                                                                     | < R    | lologram Pro   | curement 🗸 | Ap         | peals & Revi     | sions ~ (              | 🕑 RTI ~ 🛛 🤇              | Q Vigilance         | ~ (O               | Record Managment 🗸  | QR              | venue Manag          | gement ~                   | 💵 Lab 🗸            | ⊖ Users ∨   | 🗗 Reports 🗸        | Q Others ~         | >     | 0.   |
| E                                                                                   | XISTI  | NG LICE        | NSE        |            |                  |                        |                          |                     |                    |                     |                 |                      |                            |                    |             | Winery             |                    | ) s   | ense |
|                                                                                     |        |                |            |            |                  |                        |                          |                     | St                 | art Date 🛗 11-Jul-2 | 2023            | End I                | Date 🛗 11                  | 1-Jul-2023         | License Ty  | Bottling Unit      |                    |       |      |
|                                                                                     | 10     | *              |            |            |                  |                        |                          |                     |                    |                     |                 |                      |                            |                    |             | Brewery            |                    |       | ſ    |
|                                                                                     |        | Ack.           | A 12 4     | Designed   | Duringer         | Ameliantica            |                          | Timme               | Times              |                     | T               | Submitted            |                            |                    | •           | Wholesale          |                    | •     | í    |
|                                                                                     | S.No * | Receipt<br>No. | Name       | Name       | Business<br>Type | Application<br>Type    | License Type             | License<br>Category | Form               | Status              | Number          | Date &<br>Time       | Pending at                 | Retailer<br>Ledger | License     | Retailer           |                    |       |      |
|                                                                                     |        |                |            |            |                  |                        |                          |                     |                    |                     |                 |                      |                            | Retailer           | License     | Audit Reports      |                    |       | 11   |
|                                                                                     |        |                |            |            |                  | Fresh                  | Manufacturing            |                     | D2                 |                     |                 | 11-                  | Dr. RAJEEV                 | Quota I            | edger       | Stock              |                    | )     |      |
|                                                                                     | 1      | L2307416       | Karthik    | Individual | Individual       | Issuance of<br>License | License                  | Distillery          | (D2,D2-<br>A,D-2E) | License Verify      |                 | Jul-2023<br>09:57 AM | Commissione                | er Shop Li<br>Wise | st District | Labal Registratio  |                    |       |      |
|                                                                                     |        |                |            |            |                  |                        |                          |                     |                    |                     |                 |                      | SIE)                       | Convers            | sion Quota  | MIS Reports        | -                  | -<br> |      |
|                                                                                     |        |                |            |            |                  |                        |                          |                     |                    |                     |                 |                      |                            | Report             | 1.0         | Revenue Manager    | ment               |       |      |
|                                                                                     | 2      | L2307417       | Karthik    | Individual | Individual       | Fresh<br>Issuance of   | Manufacturing<br>License | Others              | L-20D              | Forwarded           |                 | 11-<br>Jul-2023      | Vinod Singh<br>Dogra (Depu | ty E-Walle         | t Ledger    | District Wise Peri | nits and Pass Repo | rt    |      |
|                                                                                     |        |                |            |            |                  | License                | 2000000                  |                     |                    |                     |                 | 02:34 PM             | Commission                 | er) Report         |             |                    | Ð                  |       |      |

• From Navigation bar, User need to click on the Reports Tab and Click on the Retailer & click on the Conversion Quota Report.

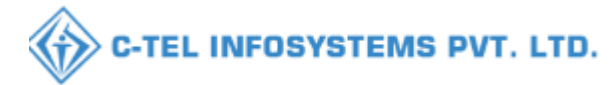

| Department of State Taxes and E<br>Government of Himachal Pradesh | xcise              |                        |                                |                | Sessio            | on Time Left : 57:55 | A 🐴 MAHEN            | ider Ů        |
|-------------------------------------------------------------------|--------------------|------------------------|--------------------------------|----------------|-------------------|----------------------|----------------------|---------------|
| (1) Activity Dashboard ~ (1) Production Dashboard ~               | 🕐 Dashboard ~      | 🔄 License Management 🗸 | 🔗 Brand / Label Registration 🗸 | 着 Distillery ~ | 🛃 Bottling Unit 🗸 | 🛃 Brewery 🗸          | Q Wholesaler ~       |               |
| CONVERSION QUOTA REPORT                                           |                    |                        |                                |                |                   |                      | Reports > Quota Conv | ersion Report |
|                                                                   | From Date          | <b>m</b> 11            | 1-Jul-2023                     |                |                   |                      |                      |               |
|                                                                   | To Date            | <b>m</b> 11            | 1-Jul-2023                     |                |                   |                      |                      |               |
|                                                                   | Please Select Type | Please Se              | elect Type                     |                | Ŧ                 |                      |                      |               |
|                                                                   |                    |                        | Ð                              |                |                   |                      |                      |               |

- User need to select From Date & To Date.
- User should select Type from the drop down list.
- User need to Click on the print icon.

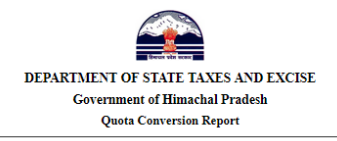

| Reporting From : 25-Jun-2023 To : 11-Jul-2023 To : 11-Jul-2023 |              |          |           |           |                                 |                                 |                       |                        |                 |                    |           |                    |
|----------------------------------------------------------------|--------------|----------|-----------|-----------|---------------------------------|---------------------------------|-----------------------|------------------------|-----------------|--------------------|-----------|--------------------|
| S.no                                                           | Zone         | District | Circle    | Unit Name | From Retailer Code (Shop Name)  | To Retailer Code (Shop Name)    | <b>Required Quota</b> | <b>Converted Quota</b> | Conversion Type | Submitted Date     | Status    | Approved Date      |
| 1                                                              | Central Zone | Mandi    | Mandi-I   | Mandi     | 2303111 (L-2 Panarsa)           | 2302066 (L-2 Panarsa)           | 100                   | 64.71                  | CL to IMFL      | 04-JUL-23 17:46:58 | Completed | 05-JUL-23 10:35:29 |
|                                                                |              |          | MANDI-III | Mandi     | 2302066 (L-14 Mandi ( Thanera)) | 2303111 (L-14 Mandi ( Thanera)) | 100                   | 154.55                 | IMFL to CL      | 04-JUL-23 13:28:23 | Completed | 04-JUL-23 15:11:55 |
|                                                                |              |          | MANDI-III | Mandi     | 2302066 (L-14 Mandi ( Thanera)) | 2303111 (L-14 Mandi ( Thanera)) | 67                    | 103.55                 | IMFL to CL      | 04-JUL-23 15:46:49 | Completed | 04-JUL-23 16:04:20 |
|                                                                |              |          | MANDI-III | Mandi     | 2302066 (L-14 Mandi ( Thanera)) | 2303111 (L-14 Mandi ( Thanera)) | 100                   | 154.55                 | IMFL to CL      | 11-JUL-23 11:39:40 | Completed | 11-JUL-23 13:36:36 |
|                                                                |              |          | MANDI-III | Mandi     | 2302066 (L-14 Mandi ( Thanera)) | 2303111 (L-14 Mandi ( Thanera)) | 45                    | 69.55                  | IMFL to CL      | 05-JUL-23 13:15:51 | Completed | 05-JUL-23 13:34:03 |
|                                                                |              |          | Sarkaghat | Sarkaghat | 2302955 (L-14 Upper Bhambla)    | 2302955 (L-14 Upper Bhambla)    | 154.55                | 100                    | CL to IMFL      | 05-JUL-23 18:09:04 | Completed | 05-JUL-23 18:27:29 |
|                                                                |              |          | Sarkaghat | Sarkaghat | 2302955 (L-14 Upper Bhambla)    | 2302955 (L-14 Upper Bhambla)    | 57                    | 88.09                  | IMFL to CL      | 06-JUL-23 12:05:59 | Completed | 06-JUL-23 12:14:06 |
|                                                                |              |          | Sarkaghat | Sarkaghat | 2302955 (L-14 Upper Bhambla)    | 2302955 (L-14 Upper Bhambla)    | 100                   | 154.55                 | IMFL to CL      | 05-JUL-23 16:17:13 | Completed | 05-JUL-23 17:53:34 |
| 2                                                              | South Zone   | Shimla   | Sanjauli  | Sanjauli  | 2302290 (L-2 Sanjauli)          | 2302289 (L-2 Sanjauli)          | 100                   | 64.71                  | CL to IMFL      | 01-JUL-23 15:36:13 | Completed | 01-JUL-23 15:50:58 |
|                                                                |              |          | Sanjauli  | Sanjauli  | 2302289 (L-14 Sanjauli)         | 2302290 (L-14 Sanjauli)         | 120                   | 185.45                 | IMFL to CL      | 01-JUL-23 08:09:21 | Completed | 10-JUL-23 12:11:02 |
|                                                                |              |          | Theog     | Theog     | 2303702 (L-14 Shillaroo)        | 2303702 (L-14 Shillaroo)        | 100                   | 154.55                 | IMFL to CL      | 01-JUL-23 16:13:27 | Completed | 01-JUL-23 18:02:41 |

- User will get the detailed Quota Conversion Report After Approval in Report Tab.
- User can download the data by clicking on Excel download.